Manuel de mise en service

EngyCal RH33

Calculateur d'énergie calorifique et frigorifique universel

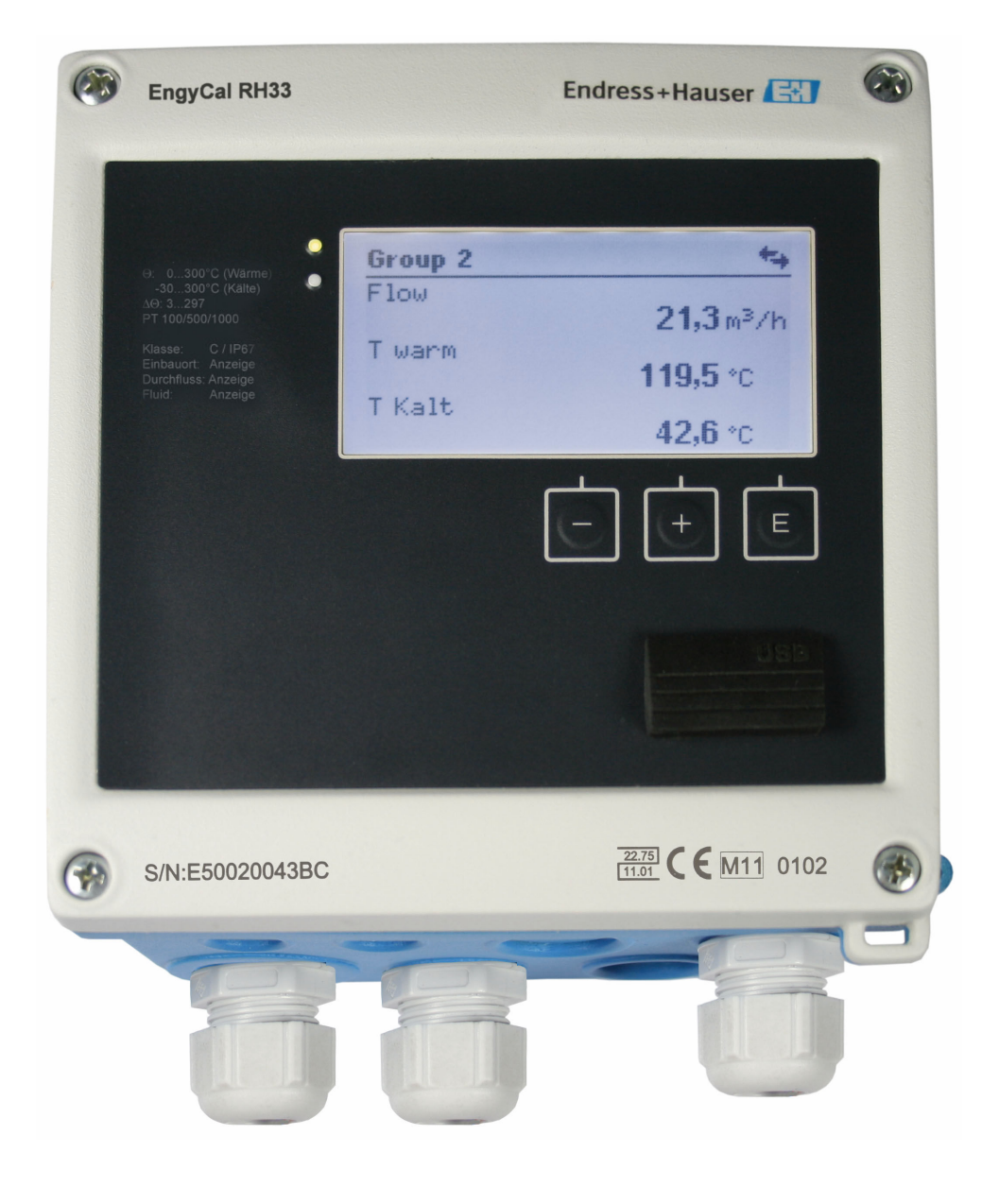

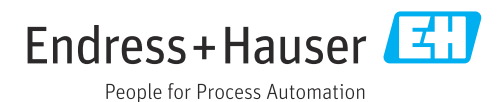

V 01.04.xx (logiciel de l'appareil)

# Sommaire

| 1                                      | Informations relatives au                                                                                           |                                  |
|----------------------------------------|----------------------------------------------------------------------------------------------------|----------------------------------|
|                                        | document                                                                                                    | 4                                |
| 1.1<br>1.2                             | Fonction du document<br>Conventions de représentation                                                               | . 4<br>. 4                       |
| 2                                      | Consignes de sécurité                                                                                               | 6                                |
| 2.1<br>2.2<br>2.3<br>2.4<br>2.5        | Exigences imposées au personnel Utilisation conforme                                                                | . 6<br>6<br>6<br>7               |
| 2.6<br>2.7                             | Sécurité du produit                                                                                                 | . 7<br>. 7                       |
| 3                                      | Identification                                                                                                    | . 8                              |
| 3.1<br>3.2<br>3.3                      | Désignation de l'appareil Contenu de la livraison                                                                   | 8<br>9<br>9                      |
| 4                                      | Montage                                                                                                    | 11                               |
| 4.1                                    | Réception des marchandises, transport, stockage                                                                     | 11                               |
| 4.2<br>4.3<br>4.4<br>4.5               | Dimensions<br>Conditions de montage<br>Montage<br>Instruction de montage pour le(s) capteur(s)                      | 11<br>13<br>13                   |
| 4.6<br>4.7                             | de température                                                                                                    | 17<br>17<br>18                   |
| 5                                      | Câblage                                                                                                    | 19                               |
| 5.1<br>5.2<br>5.3<br>5.4<br>5.5<br>5.6 | Instructions de raccordementCâblage en brefRaccordement des capteursSortiesCommunicationContrôle du raccordement    | 19<br>19<br>21<br>26<br>26<br>28 |
| 6                                      | Configuration                                                                                                    | 29                               |
| 6.1<br>6.2<br>6.3                      | Informations générales sur la configuration<br>Éléments d'affichage et de configuration<br>Matrice de programmation | 29<br>29<br>32                   |
| 7                                      | Mise en service                                                                                                    | 33                               |
| 7.1<br>7.2<br>7.3                      | Mise en service rapide                                                                                              | 33<br>34                         |
| 7.4                                    | générales de l'appareil                                                                                             | 38<br>54                         |
|                                        | -                                                                                                    |                                  |

| 75    | Analyse et visualisation des données avec le |            |
|-------|----------------------------------------------|------------|
| 1.5   | logiciel Field Data Manager (accessoires)    | 59         |
|       | iogreier riela Data Manager (accessories)    | ))         |
| 0     |                                              | <i>c</i> 1 |
| 8     | Maintenance                                  | 61         |
| 8.1   | Étalonnage                                   | 61         |
| 8.2   | Aiustage                                     | 61         |
| 8.3   | Nettovage                                    | 61         |
|       |                                              |            |
| 0     | Aggagging                                    | 67         |
| 9     | Accessoires                                  | 02         |
| 9.1   | Accessoires spécifiques à l'appareil         | 62         |
| 9.2   | Accessoires spécifiques à la communication   | 62         |
| 9.3   | Accessoires spécifiques au service           | 63         |
| 9.4   | Composants système                           | 64         |
|       |                                              |            |
| 10    | Sunnression des défauts                      | 65         |
| 10    |                                              | 00         |
| 10.1  | Diagnostic et suppression des défauts        | 65         |
| 10.2  | Messages d'erreur                            | 66         |
| 10.3  | Liste de diagnostic                          | 68         |
| 10.4  | Test de fonctionnement des sorties           | 69         |
| 10.5  | Pièces de rechange                           | 70         |
| 10.6  | Historique du software et aperçu de la       |            |
|       | compatibilité                                | 71         |
|       |                                              |            |
| 11    | Retour de matériel                           | 73         |
| **    |                                              | , ,        |
| 10    | <b>R</b> <i>f</i> <b>1</b> <i>i</i>          |            |
| 12    | Mise au rebut                                | /4         |
| 12.1  | Sécurité informatique                        | 74         |
| 12.2  | Suppression de l'appareil de mesure          | 74         |
| 12.3  | Mise au rebut de l'appareil de mesure        | 74         |
|       |                                              |            |
| 13    | Caractéristiques techniques                  | 75         |
| 1.2   |                                              |            |
| 13.1  | Entrée                                       | 75         |
| 13.2  | Sortie                                       | 77         |
| 13.3  | Alimentation électrique                      | 79         |
| 13.4  | Interfaces de communication                  | 79         |
| 13.5  | Performances                                 | 81         |
| 13.6  | Montage                                      | 81         |
| 13.7  | Environnement                                | 81         |
| 13.8  | Construction mécanique                       | 82         |
| 13.9  | Opérabilité                                  | 84         |
| 13.10 | Certificats et agréments                     | 85         |
|       |                                              |            |
| 14    | Annexe                                       | 87         |
| 1/1   | Fonctions de commande et paramètres          | Q7         |
| 1/1 7 | Symboles                                     | 105        |
| 1/1 2 |                                              | רטב        |
| 141   | Définition des unités système importantes    | 106        |
| 1 1.9 | Définition des unités système importantes    | 106        |
| · ·   | Définition des unités système importantes    | 106        |

# 1 Informations relatives au document

## 1.1 Fonction du document

Le présent manuel de mise en service contient toutes les informations nécessaires aux différentes phases du cycle de vie de l'appareil : de l'identification du produit, de la réception des marchandises et du stockage au dépannage, à la maintenance et à la mise au rebut en passant par le montage, le raccordement, la configuration et la mise en service.

# 1.2 Conventions de représentation

### 1.2.1 Symboles d'avertissement

### A DANGER

Ce symbole attire l'attention sur une situation dangereuse entraînant la mort ou des blessures graves si elle n'est pas évitée.

#### **AVERTISSEMENT**

Ce symbole attire l'attention sur une situation dangereuse pouvant entraîner la mort ou des blessures graves si elle n'est pas évitée.

### **ATTENTION**

Ce symbole attire l'attention sur une situation dangereuse pouvant entraîner des blessures de gravité légère ou moyenne si elle n'est pas évitée.

#### AVIS

Ce symbole identifie des informations relatives à des procédures et d'autres situations n'entraînant pas de blessures.

### 1.2.2 Symboles électriques

| Symbole  | Signification                                                                                                    |
|----------|----------------------------------------------------------------------------------------------------|
| A0011197 | <b>Courant continu</b><br>Une borne à laquelle est appliquée une tension continue ou qui est traversée par un courant<br>continu.                                                                                                    |
| A0011198 | <b>Courant alternatif</b><br>Une borne à laquelle est appliquée une tension alternative ou qui est traversée par un courant<br>alternatif.                                                                                                    |
| A0017381 | <ul> <li>Courant continu et alternatif</li> <li>Une borne à laquelle est appliquée une tension alternative ou continue.</li> <li>Une borne traversée par un courant alternatif ou continu.</li> </ul>                                                                                 |
| <br>     | <b>Prise de terre</b><br>Une borne qui, du point de vue de l'utilisateur, est reliée à un système de mise à la terre.                                                                                                    |
| A0011199 | <b>Prise de terre de protection</b><br>Une borne qui doit être mise à la terre avant de réaliser d'autres raccordements.                                                                                                    |
| A0011201 | Raccordement d'équipotentialité<br>Un raccordement qui doit être relié au système de mise à la terre de l'installation. Il peut p. ex.<br>s'agir d'un câble d'équipotentialité ou d'un système de mise à la terre en étoile, selon la pratique<br>nationale ou propre à l'entreprise. |
| A0012751 | <b>ESD - Electrostatic Discharge</b><br>Protéger les bornes contre toute décharge électrostatique. Un non-respect peut entraîner la destruction de composants électroniques.                                                                                                    |

| Symbole   | Signification                                                           |
|-----------|-------------------------------------------------------------------------|
|           | Autorisé<br>Procédures, process ou actions autorisés.                   |
|           | À préférer<br>Procédures, process ou actions à préférer.                |
| ×         | Interdit<br>Procédures, process ou actions interdits.                   |
| i         | <b>Conseil</b><br>Identifie la présence d'informations complémentaires. |
| <b>I</b>  | Renvoi à la documentation                                               |
|           | Renvoi à la page                                                        |
|           | Renvoi au schéma                                                        |
| ►         | Remarque ou étape individuelle à respecter                              |
| 1., 2., 3 | Série d'étapes                                                          |
| L.        | Résultat d'une étape                                                    |
| ?         | Aide en cas de problème                                                 |
|           | Contrôle visuel                                                         |

# 1.2.3 Symboles pour certains types d'informations

# 1.2.4 Symboles utilisés dans les graphiques

| Symbole  | Signification   | Symbole        | Signification                   |
|----------|-----------------|----------------|---------------------------------|
| 1, 2, 3, | Repères         | 1., 2., 3      | Série d'étapes                  |
| A, B, C, | Vues            | A-A, B-B, C-C, | Coupes                          |
| EX       | Zone explosible | ×              | Zone sûre (zone non explosible) |

# 1.2.5 Symboles d'outils

| Symbole               | Signification         |
|-----------------------|-----------------------|
|                       | Tournevis plat        |
| A0011220              |                       |
|                       | Tournevis cruciforme  |
| A0011219              |                       |
| $\bigcap \mathscr{U}$ | Clé pour vis six pans |
| A0011221              |                       |
| Ŕ                     | Clé à fourche         |
| A0011222              |                       |
| 0                     | Tournevis Torx        |
| A0013442              |                       |

# 2 Consignes de sécurité

Un fonctionnement sûr et sans danger de l'appareil n'est garanti que si les présentes instructions de mise en service ont été lues et si les consignes de sécurité ont été suivies.

## 2.1 Exigences imposées au personnel

Le personnel chargé de l'installation, la mise en service, le diagnostic et la maintenance doit remplir les conditions suivantes :

- ► Le personnel qualifié et formé doit disposer d'une qualification qui correspond à cette fonction et à cette tâche.
- Etre habilité par le propriétaire / l'exploitant de l'installation.
- Etre familiarisé avec les réglementations nationales.
- Avant de commencer le travail, avoir lu et compris les instructions du présent manuel et de la documentation complémentaire ainsi que les certificats (selon l'application).
- ► Suivre les instructions et respecter les conditions de base.

Le personnel d'exploitation doit remplir les conditions suivantes :

- ► Etre formé et habilité par le propriétaire / l'exploitant de l'installation conformément aux exigences liées à la tâche.
- Suivre les instructions du présent manuel.

## 2.2 Utilisation conforme

Le calculateur d'énergie thermique est un appareil destiné à la mesure de l'énergie calorifique et frigorifique dans les systèmes de chauffage et de refroidissement (climatisation). L'unité arithmétique alimentée par le réseau électrique peut être utilisée de manière universelle dans l'industrie, le chauffage à distance et les systèmes de construction.

- Le fabricant décline toute responsabilité en cas de dommages causés par une utilisation non conforme. Il est interdit de transformer ou de modifier l'appareil.
- L'appareil ne doit être mis en service que lorsqu'il est monté.

# 2.3 Sécurité du travail

Lors des travaux sur et avec l'appareil :

 Porter l'équipement de protection individuelle requis conformément aux réglementations nationales.

Lors des travaux sur et avec l'appareil avec des mains humides :

► En raison du risque accru de choc électrique, porter des gants appropriés.

# 2.4 Sécurité de fonctionnement

Risque de blessure.

- ▶ N'utiliser l'appareil que dans un état technique parfait et sûr.
- L'exploitant est responsable du fonctionnement sans défaut de l'appareil.

#### Transformations de l'appareil

Les transformations arbitraires effectuées sur l'appareil ne sont pas autorisées et peuvent entraîner des dangers imprévisibles :

 Si des transformations sont malgré tout nécessaires, consulter au préalable Endress +Hauser.

#### Réparation

Afin de garantir la sécurité de fonctionnement :

- N'effectuer la réparation de l'appareil que dans la mesure où elle est expressément autorisée.
- ► Respecter les prescriptions nationales relatives à la réparation d'un appareil électrique.
- Utiliser exclusivement des pièces de rechange d'origine et des accessoires Endress +Hauser.

# 2.5 Transformation et conséquences de la transformation

#### AVIS

# Toute réparation, transformation ou modification entraîne la perte de l'agrément pour transactions commerciales

La réparation, la transformation ou la modification est possible, mais l'appareil perd son agrément actuel pour les transactions commerciales. Cela signifie qu'après réparation / transformation / modification, le client est responsable de s'assurer que l'instrument est inspecté sur site par un organisme d'étalonnage agréé (p. ex. agent de vérification), afin d'être réétalonné.

### 2.6 Sécurité du produit

Cet appareil de mesure a été conçu conformément aux bonnes pratiques d'ingénierie pour répondre aux exigences de sécurité les plus récentes, a été testé et a quitté l'usine dans un état permettant de l'utiliser en toute sécurité.

Il répond aux normes générales de sécurité et aux exigences légales. Il est également conforme aux directives CE énumérées dans la déclaration CE de conformité spécifique à l'appareil. Endress+Hauser le confirme en apposant la marque CE sur l'appareil.

En outre, l'appareil répond aux exigences légales des réglementations britanniques applicables ("Statutory Instruments"). Celles-ci sont énumérées dans la déclaration UKCA de conformité, conjointement avec les normes désignées.

En sélectionnant l'option de commande pour le marquage UKCA, Endress+Hauser confirme la réussite de l'évaluation et des tests de l'appareil en apposant la marque UKCA.

Adresse de contact Endress+Hauser UK : Endress+Hauser Ltd. Floats Road Manchester M23 9NF United Kingdom www.uk.endress.com

### 2.7 Sécurité informatique

Notre garantie n'est valable que si l'appareil est installé et utilisé comme décrit dans le manuel de mise en service. L'appareil dispose de mécanismes de sécurité pour le protéger comtre toute modification involontaire des réglages.

Des mesures de sécurité informatique, qui assurent une protection supplémentaire de l'appareil et de la transmission de données associée, doivent être mises en place par les opérateurs eux-mêmes conformément à leurs normes de sécurité.

# 3 Identification

# 3.1 Désignation de l'appareil

### 3.1.1 Plaque signalétique

Comparer la plaque signalétique de l'appareil avec le diagramme suivant :

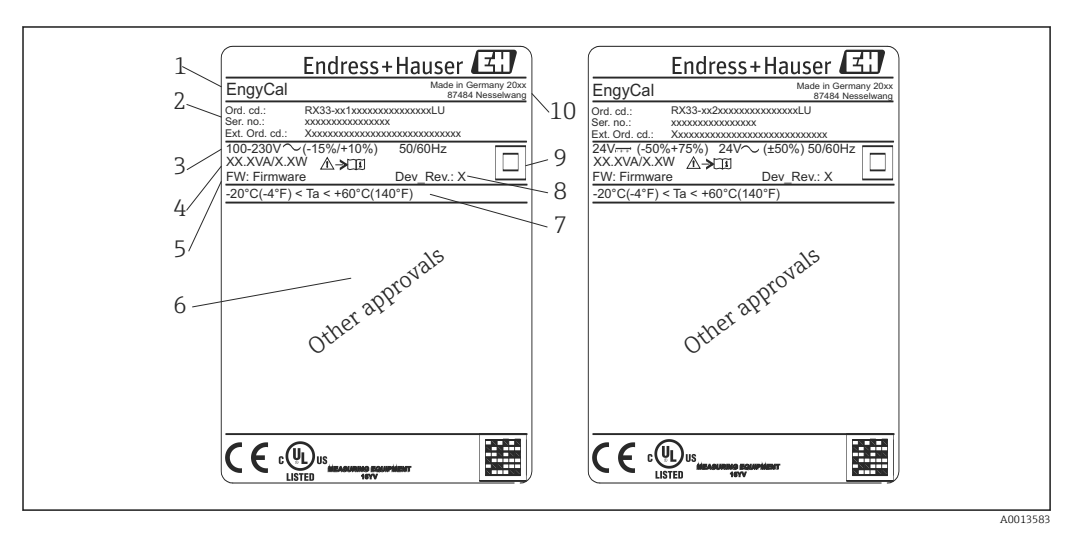

I Plaque signalétique de l'appareil (exemple)

- 1 Désignation de l'appareil
- 2 Référence de commande et numéro de série
- 3 Tension d'alimentation
- 4 Consommation
- 5 Version de firmware
- 6 Agréments, si disponibles
- 7 Gamme de température ambiante
- 8 Révision de l'appareil
- 9 Appareil protégé par un joint double ou renforcé
- 10 Lieu et année de fabrication

### 3.1.2 Numéro de série sur la face avant de l'appareil

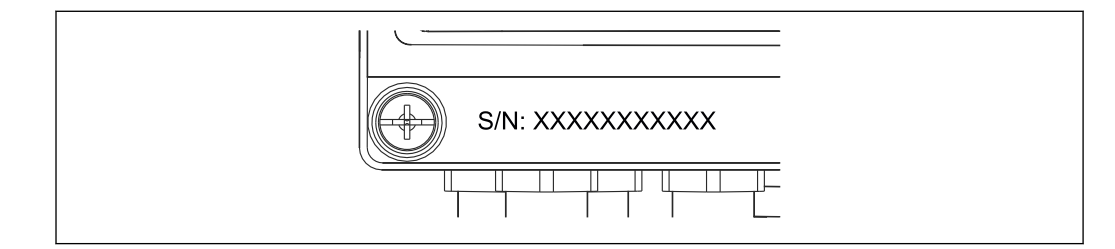

Image: Serie sur la face avant de l'appareil

# 3.1.3 Face avant des appareils avec agrément pour transactions commerciales

Pour les appareils avec l'option agrément pour transactions commerciales, la face avant est imprimée avec les informations suivantes :

| DE-21-MI004                                        | 1-PTB015             |  |
|----------------------------------------------------|----------------------|--|
| Class:                                             | Class: IP65/66 M1/E2 |  |
| PT 100/500/1                                       | 1000                 |  |
| <ul> <li>⊖ Heating:</li> <li>⊖ Cooling:</li> </ul> | 0300°C<br>0300°C     |  |
| $\Delta \Theta$ :                                  | 3297K                |  |
| Flow:                                              | Display              |  |
| Fluid:                                             | Display              |  |
|                                                    |                      |  |

3 Marquage de la face avant des appareils avec agrément pour transactions commerciales

### 3.2 Contenu de la livraison

La livraison comprend :

- EngyCal (boîtier de terrain)
- Plaque de montage mural
- Exemplaire papier des Instructions condensées
- Thermorésistance optionnelle
- 3x bornes de raccordement en option (5 broches chacune)
- Câble d'interface en option dans un ensemble avec le logiciel de paramétrage "FieldCare Device Setup"
- En option, le logiciel Field Data Manager MS20
- En option, matériel de fixation pour montage sur rail DIN, en façade d'armoire électrique, sur conduite
- Protection contre les surtensions en option

Voir les accessoires de l'appareil dans la section "Accessoires"  $\rightarrow \square$  62.

### 3.3 Certificats et agréments

Le calculateur d'énergie et la paire de capteurs de température (disponibles en option) sont conformes aux exigences de la Directive 2014/32/UE (L 96/149) (Directive sur les instruments de mesure, MID), OIML R75 et EN-1434.

Si l'unité arithmétique avec les capteurs de température doit être utilisée dans des applications commerciales, le capteur de débit doit également avoir une homologation de type (y compris l'évaluation de la conformité) selon MID.

Les appareils avec agrément MID présentent le marquage MID sur la face avant.  $\rightarrow \blacksquare 1$ ,  $\boxdot 8$ . Cet agrément remplace l'étalonnage initial sur site.

Le calculateur étalonné peut être réglé individuellement sur site. Les paramètres relatifs aux transactions commerciales tels que la valeur d'impulsion du débitmètre peuvent être modifiés jusqu'à trois fois. Les modifications des paramètres relatifs aux transactions commerciales sont consignées dans un journal de transactions commerciales. De cette façon, il est également possible de remplacer les capteurs défectueux individuellement sans perdre le statut pour transactions commerciales.

L'appareil dispose également d'un agrément national comme calculateur d'énergie frigorifique ou calculateur d'énergie calorifique/frigorifique combiné. La vérification primitive d'un tel appareil se fait toujours sur site par un technicien de vérification.

### 3.3.1 Marquage CE

Le produit satisfait aux exigences des normes européennes harmonisées. Il est ainsi conforme aux prescriptions légales des directives CE. Par l'apposition du marquage CE, le fabricant certifie que le produit a passé les tests avec succès.

# 4 Montage

### 4.1 Réception des marchandises, transport, stockage

Le respect des conditions environnementales et de stockage autorisées est obligatoire. Les spécifications exactes à ce sujet sont fournies dans la section "Caractéristiques techniques"  $\rightarrow \cong 75$ .

### 4.1.1 Réception des marchandises

À la réception des marchandises, vérifier les points suivants :

- L'emballage ou son contenu sont-ils endommagés ?
- La livraison est-elle complète ? Comparer le contenu de la livraison avec les informations du bon de commande.

### 4.1.2 Transport et stockage

Tenir compte des points suivants :

- Emballer l'appareil de manière à le protéger de manière fiable contre les chocs pour le stockage (et le transport). L'emballage d'origine offre une protection optimale.
- La température de stockage admissible est de -40 ... +85 °C (-40 ... +185 °F) ; le stockage aux températures limites est possible sur une courte période (au maximum 48 heures).

# 4.2 Dimensions

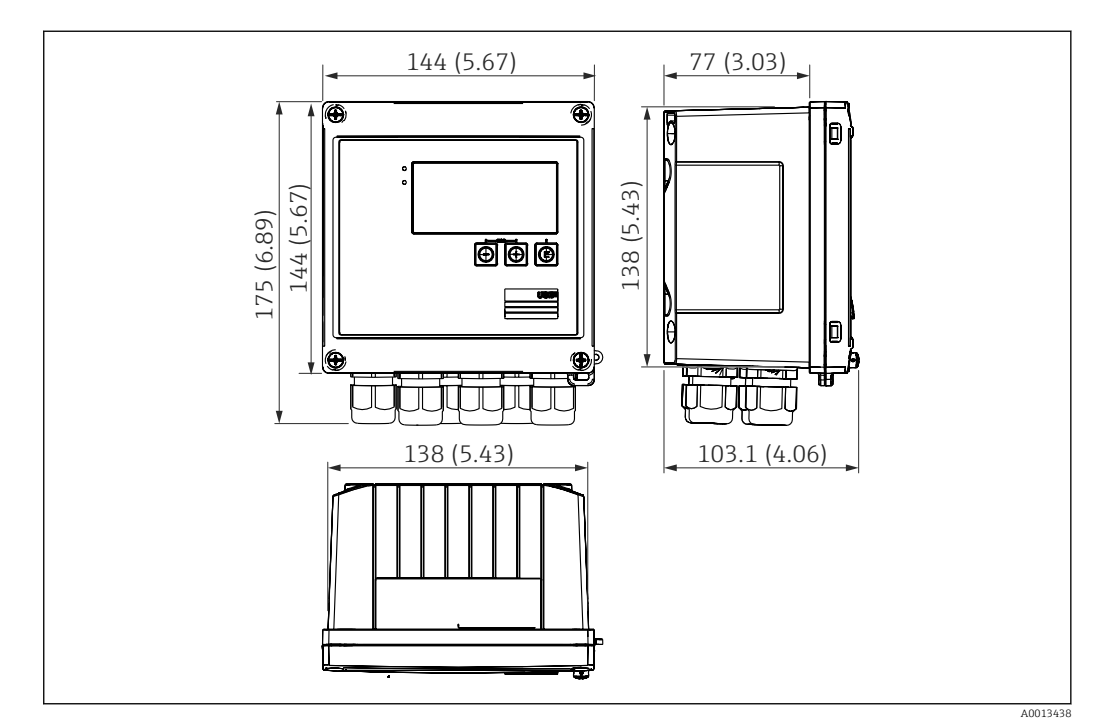

El 4 Dimensions de l'appareil en mm (in)

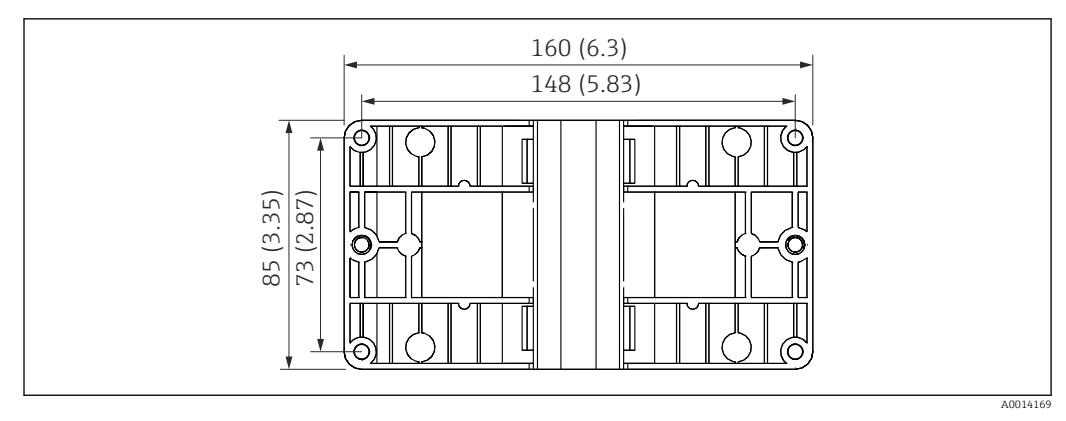

🗷 5 Dimensions de la plaque pour le montage sur paroi, conduite ou en façade d'armoire électrique en mm (in)

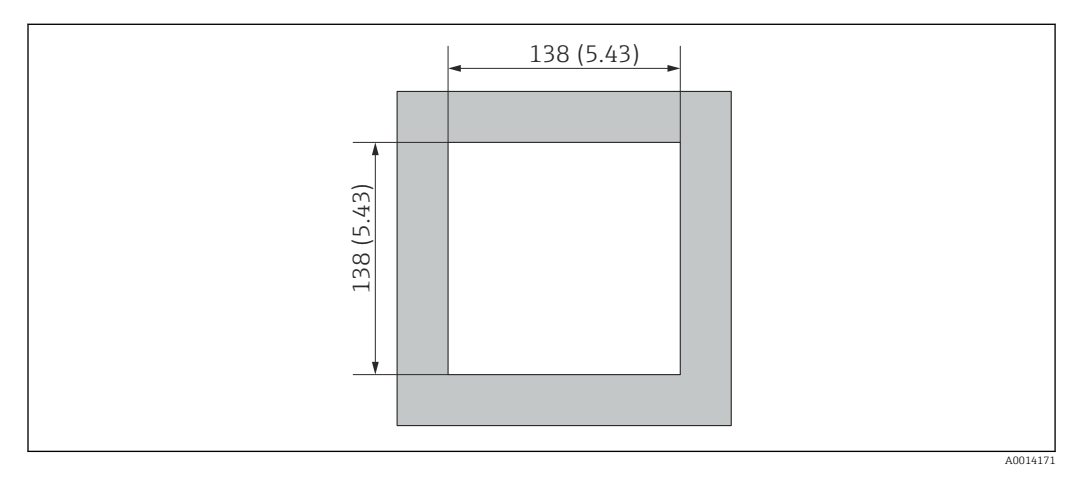

🖻 6 Dimensions de la découpe d'armoire en mm (in)

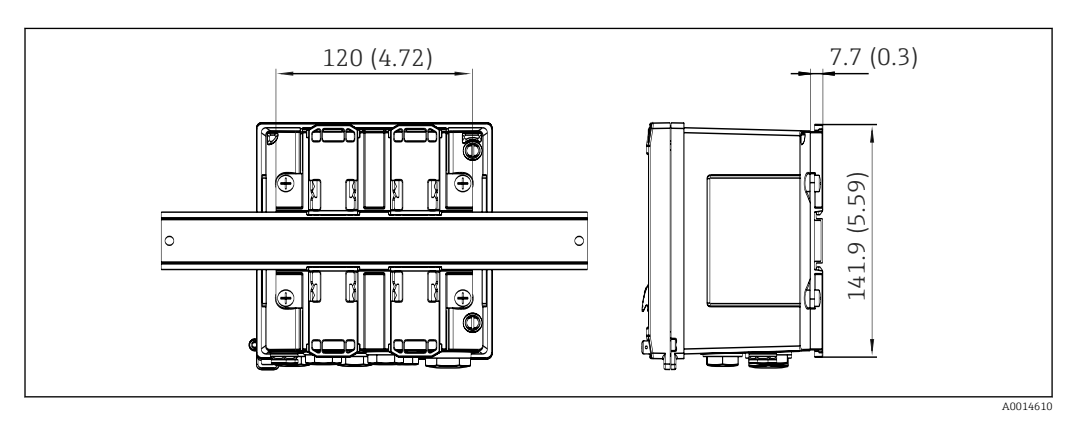

Immensions de l'adaptateur pour rail DIN en mm (in)

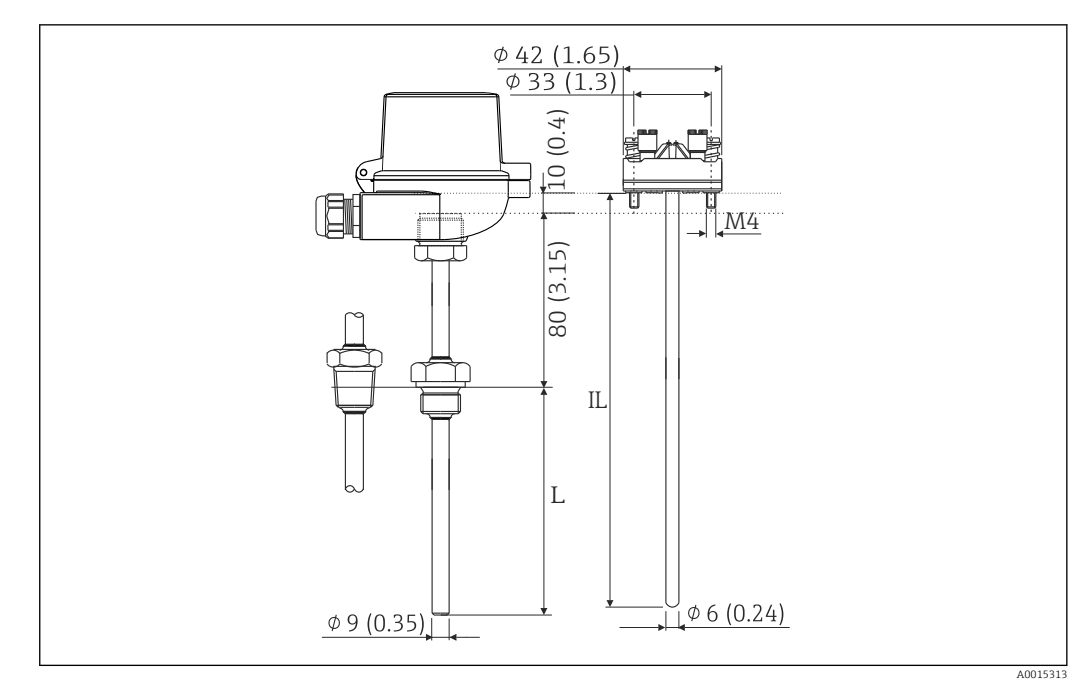

8 Thermorésistance (accessoire en option), dimensions en mm (in)

- L Longueur d'immersion, à spécifier à la commande
- IL Longueur dinsertion = L + longueur de tube prolongateur (80 mm (3.15 in)) + 10 mm (0.4 in)

## 4.3 Conditions de montage

Avec les accessoires adéquats, l'appareil avec boîtier de terrain peut être monté sur paroi, conduite, en façade d'armoire électrique et sur rail DIN.

La position de montage est déterminée par la lisibilité de l'affichage. Les raccords et les sorties se trouvent sous la face inférieure de l'appareil. Le raccordement des câbles se fait au moyen de bornes codées.

Gamme de température ambiante : -20 ... 60 °C (-4 ... 140 °F)

Le chapitre "Caractéristiques techniques" contient plus d'informations.

### AVIS

#### Surchauffe de l'appareil en raison d'un refroidissement insuffisant

Pour éviter les accumulations de chaleur, assurer en permanence un refroidissement suffisant de l'appareil. Une utilisation de l'appareil dans la partie supérieure de la gamme de température réduit la durée de vie de l'afficheur.

### 4.4 Montage

### 4.4.1 Montage mural

**1.** Utiliser la plaque de montage comme gabarit pour les perçages, dimensions → 💽 5, 🗎 12

2. Positionner le calculateur d'énergie sur la plaque de montage et le fixer par l'arrière à l'aide de 4 vis.

3. Fixer la plaque de montage au mur au moyen de 4 vis.

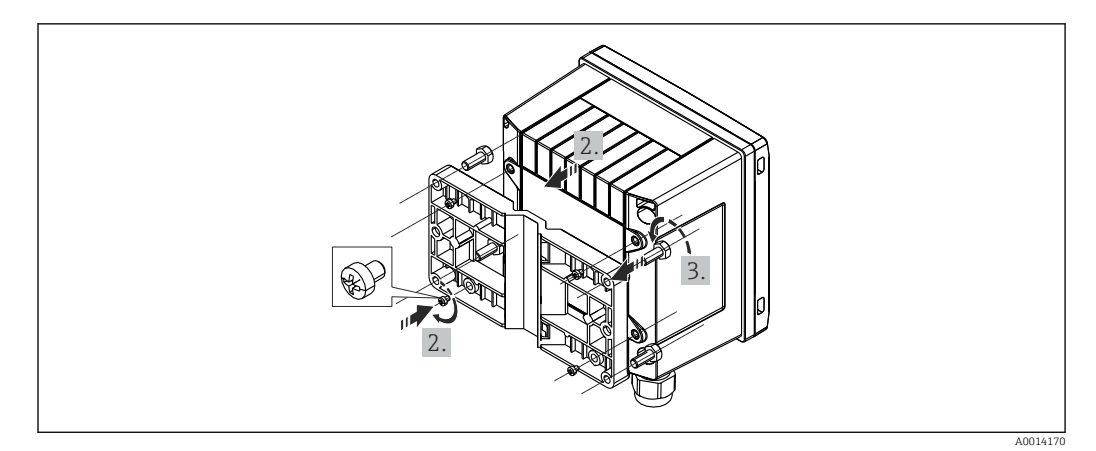

Ø Montage mural

### 4.4.2 Montage en façade d'armoire

**1.** Réaliser la découpe d'armoire selon la taille requise, dimensions  $\rightarrow \mathbb{E}$  6,  $\cong$  12

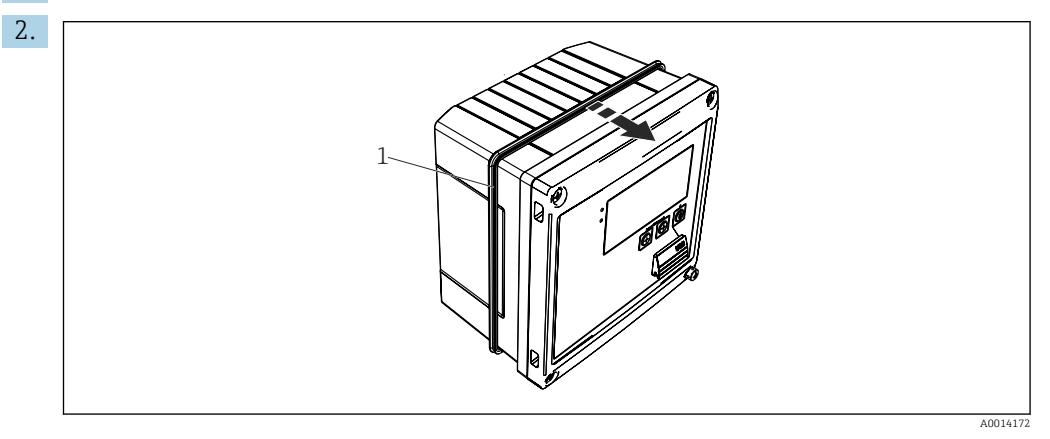

🗟 10 Montage en façade d'armoire

Placer le joint (pos. 1) sur le boîtier.

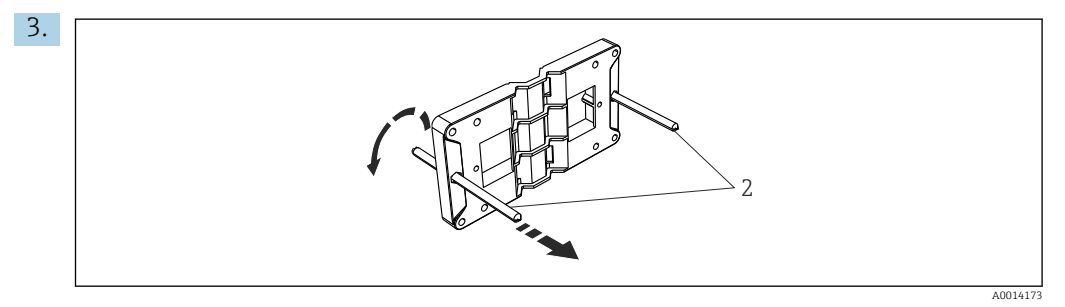

■ 11 Préparation de la plaque de montage pour le montage en façade d'armoire électrique

Visser les tiges filetées (pos. 2) dans la plaque de montage (dimensions  $\rightarrow$   $\boxdot$  5, B 12).

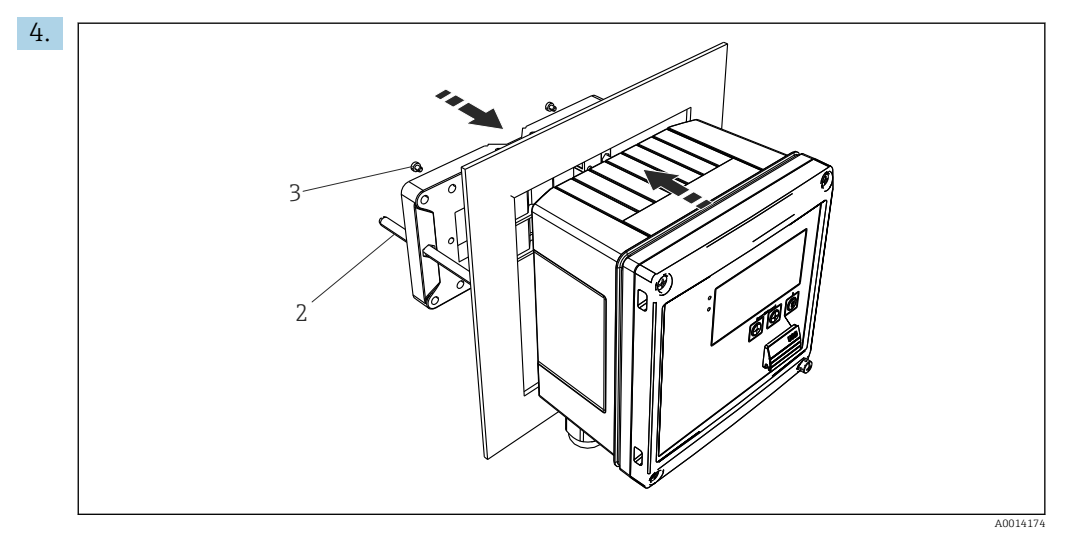

🖻 12 Montage en façade d'armoire

Glisser l'appareil par l'avant dans la découpe d'armoire et fixer la plaque de montage sur l'appareil par l'arrière au moyen des 4 vis fournies (pos. 3).

5. Fixer l'appareil en serrant les tiges filetées.

### 4.4.3 Rail porteur/rail DIN (selon EN 50 022)

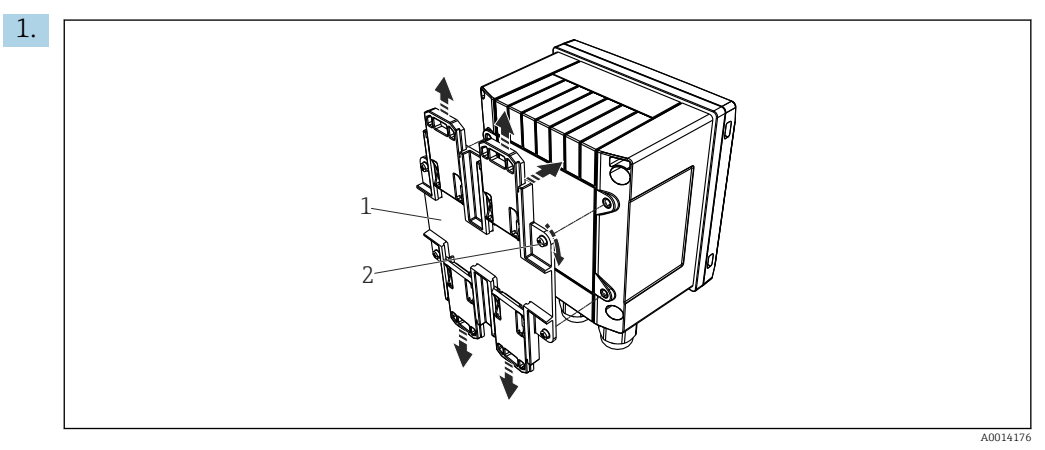

I3 Préparation pour le montage sur rail DIN

Fixer l'adaptateur pour rail DIN (pos. 1) à l'appareil au moyen des vis fournies (pos. 2) et ouvrir les clips du rail DIN.

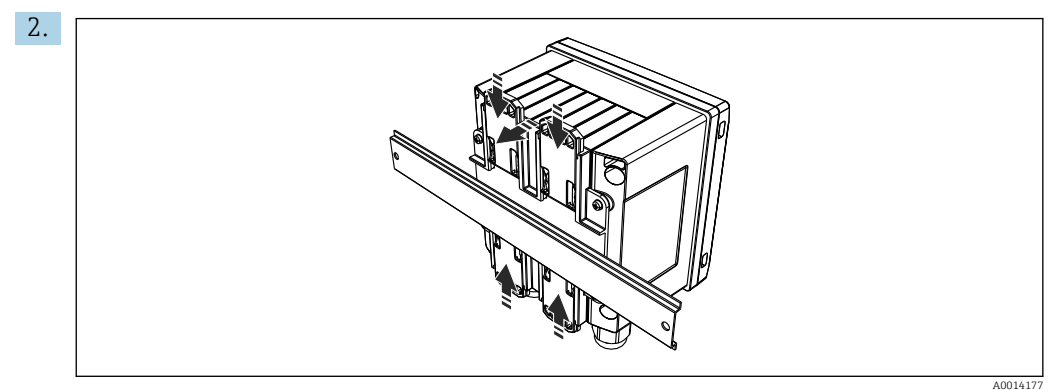

<sup>🖻 14</sup> Montage sur rail DIN

Positionner l'appareil sur le rail DIN par l'avant et fermer les clips du rail DIN.

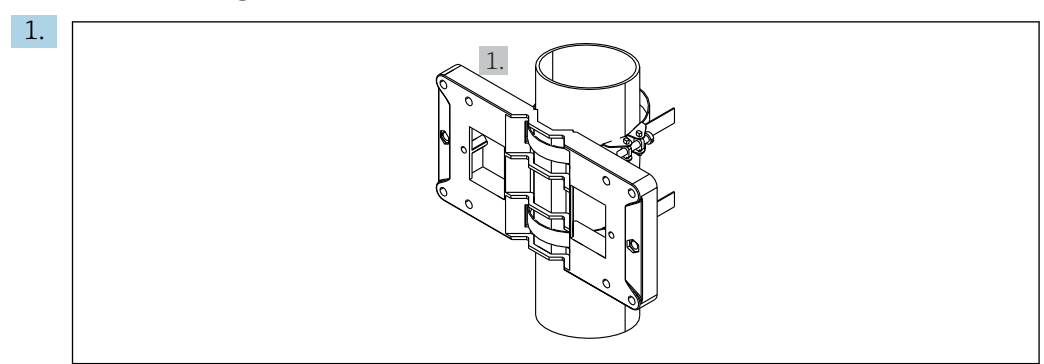

# 4.4.4 Montage sur tube

🖻 15 Préparation pour le montage sur tube

A0014178

Tirer les bandes en acier à travers la plaque de montage (dimensions  $\rightarrow$  B 5, B 12) et les fixer au tube.

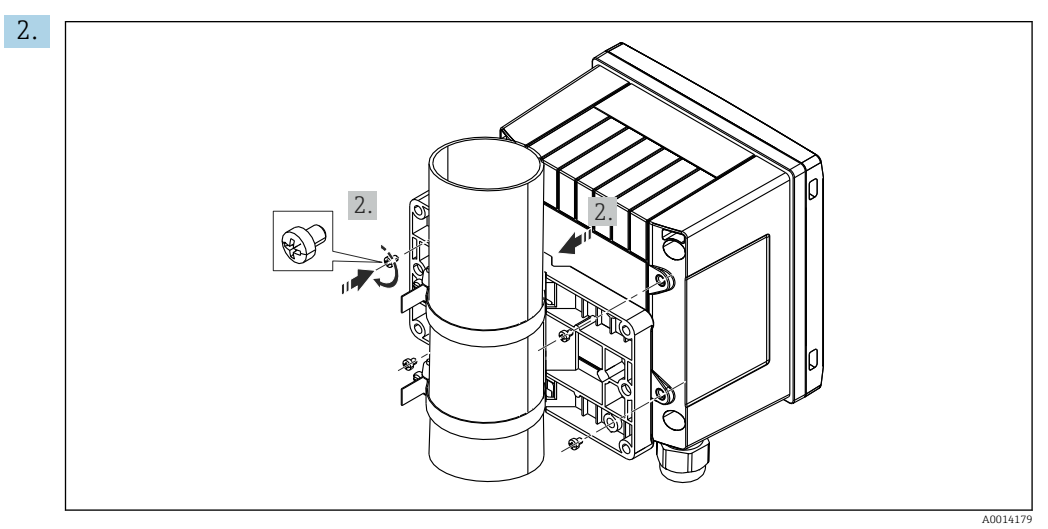

🖻 16 Montage sur tube

Positionner l'appareil sur la plaque de montage et le fixer avec les 4 vis fournies.

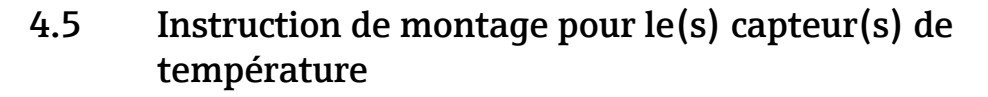

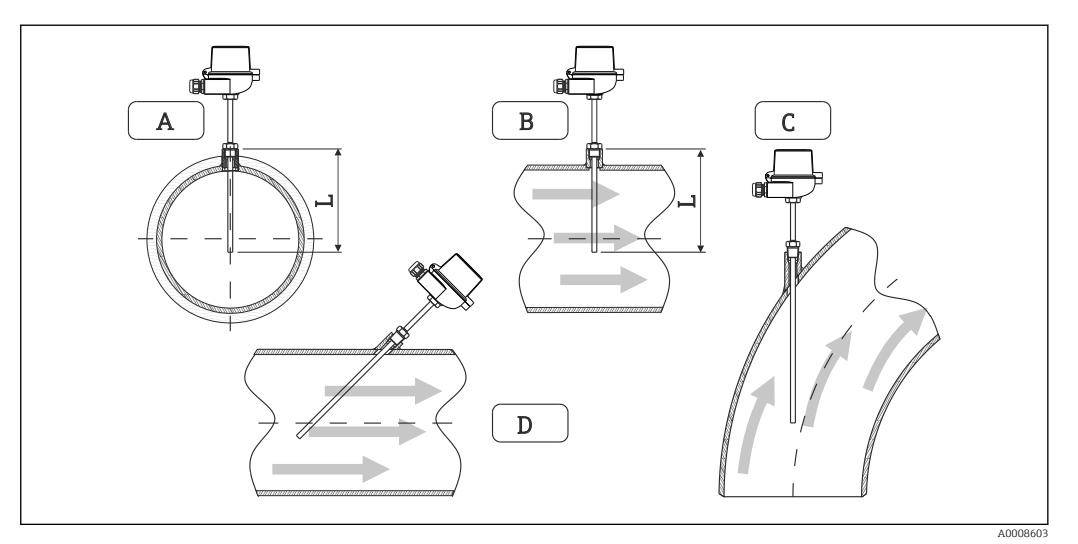

- I7 Types de montage des capteurs de température
- A BPour les câbles avec une petite section, l'extrémité du capteur doit atteindre l'axe de la conduite voire le dépasser (=L).
- C D Position de montage inclinée.

La longueur d'immersion du capteur de température influence la précision. Si la longueur d'immersion est trop faible, la dissipation de chaleur via le raccord process et la paroi de la cuve peut engendrer des erreurs de mesure. Par conséquent, pour le montage dans une conduite, la profondeur de montage recommandée correspond idéalement à la moitié du diamètre de conduite.

- Possibilités de montage : tubes / conduites, cuves et autres composants de l'installation
- Profondeur d'insertion minimale = 80 ... 100 mm (3,15 ... 3,94 in)
  - La profondeur d'insertion doit être d'au moins 8 fois le diamètre du protecteur. Exemple : diamètre de protecteur 12 mm (0,47 in) x 8 = 96 mm (3,8 in). Nous recommandons une profondeur d'insertion standard de 120 mm (4,72 in).
  - Pour les conduites de petit diamètre nominal, il faut s'assurer que l'extrémité du protecteur s'étend suffisamment loin dans le process pour qu'il dépasse également l'axe de la conduite (→ 🖻 17, 🗎 17, pos. A et B). Une autre solution peut être un montage en diagonale (→ 🖻 17, 🗎 17, pos. C et D). Lors de la détermination de la longueur d'immersion ou de la profondeur de montage, il faut tenir compte de tous les paramètres du capteur de température et du process à mesurer (p. ex. vitesse d'écoulement, pression de process).

Voir aussi les recommandations de montage EN1434-2 (D), figure 8.

### 4.6 Exigences pour le dimensionnement

Pour éviter les erreurs systématiques, les capteurs de température doivent être montés à proximité en amont et en aval de l'échangeur thermique. Si la différence de pression entre les points de mesure de température est trop grande, cela peut entraîner une erreur systématique trop élevée, voir le tableau ci-dessous.

|               | Différence de température en [K] |     |     |     |     |     |     |     |
|---------------|----------------------------------|-----|-----|-----|-----|-----|-----|-----|
| Diff en [bar] | 3                                | 5   | 10  | 20  | 30  | 40  | 50  | 60  |
| 0.5           | 0,2                              | 0,2 | 0,1 | 0,1 | 0,1 | 0   | 0   | 0   |
| 1             | 0,5                              | 0,4 | 0,3 | 0,2 | 0,1 | 0,1 | 0,1 | 0,1 |

|               | Différence de température en [K] |     |     |     |     |     |     |     |
|---------------|----------------------------------|-----|-----|-----|-----|-----|-----|-----|
| Diff en [bar] | 3                                | 5   | 10  | 20  | 30  | 40  | 50  | 60  |
| 2             | 0,9                              | 0,7 | 0,5 | 0,3 | 0,2 | 0,2 | 0,1 | 0,1 |
| 3             | 1,4                              | 1,1 | 0,8 | 0,5 | 0,3 | 0,2 | 0,2 | 0,2 |
| 4             | 1,8                              | 1,5 | 1,0 | 0,6 | 0,4 | 0,3 | 0,3 | 0,2 |
| 5             | 2,3                              | 1,9 | 1,3 | 0,8 | 0,5 | 0,4 | 0,3 | 0,3 |
| 6             | 2,7                              | 2,2 | 1,5 | 0,9 | 0,6 | 0,5 | 0,4 | 0,3 |
| 7             | 3,2                              | 2,6 | 1,9 | 1,1 | 0,7 | 0,6 | 0,5 | 0,4 |
| 8             | 3,6                              | 3,0 | 2,0 | 1,2 | 0,9 | 0,7 | 0,5 | 0,4 |
| 9             | 4,1                              | 3,3 | 2,3 | 1,4 | 1,0 | 0,7 | 0,6 | 0,5 |
| 10            | 4,5                              | 4,0 | 2,5 | 1,5 | 1,1 | 0,8 | 0,7 | 0,5 |

Les valeurs sont indiquées en tant que facteurs de l'erreur maximale autorisée du calculateur d'énergie (avec  $\Delta \Theta_{min} = 3$  K (5,4 °F)). Les valeurs situées sous la ligne grise sont supérieures à 1/3 de l'erreur maximale autorisée du calculateur d'énergie (avec  $\Delta \Theta_{min}$  = 3 K (5,4 °F)).

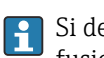

Si deux caloporteurs différents (p. ex. chauffage des locaux et eau chaude sanitaire) fusionnent en amont à proximité du capteur de température, la position optimale de ce capteur est directement en aval du point de mesure du débit.

#### 4.7 Contrôle du montage

Pour installer le calculateur d'énergie et les capteurs de température associés, il faut tenir compte des instructions de montage générales selon EN 1434 Part 6 et des directives techniques TR-K 9 du PTB (institut allemand de physique et de métrologie). Les directives TR-K 9 peuvent être téléchargées à partir du site Internet PTB.

# 5 Câblage

### 5.1 Instructions de raccordement

#### AVERTISSEMENT

#### Danger ! Tension électrique !

• Le câblage ne doit être réalisé que lorsque l'appareil est hors tension.

### **ATTENTION**

#### Tenir compte des informations complémentaires

- Avant la mise en service, s'assurer que la tension d'alimentation correspond aux indications de la plaque signalétique.
- Prévoir un interrupteur ou un disjoncteur approprié dans l'installation du bâtiment. Cet interrupteur doit être disposé à proximité de l'appareil (à portée de main) et marqué comme disjoncteur.
- Un parafoudre (courant nominal  $\leq$  10 A) est nécessaire pour le câble d'alimentation.

Pour installer le calculateur d'énergie et les composants associés, il faut tenir compte des instructions de montage générales selon EN1434 Part 6.

# 5.2 Câblage en bref

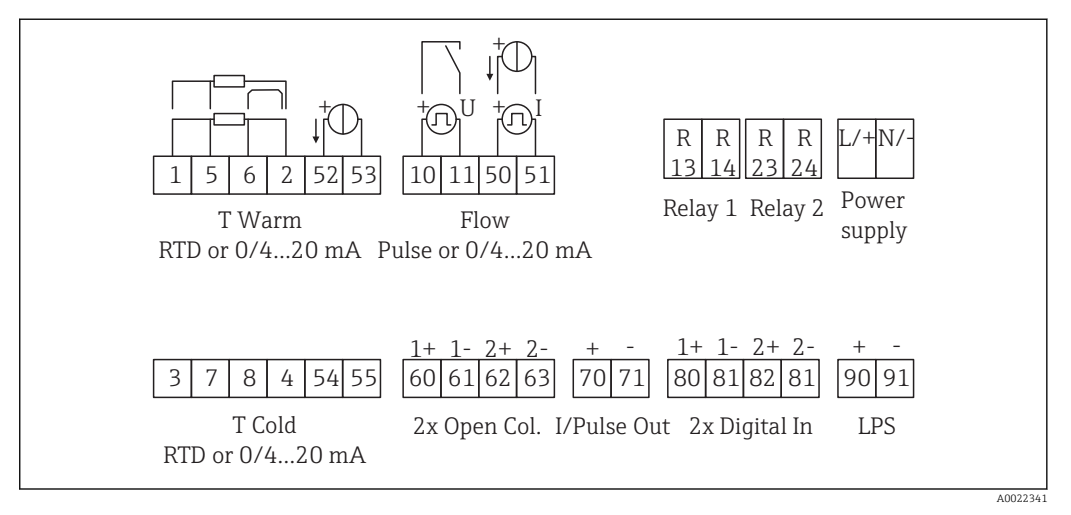

18 Schéma de raccordement de l'appareil

#### Affectation des bornes

- En cas de différence de chaleur /T, le capteur de température pour T condensat doit être raccordé aux bornes T chaud et le capteur de température pour T vapeur aux bornes T froid.
  - En cas de différence de chaleur /p, le capteur de température pour T condensat doit être raccordé aux bornes T chaud.

| Borne | Affectation des bornes | Entrées                              |
|-------|------------------------|--------------------------------------|
| 1     | + alimentation RTD     | Température chaud                    |
| 2     | - alimentation RTD     | (en option RTD ou entrée<br>courant) |
| 5     | + capteur RTD          |                                      |
| 6     | - capteur RTD          |                                      |
| 52    | Entrée + 0/4 20 mA     |                                      |

| 53                                                                                                    | Masse pour entrée 0/4 20 mA                                                                                                    |                                                                                                    |
|----------------------------------------------------------------------------------------------------|----------------------------------------------------------------------------------------------------|----------------------------------------------------------------------------------------------------|
| 3                                                                                                    | + alimentation RTD                                                                                                    | Température froid                                                                                                    |
| 4                                                                                                    | - alimentation RTD                                                                                                    | <ul> <li>(en option RTD ou entrée<br/>courant)</li> </ul>                                                                                                    |
| 7                                                                                                    | + capteur RTD                                                                                                    |                                                                                                    |
| 8                                                                                                    | - capteur RTD                                                                                                    |                                                                                                    |
| 54                                                                                                    | Entrée + 0/4 20 mA                                                                                                    |                                                                                                    |
| 55                                                                                                    | Masse pour entrée 0/4 20 mA                                                                                                    | _                                                                                                    |
| 10                                                                                                    | + entrée impulsion (tension)                                                                                                    | Débit                                                                                                    |
| 11                                                                                                    | - entrée impulsion (tension)                                                                                                    | <ul> <li>(en option impulsion ou entrée<br/>courant)</li> </ul>                                                                                                    |
| 50                                                                                                    | + 0/4 20 mA ou impulsion courant (PFM)                                                                                                    |                                                                                                    |
| 51                                                                                                    | Masse pour entrée 0/4 20 mA débit                                                                                                    | =                                                                                                    |
| 80                                                                                                    | + entrée digitale 1 (entrée tout ou rien)                                                                                                    | Démarrer compteur tarifaire                                                                                                    |
| 81                                                                                                    | - entrée digitale (borne 1)                                                                                                    | <ul> <li>1</li> <li>Synchronisation de l'heure</li> <li>Verrouillage appareil</li> </ul>                                                                                                    |
| 82                                                                                                    | + entrée digitale 2 (entrée tout ou rien)                                                                                                    | Démarrer compteur tarifaire                                                                                                    |
| 81                                                                                                    | - entrée digitale (borne 2)                                                                                                    | <ul> <li>2</li> <li>Synchronisation de l'heure</li> <li>Verrouillage appareil</li> <li>Changer direction<br/>écoulement</li> </ul>                                                                                                    |
|                                                                                                    |                                                                                                    |                                                                                                    |
|                                                                                                    |                                                                                                    | Sorties                                                                                                    |
| 60                                                                                                    | + sortie impulsion 1 (collecteur ouvert)                                                                                                    | Sorties<br>Compteur énergie, volume ou                                                                                                    |
| 60<br>61                                                                                                    | + sortie impulsion 1 (collecteur ouvert) - sortie impulsion 1 (collecteur ouvert)                                                                                                    | Sorties<br>Compteur énergie, volume ou<br>tarif. Alternative : seuils/<br>alarmes                                                                                                    |
| 60<br>61<br>62                                                                                                    | <ul> <li>+ sortie impulsion 1 (collecteur ouvert)</li> <li>- sortie impulsion 1 (collecteur ouvert)</li> <li>+ sortie impulsion 2 (collecteur ouvert)</li> </ul>                                                                                                    | Sorties<br>Compteur énergie, volume ou<br>tarif. Alternative : seuils/<br>alarmes                                                                                                    |
| 60<br>61<br>62<br>63                                                                                                    | <ul> <li>+ sortie impulsion 1 (collecteur ouvert)</li> <li>- sortie impulsion 1 (collecteur ouvert)</li> <li>+ sortie impulsion 2 (collecteur ouvert)</li> <li>- sortie impulsion 2 (collecteur ouvert)</li> </ul>                                                                                                    | Sorties<br>Compteur énergie, volume ou<br>tarif. Alternative : seuils/<br>alarmes                                                                                                    |
| 60<br>61<br>62<br>63<br>70                                                                                                  | + sortie impulsion 1 (collecteur ouvert)<br>- sortie impulsion 1 (collecteur ouvert)<br>+ sortie impulsion 2 (collecteur ouvert)<br>- sortie impulsion 2 (collecteur ouvert)<br>+ 0/4 20 mA/sortie impulsion                                                                                                    | Sorties Compteur énergie, volume ou tarif. Alternative : seuils/ alarmes Valeurs instantanées (p. ex.                                                                                                    |
| 60         61         62         63         70         71                                                                   | <ul> <li>+ sortie impulsion 1 (collecteur ouvert)</li> <li>- sortie impulsion 1 (collecteur ouvert)</li> <li>+ sortie impulsion 2 (collecteur ouvert)</li> <li>- sortie impulsion 2 (collecteur ouvert)</li> <li>+ 0/4 20 mA/sortie impulsion</li> <li>- 0/4 20 mA/sortie impulsion</li> </ul>                                                                                                    | Sorties Compteur énergie, volume ou tarif. Alternative : seuils/ alarmes Valeurs instantanées (p. ex. puissance) ou valeurs de compteur (p. ex. énergie)                                                                                                    |
| 60<br>61<br>62<br>63<br>70<br>71<br>13                                                                                      | <ul> <li>+ sortie impulsion 1 (collecteur ouvert)</li> <li>- sortie impulsion 1 (collecteur ouvert)</li> <li>+ sortie impulsion 2 (collecteur ouvert)</li> <li>- sortie impulsion 2 (collecteur ouvert)</li> <li>+ 0/4 20 mA/sortie impulsion</li> <li>- 0/4 20 mA/sortie impulsion</li> <li>Relais normalement ouvert (NO)</li> </ul>                                                                                                    | Sorties         Compteur énergie, volume ou tarif. Alternative : seuils/ alarmes         Valeurs instantanées (p. ex. puissance) ou valeurs de compteur (p. ex. énergie)         Seuils, alarmes                                                                                                    |
| 60<br>61<br>62<br>63<br>70<br>71<br>13<br>14                                                                                | <ul> <li>+ sortie impulsion 1 (collecteur ouvert)</li> <li>- sortie impulsion 1 (collecteur ouvert)</li> <li>+ sortie impulsion 2 (collecteur ouvert)</li> <li>- sortie impulsion 2 (collecteur ouvert)</li> <li>+ 0/4 20 mA/sortie impulsion</li> <li>- 0/4 20 mA/sortie impulsion</li> <li>Relais normalement ouvert (NO)</li> <li>Relais normalement ouvert (NO)</li> </ul>                                                                                                    | Sorties         Compteur énergie, volume ou tarif. Alternative : seuils/ alarmes         Valeurs instantanées (p. ex. puissance) ou valeurs de compteur (p. ex. énergie)         Seuils, alarmes                                                                                                    |
| 60<br>61<br>62<br>63<br>70<br>71<br>13<br>14<br>23                                                                          | <ul> <li>+ sortie impulsion 1 (collecteur ouvert)</li> <li>- sortie impulsion 1 (collecteur ouvert)</li> <li>+ sortie impulsion 2 (collecteur ouvert)</li> <li>- sortie impulsion 2 (collecteur ouvert)</li> <li>+ 0/4 20 mA/sortie impulsion</li> <li>- 0/4 20 mA/sortie impulsion</li> <li>Relais normalement ouvert (NO)</li> <li>Relais normalement ouvert (NO)</li> <li>Relais normalement ouvert (NO)</li> </ul>                                                                                                    | Sorties         Compteur énergie, volume ou tarif. Alternative : seuils/ alarmes         alarmes         Valeurs instantanées (p. ex. puissance) ou valeurs de compteur (p. ex. énergie)         Seuils, alarmes                                                                                              |
| 60         61         62         63         70         71         13         14         23         24                       | <ul> <li>+ sortie impulsion 1 (collecteur ouvert)</li> <li>- sortie impulsion 1 (collecteur ouvert)</li> <li>+ sortie impulsion 2 (collecteur ouvert)</li> <li>- sortie impulsion 2 (collecteur ouvert)</li> <li>+ 0/4 20 mA/sortie impulsion</li> <li>- 0/4 20 mA/sortie impulsion</li> <li>Relais normalement ouvert (NO)</li> <li>Relais normalement ouvert (NO)</li> <li>Relais normalement ouvert (NO)</li> <li>Relais normalement ouvert (NO)</li> <li>Relais normalement ouvert (NO)</li> </ul>                                                                                                    | Sorties         Compteur énergie, volume ou tarif. Alternative : seuils/ alarmes         alarmes         Valeurs instantanées (p. ex. puissance) ou valeurs de compteur (p. ex. énergie)         Seuils, alarmes                                                                                              |
| 60         61         62         63         70         71         13         14         23         24         90            | <ul> <li>+ sortie impulsion 1 (collecteur ouvert)</li> <li>- sortie impulsion 1 (collecteur ouvert)</li> <li>+ sortie impulsion 2 (collecteur ouvert)</li> <li>- sortie impulsion 2 (collecteur ouvert)</li> <li>+ 0/4 20 mA/sortie impulsion</li> <li>- 0/4 20 mA/sortie impulsion</li> <li>- 0/4 20 mA/sortie impulsion</li> <li>Relais normalement ouvert (NO)</li> <li>Relais normalement ouvert (NO)</li> <li>Relais normalement ouvert (NO)</li> <li>Relais normalement ouvert (NO)</li> <li>Relais normalement ouvert (NO)</li> <li>Relais normalement ouvert (NO)</li> <li>Relais normalement ouvert (NO)</li> <li>Relais normalement ouvert (NO)</li> </ul>                                                                                                    | Sorties         Compteur énergie, volume ou tarif. Alternative : seuils/ alarmes         Valeurs instantanées (p. ex. puissance) ou valeurs de compteur (p. ex. énergie)         Seuils, alarmes         Alimentation 24 V                                                                                    |
| 60         61         62         63         70         71         13         14         23         24         90         91 | <ul> <li>+ sortie impulsion 1 (collecteur ouvert)</li> <li>- sortie impulsion 1 (collecteur ouvert)</li> <li>+ sortie impulsion 2 (collecteur ouvert)</li> <li>- sortie impulsion 2 (collecteur ouvert)</li> <li>+ 0/4 20 mA/sortie impulsion</li> <li>- 0/4 20 mA/sortie impulsion</li> <li>Relais normalement ouvert (NO)</li> <li>Relais normalement ouvert (NO)</li> <li>Relais normalement ouvert (NO)</li> <li>Relais normalement ouvert (NO)</li> <li>Relais normalement ouvert (NO)</li> <li>Relais normalement ouvert (NO)</li> <li>Relais normalement ouvert (NO)</li> <li>Relais normalement ouvert (NO)</li> <li>Relais normalement ouvert (NO)</li> <li>Relais normalement ouvert (NO)</li> <li>Relais normalement ouvert (NO)</li> <li>Relais normalement ouvert (NO)</li> </ul>                                                                                                    | Sorties         Compteur énergie, volume ou tarif. Alternative : seuils/ alarmes         Valeurs instantanées (p. ex. puissance) ou valeurs de compteur (p. ex. énergie)         Seuils, alarmes         Alimentation 24 V (p. ex. pour alimentation capteur)                                                 |
| 60         61         62         63         70         71         13         14         23         24         90         91 | + sortie impulsion 1 (collecteur ouvert) - sortie impulsion 1 (collecteur ouvert) + sortie impulsion 2 (collecteur ouvert) - sortie impulsion 2 (collecteur ouvert) + 0/4 20 mA/sortie impulsion - 0/4 20 mA/sortie impulsion Relais normalement ouvert (NO) Relais normalement ouvert (NO) Relais normalement ouvert (NO) Relais normalement ouvert (NO) Relais normalement ouvert (NO) Relais normalement ouvert (NO) Relais normalement ouvert (NO) Relais normalement ouvert (NO) Relais normalement ouvert (NO) Relais normalement ouvert (NO) Relais normalement ouvert (NO) Relais normalement ouvert (NO)                                                                                                    | Sorties         Compteur énergie, volume ou tarif. Alternative : seuils/ alarmes         alarmes         Valeurs instantanées (p. ex. puissance) ou valeurs de compteur (p. ex. énergie)         Seuils, alarmes         Alimentation 24 V (p. ex. pour alimentation capteur)         Alimentation électrique |
| 60<br>61<br>62<br>63<br>70<br>71<br>13<br>14<br>23<br>24<br>90<br>91<br>24                                                  | <ul> <li>+ sortie impulsion 1 (collecteur ouvert)</li> <li>- sortie impulsion 1 (collecteur ouvert)</li> <li>+ sortie impulsion 2 (collecteur ouvert)</li> <li>- sortie impulsion 2 (collecteur ouvert)</li> <li>+ 0/4 20 mA/sortie impulsion</li> <li>- 0/4 20 mA/sortie impulsion</li> <li>- 0/4 20 mA/sortie impulsion</li> <li>Relais normalement ouvert (NO)</li> <li>Relais normalement ouvert (NO)</li> </ul> | Sorties         Compteur énergie, volume ou tarif. Alternative : seuils/ alarmes         alarmes         Valeurs instantanées (p. ex. puissance) ou valeurs de compteur (p. ex. énergie)         Seuils, alarmes         Alimentation 24 V (p. ex. pour alimentation capteur)         Alimentation électrique |

### 5.2.1 Ouvrir le boîtier

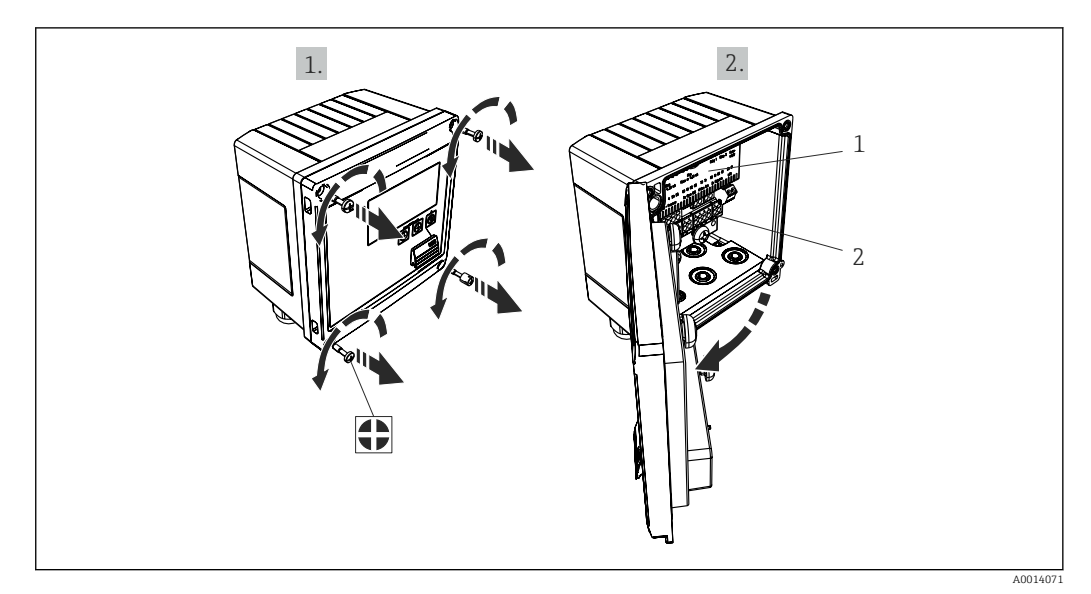

- I9 Ouverture du boîtier de l'appareil
- 1 Marquage de l'occupation des bornes
- 2 Bornes

# 5.3 Raccordement des capteurs

### 5.3.1 Débit

#### Débitmètres avec alimentation externe

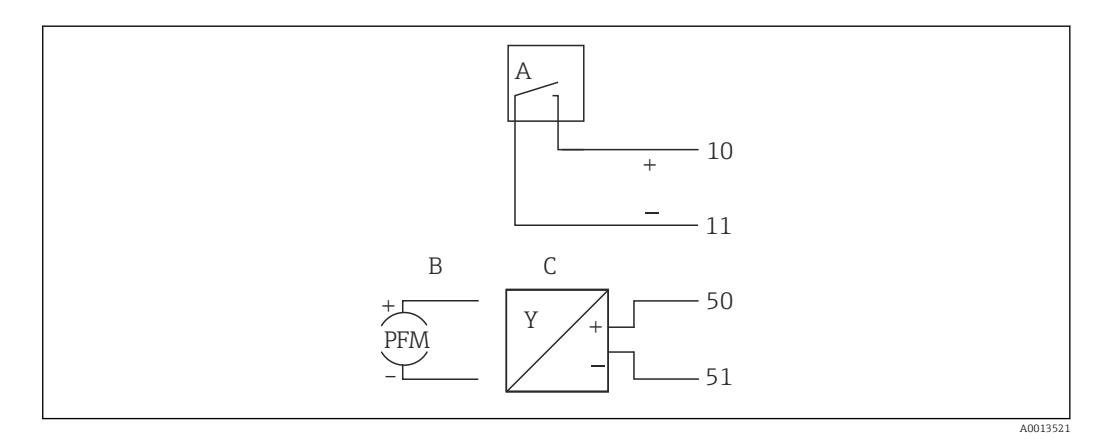

- 🖻 20 Raccordement d'un débitmètre
- A Impulsions de tension ou contact y compris EN 1434 type IB, IC, ID, IE
- B Impulsions de courant
- C Signal 0/4 à 20 mA (pas en combinaison avec l'option Agrément MID)

#### Débitmètres avec alimentation via le calculateur d'énergie

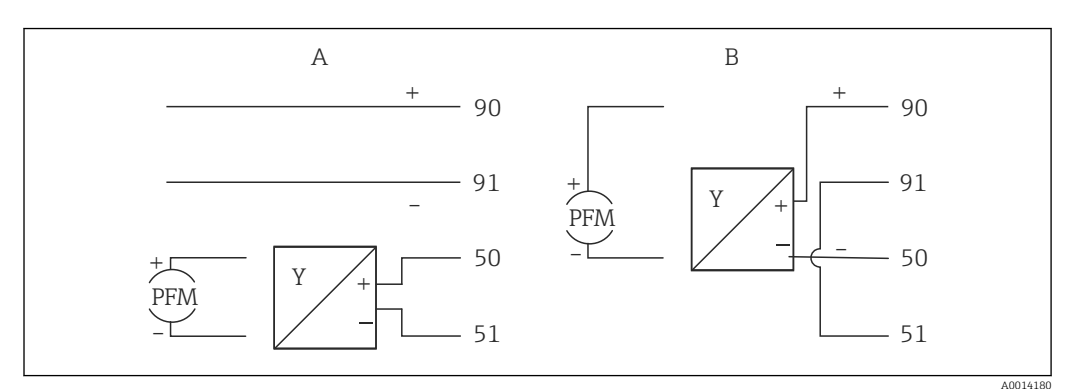

El 21 Raccordement des débitmètres actifs

- A Capteur 4 fils
- B Capteur 2 fils

#### Réglages pour les débitmètres avec sortie impulsion

L'entrée pour les impulsions de tension et les contacteurs est divisée en différents types selon EN1434 et alimente les contacts de commutation.

| Sortie impulsion du débitmètre | Réglage au Rx33                                         | Raccordement électrique                                                                                                    | Commentaire                                                                                                    |
|--------------------------------|---------------------------------------------------------|----------------------------------------------------------------------------------------------------|----------------------------------------------------------------------------------------------------|
| Contact mécanique              | Impulsion ID/IE jusqu'à<br>25 Hz                        | $A \qquad \qquad \qquad \qquad \qquad \qquad \qquad \qquad \qquad \qquad \qquad \qquad \qquad \qquad \qquad \qquad \qquad \qquad \qquad$ | En alternative, il est<br>possible de choisir<br>"Impulsion IB/IC+U"<br>jusqu'à 25 Hz. Le courant<br>passant par le contact est<br>alors plus faible (env.<br>0,05 mA au lieu d'env.<br>9 mA). Avantage :<br>consommation plus<br>faible, inconvénient :<br>immunité plus faible. |
| Collecteur ouvert<br>(NPN)     | Impulsion ID/IE jusqu'à<br>25 Hz ou jusqu'à<br>12,5 kHz | $A \qquad \qquad \qquad \qquad \qquad \qquad \qquad \qquad \qquad \qquad \qquad \qquad \qquad \qquad \qquad \qquad \qquad \qquad \qquad$ | En alternative, il est<br>possible de choisir<br>"Impulsion IB/IC+U". Le<br>courant passant par le<br>transistor est alors plus<br>faible (env. 0,05 mA au<br>lieu d'env. 9 mA).<br>Avantage :<br>consommation plus<br>faible, inconvénient :<br>immunité plus faible.            |
| Tension active                 | Impulsion IB/IC+U                                       | $A + 10 B \\ 11 \\ A0015356$ $A Capteur B Rx33$                                                                                          | Le seuil de commutation<br>est compris entre 1 V et<br>2 V                                                                                                    |

| Sortie impulsion du débitmètre       | Réglage au Rx33                                         | Raccordement électrique | Commentaire                                                             |
|--------------------------------------|---------------------------------------------------------|-------------------------|-------------------------------------------------------------------------|
| Courant actif                        | Impulsion I                                             | A Canteur               | Le seuil de commutation<br>est compris entre 8 mA<br>et 13 mA           |
|                                      |                                                         | B Rx33                  |                                                                         |
| Capteur Namur (selon<br>EN60947-5-6) | Impulsion ID/IE jusqu'à<br>25 Hz ou jusqu'à<br>12,5 kHz |                         | Pas de surveillance des<br>courts-circuits ou des<br>ruptures de ligne. |
|                                      |                                                         | A0015359                |                                                                         |
|                                      |                                                         | A Capteur<br>B Rx33     |                                                                         |

| Impulsions de tension et transmetteurs selon                                     | ≤ 1 V correspond au niveau bas                                                              | Contacts sans      |
|----------------------------------------------------------------------------------|---------------------------------------------------------------------------------------------|--------------------|
| classe IB et IC (seuils de commutation bas,                                      | ≥ 2 V correspond au niveau haut                                                             | potentiel,         |
| courants faibles)                                                                | U max 30 V, U à vide : 3 6 V                                                                | transmetteurs reed |
| Transmetteur selon classe ID et IE pour des courants plus élevés et alimentation | ≤ 1,2 mA correspond au niveau bas<br>≥ 2,1 mA correspond au niveau haut<br>U à vide : 7 9 V |                    |

#### Débitmètres Endress+Hauser

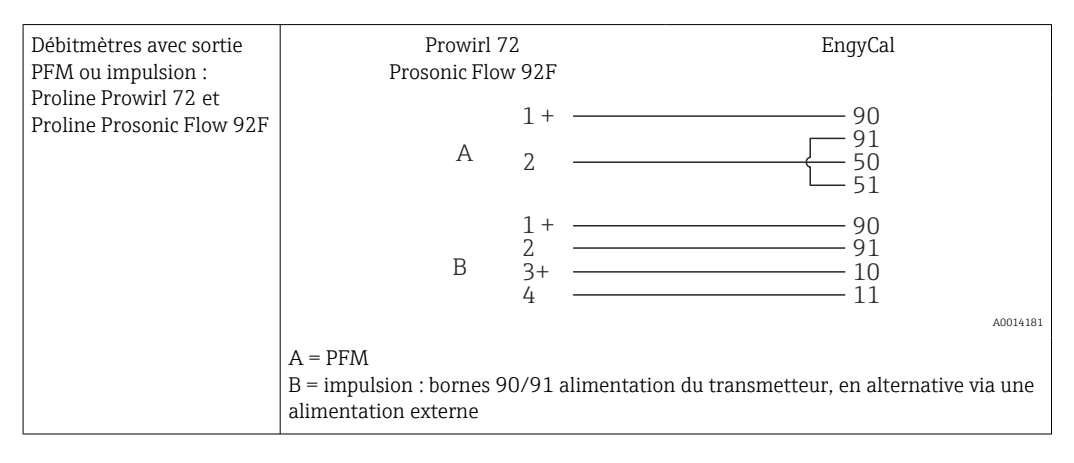

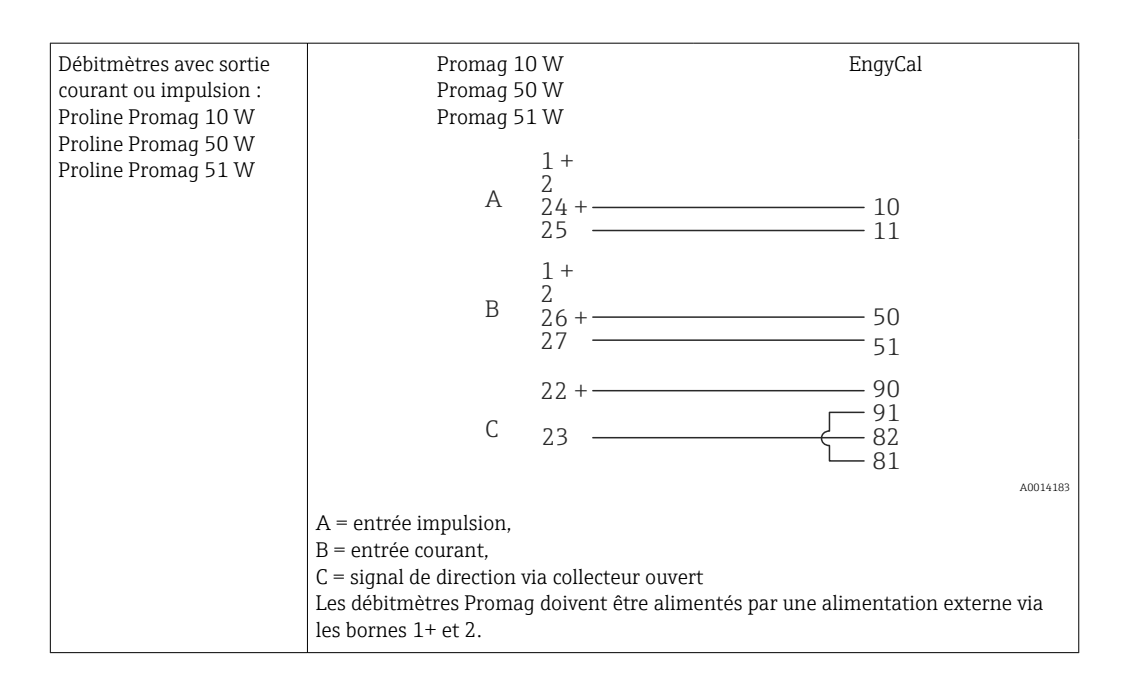

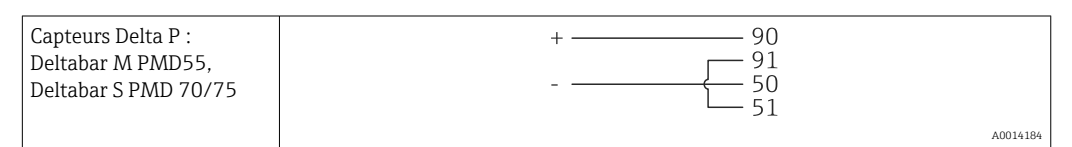

### 5.3.2 Température

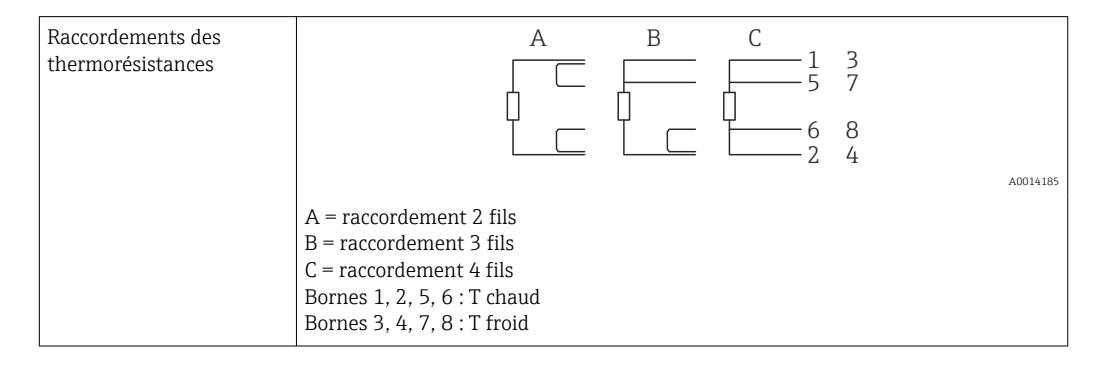

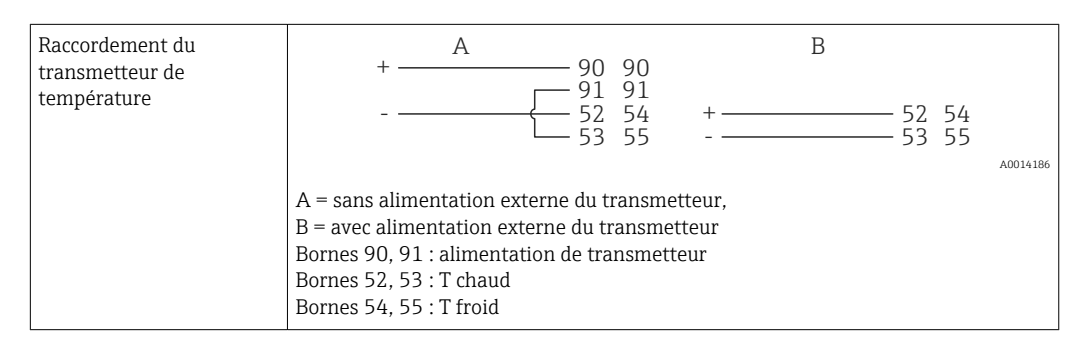

Pour assurer une précision maximale, nous recommandons d'utiliser le raccordement 4 fils RTD, car il compense les incertitudes de mesure dues à l'emplacement de montage des capteurs ou à la longueur des câbles de raccordement.

#### Capteurs et transmetteurs de température Endress+Hauser

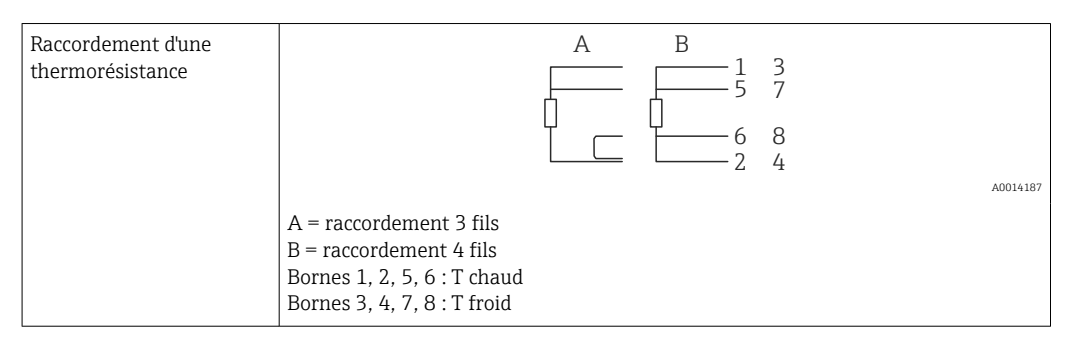

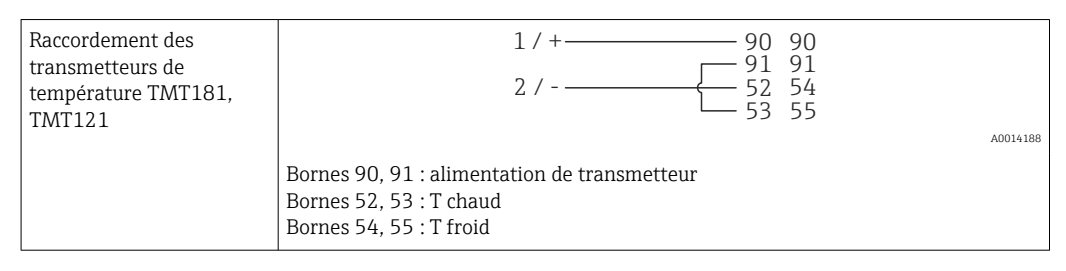

# 5.4 Sorties

### 5.4.1 Sortie analogique (active)

Cette sortie peut être utilisée soit comme sortie courant 0/4 ... 20 mA, soit comme sortie impulsion de tension. La sortie est séparée galvaniquement. Affectation des bornes,  $\rightarrow \cong 19$ .

### 5.4.2 Relais

Les deux relais peuvent commuter en cas de messages d'erreur ou de dépassement de seuil.

Le relais 1 ou 2 peut être sélectionné sous Configuration  $\rightarrow$  Config. avancée  $\rightarrow$  Système  $\rightarrow$  Erreur commut.

Les seuils sont affectés sous **Configuration**  $\rightarrow$  **Config. avancée**  $\rightarrow$  **Application**  $\rightarrow$  **Seuils**. Les réglages possibles pour les seuils sont décrits dans la section "Seuils",  $\rightarrow \cong 41$ .

### 5.4.3 Sortie impulsion (active)

Niveau de tension :

- 0 ... 2 V correspond au niveau bas
- 15 ... 20 V correspond au niveau haut

Courant de sortie maximal : 22 mA

### 5.4.4 Sortie collecteur ouvert

Les deux sorties digitales peuvent être utilisées comme sorties état ou impulsion. Effectuer la sélection dans les menus suivants : **Configuration**  $\rightarrow$  **Config. avancée** ou **Expert**  $\rightarrow$  **Sorties**  $\rightarrow$  **Collecteur ouvert** 

# 5.5 Communication

L'interface USB est toujours active et peut être utilisée indépendamment des autres interfaces. Le fonctionnement parallèle de plusieurs interfaces optionnelles, p. ex. bus de terrain et Ethernet, n'est pas possible.

### 5.5.1 Ethernet TCP/IP (en option)

L'interface Ethernet est galvaniquement isolée (tension d'essai : 500 V). Un câble de raccordement standard (p. ex. CAT5E) peut être utilisé pour raccorder l'interface Ethernet. Pour cela, il existe un presse-étoupe spécial qui permet de passer des câbles préconfectionnés par le boîtier. Par l'intermédiaire de l'interface Ethernet, l'appareil peut être raccordé avec un hub, un commutateur ou directement avec des appareils dans un environnement de bureau.

- Standard : 10/100 Base-T/TX (IEEE 802.3)
- Connecteur : RJ-45
- Longueur de câble max. : 100 m

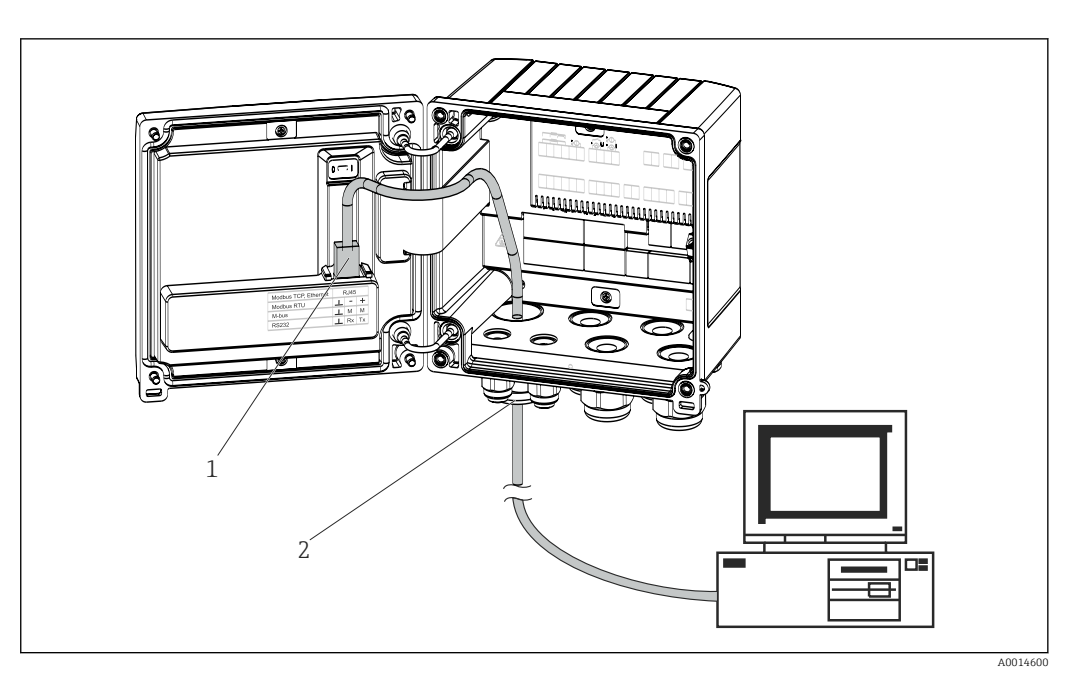

E 22 Raccordement d'Ethernet TCP/IP, Modbus TCP

- 1 Ethernet, RJ45
- 2 Entrée de câble pour câble Ethernet

### 5.5.2 Modbus TCP (en option)

L'interface Modbus TCP sert à connecter l'appareil à des systèmes experts pour transmettre toutes les valeurs de mesure et de process. L'interface Modbus TCP est physiquement identique à l'interface Ethernet  $\rightarrow \blacksquare 22, \blacksquare 27$ 

### 5.5.3 Modbus RTU (en option)

L'interface Modbus RTU (RS-485) est galvaniquement isolée (tension d'essai : 500 V) et utilisée pour raccorder l'appareil à des systèmes de niveau supérieur afin de transmettre toutes les valeurs mesurées et valeurs process. Le raccordement se fait via une borne enfichable 3 broches dans le couvercle du boîtier.

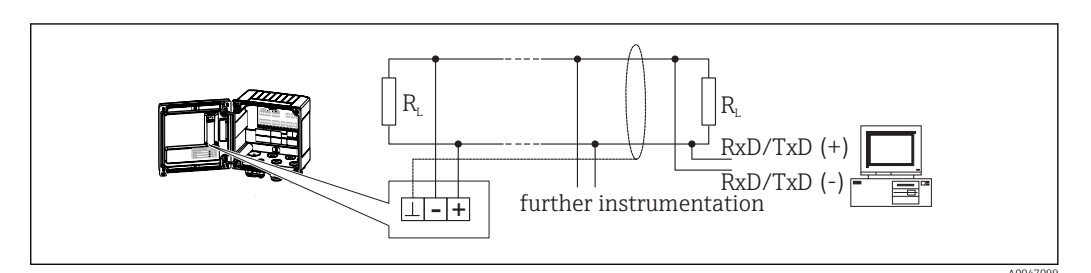

E 23 Raccordement de Modbus RTU

### 5.5.4 M-Bus (en option)

L'interface M-Bus (Meter Bus) est galvaniquement isolée (tension d'essai : 500 V) et utilisée pour raccorder l'appareil à des systèmes de niveau supérieur afin de transmettre toutes les valeurs mesurées et valeurs process. Le raccordement se fait via une borne enfichable 3 broches dans le couvercle du boîtier.

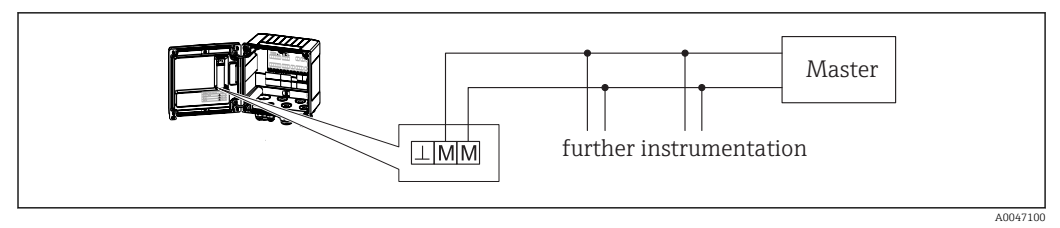

E 24 Raccordement de M-Bus

# 5.6 Contrôle du raccordement

Une fois l'installation électrique de l'appareil terminée, effectuer les contrôles suivants :

| État et spécifications de l'appareil                                                   | Remarques                                                                                 |  |
|----------------------------------------------------------------------------------------|-------------------------------------------------------------------------------------------|--|
| L'appareil ou le câble sont-ils endommagés (contrôle visuel) ?                         | -                                                                                         |  |
| Raccordement électrique                                                                | Remarques                                                                                 |  |
| La tension d'alimentation correspond-elle aux indications sur la plaque signalétique ? | 100 230 V AC/DC (±10 %) (50/60 Hz)<br>24 V DC (-50 % / +75 %)<br>24 V AC (±50 %) 50/60 Hz |  |
| Les câbles sont-ils dotés d'une décharge de traction adéquate ?                        | -                                                                                         |  |
| Le câble d'alimentation et le câble de signal sont-ils correctement raccordés ?        | Voir schéma de raccordement sur le boîtier                                                |  |

# 6 Configuration

## 6.1 Informations générales sur la configuration

Le calculateur d'énergie peut être configuré via les touches de commande ou à l'aide du logiciel d'exploitation "FieldCare".

Le logiciel d'exploitation, câble d'interface inclus, est disponible en option, c'est-à-dire qu'il n'est pas inclus dans la livraison de base.

La configuration des paramètres est verrouillée si l'appareil est verrouillé au moyen du commutateur de protection en écriture → 🗎 30, le commutateur de transactions commerciales, le code utilisateur ou l'entrée numérique. Pour les appareils verrouillés au moyen du commutateur de transactions commerciales, les paramètres liés aux transactions commerciales ne peuvent être modifiés que trois fois au maximum. Après cela, il n'est plus possible d'accéder à ces paramètres.

Pour plus de détails, voir  $\rightarrow$   $\bigcirc$  46

# 6.2 Éléments d'affichage et de configuration

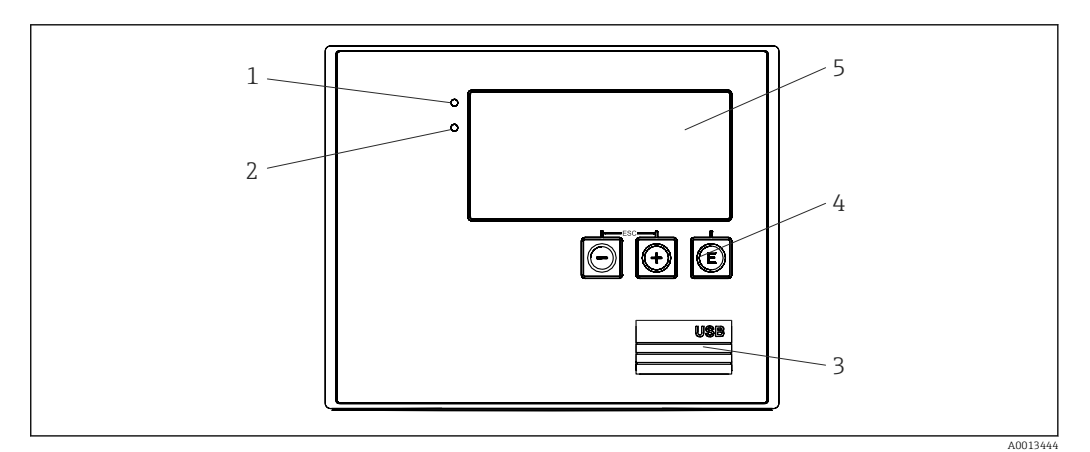

25 Éléments d'affichage et de configuration de l'appareil

- 1 LED verte, "En service"
- 2 LED rouge, "Message de défaut"
- 3 Port USB pour la configuration
- 4 Touches de programmation : -, +, E
- 5 Affichage matriciel 160x80

**i** 

LED verte si la tension est présente, LED rouge en cas d'alarme ou d'erreur. La LED verte est toujours allumée lorsque l'appareil est alimenté en tension.

LED rouge clignotant lentement (env. 0,5 Hz) : l'appareil a été mis en mode bootloader.

LED rouge clignotant rapidement (env. 2 Hz) : en fonctionnement normal : maintenance nécessaire. Pendant la mise à jour du firmware : transmission de données en cours.

La LED rouge reste allumée : erreur de l'appareil.

### 6.2.1 Éléments de configuration

#### 3 touches de commande, "-", "+", "E"

Fonction Esc/Back : appuyer simultanément sur "-" et "+".

Fonction Enter/confirmer l'entrée : appuyer sur "E"

#### Commutateur de protection en écriture

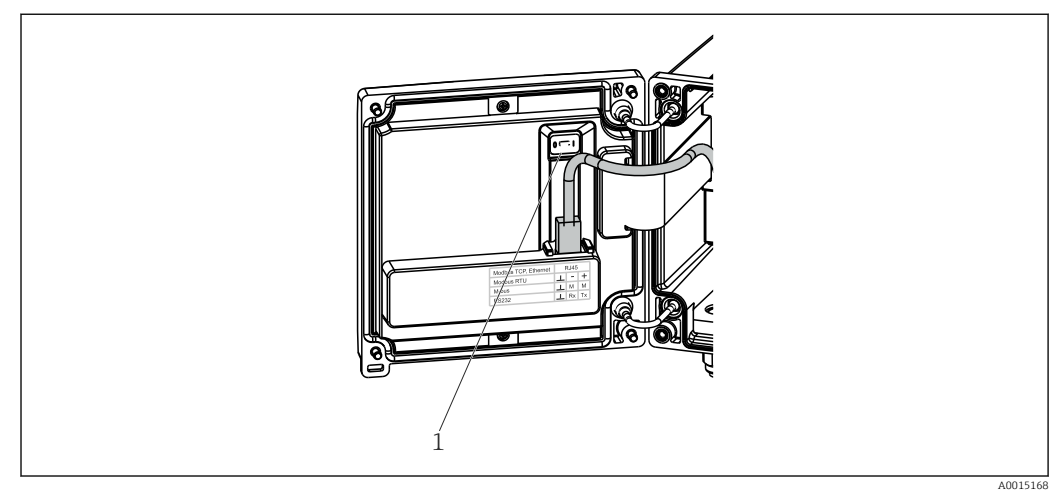

E 26 Commutateur de protection en écriture

1 Commutateur de protection en écriture à l'arrière du couvercle de boîtier

### 6.2.2 Affichage

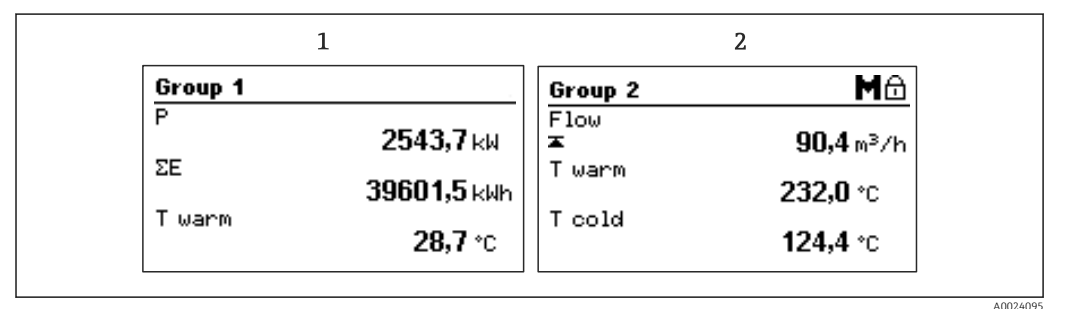

27 Affichage du calculateur d'énergie (exemple)

1 Affichage Groupe 1

2 Affichage Groupe 2, maintenance nécessaire, configuration verrouillée, seuil débit supérieur dépassé

### 6.2.3 Logiciel d'exploitation "FieldCare Device Setup"

Pour configurer l'appareil à l'aide du logiciel FieldCare Device Setup, connecter l'appareil au PC via l'interface USB.

#### Établissement d'une connexion

- 1. Démarrer FieldCare.
- 2. Connecter l'appareil au PC via un port USB.
- 3. Créer un projet dans le menu Fichier/Nouveau.
- 4. Sélectionner le DTM communication (CDI Communication USB).
- 5. Ajouter un appareil EngyCal RH33.
- 6. Cliquer sur Connecter.
- 7. Démarrer la configuration des paramètres.

Le paramétrage de l'appareil sera ensuite réalisé à l'aide du manuel de mise en service correspondant. L'ensemble du menu de configuration, à savoir tous les paramètres

énumérés dans ces consignes de configuration, peuvent également se trouver dans FieldCare Device Setup.

#### AVIS

### Commutation involontaire des sorties et des relais

 Durant la configuration avec FieldCare, l'appareil peut prendre des états indéfinis ! Ceci peut entraîner la commutation involontaire de sorties et relais.

# 6.3 Matrice de programmation

Une vue d'ensemble complète de la matrice de programmation, y compris tous les paramètres configurables, peut être trouvée dans l'annexe,  $\rightarrow \cong 87$ .

| Langue                  | Liste de sélection avec toutes les langues disponibles.<br>Sélectionner la langue de l'appareil.           |
|-------------------------|----------------------------------------------------------------------------------------------------|
|                         |                                                                                                    |
| Menu Affichage / Fonct. | <ul> <li>Sélection du groupe à afficher (changement automatique ou<br/>groupe d'affichage fixe)</li> </ul> |
|                         | <ul> <li>Réglage de la luminosité et du contraste de l'affichage</li> </ul>                                |
|                         | <ul> <li>Affichage des analyses sauvegardées (jour, mois, année,</li> </ul>                                |
|                         | date de facturation. totalisateur)                                                                         |

| Menu Configuration | Les paramètres de mise en service rapide de l'appareil peuvent<br>être configurés dans le menu Configuration. La configuration<br>avancée contient tous les paramètres qui sont essentiels pour |                                               |
|--------------------|----------------------------------------------------------------------------------------------------|-----------------------------------------------|
|                    | le fonctionnement de l'appareil.                                                                                                    |                                               |
|                    | <ul> <li>Unités</li> <li>Valeur d'impulsion, valeur</li> <li>Point d'implantation du<br/>capteur de débit</li> <li>Date et heure</li> </ul>                                                     | Paramètres pour une mise<br>en service rapide |
|                    | Config. avancée (réglages qui ne sont pas essentiels pour le<br>fonctionnement de base de l'appareil)<br>Les réglages spéciaux peuvent également être configurés via le<br>menu "Expert".       |                                               |
|                    |                                                                                                    |                                               |

| Menu Diagnostic | Informations sur l'unité et fonctions de service pour un contrôle rapide de l'unité.                                                                                                    |
|-----------------|----------------------------------------------------------------------------------------------------|
|                 | <ul> <li>Messages et liste de diagnostic</li> <li>Journal des événements et des étalonnages</li> <li>Informations sur l'appareil</li> <li>Simulation</li> <li>Valeurs mesurées, sorties</li> </ul> |

| Menu Expert | Le menu Expert donne accès à toutes les options de<br>configuration de l'appareil, y compris le réglage précis et les<br>fonctions de maintenance.                                                                                                    |
|-------------|----------------------------------------------------------------------------------------------------|
|             | <ul> <li>Accès direct aux paramètres via Direct Access (uniquement<br/>sur l'appareil)</li> <li>Code service pour l'affichage des paramètres de<br/>maintenance (uniquement via le logiciel d'exploitation PC)</li> <li>(Réglages) système</li> <li>Entrées</li> <li>Sorties</li> <li>Application</li> <li>Diagnostic</li> </ul> |

# 7 Mise en service

S'assurer que tous les contrôles finaux ont été effectués avant de mettre l'appareil en service :

- Voir la section 'Contrôle du montage',  $\rightarrow \cong 18$ .
- Checkliste, section 'Contrôle du raccordement',  $\rightarrow \cong 28$ .

Une fois l'appareil sous tension, l'afficheur et la LED verte s'allument. L'appareil est à présent opérationnel et peut être configuré via les touches ou le logiciel de configuration "FieldCare"  $\rightarrow \square$  30.

김 Retirer le film protecteur de l'afficheur pour une meilleure lisibilité.

## 7.1 Mise en service rapide

Pour la mise en service rapide de l'application "standard" du calculateur d'énergie, il suffit d'entrer 5 paramètres d'exploitation dans le menu **Configuration**.

Conditions préalables pour une mise en service rapide :

- Transmetteur de débit avec sortie impulsion
- Thermorésistance, raccordement direct 4 fils

#### Menu/Configuration

- Unités : Sélectionner le type d'unités (SI/US)
- Valeur impulsion : Sélectionner l'unité de la valeur d'impulsion du transmetteur de débit
- Valeur : Entrer la valeur d'impulsion du capteur de débit
- Emplacement : Déterminer l'emplacement de montage du transmetteur de débit
- Date/heure : Régler la date et l'heure

L'appareil est à présent opérationnel et prêt à mesurer l'énergie calorifique (énergie frigorifique).

Il est possible de configurer les fonctions de l'appareil, telles que l'enregistrement des données, la fonction de tarification, la connexion bus et la conversion des entrées courant pour le débit ou la température, dans le menu **Config. avancée**  $\rightarrow \square$  38 ou dans le menu **Expert**  $\rightarrow \square$  54.

Entrées/débit :

Sélectionner le type de signal et entrer le début et la fin de la gamme de mesure (pour le signal de courant) ou la valeur d'impulsion du transmetteur de débit.

- Entrées/température chaud
- Entrées/température froid

# 7.2 Domaine d'application

Ci-dessous une explication des possibilités d'application, y compris les instructions condensées pour les différents réglages d'appareil.

L'appareil peut être utilisé comme :

- Calculateur de débit,  $\rightarrow \cong 37$

# 7.2.1 Calculateur d'énergie pour les applications de chauffage ou de refroidissement (différence de chaleur)

Calcul de la quantité de chaleur dégagée ou absorbée par un liquide caloporteur dans un échangeur thermique. Application typique pour la mesure de l'énergie dans les circuits de chauffage et de refroidissement.

De plus, il est également possible de déterminer la puissance thermique à une température donnée, p. ex. pour déterminer la chaleur résiduelle dans la conduite de retour d'un échangeur thermique (voir instructions).

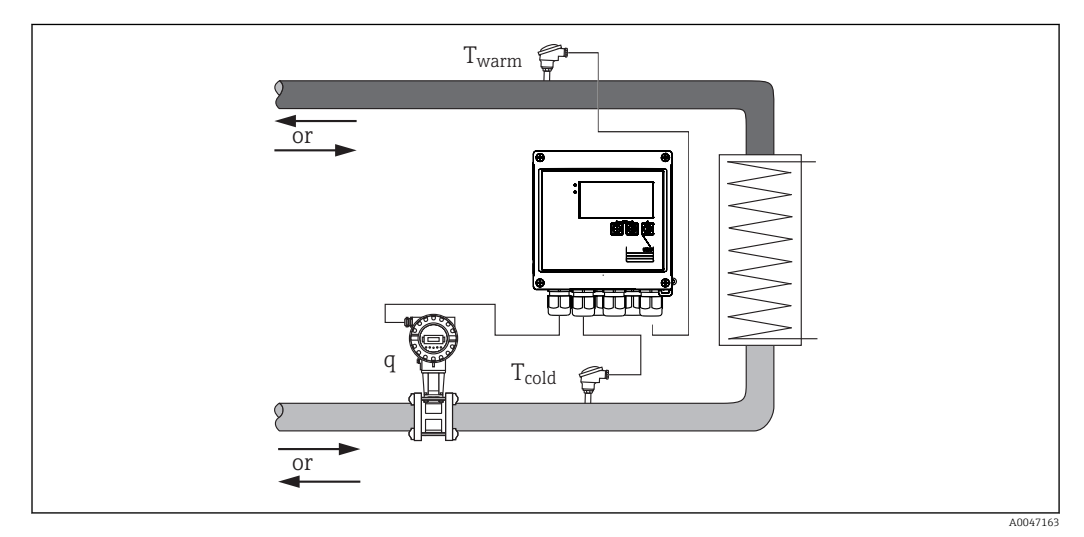

🖻 28 Application comme calculateur d'énergie calorifique/frigorifique

#### Signaux d'entrée :

Débit, Qv (entrée impulsion ou entrée courant)

Température côté chaud, T chaud (thermorésistance ou entrée courant)

Température côté froid, T froid (thermorésistance ou entrée courant)

#### Réglages nécessaires :

- 1. Entrée débit : entrer la valeur d'impulsion ou la gamme de mesure de l'entrée 0/4 à 20 mA (pas pour l'option Agrément MID).
- 2. Entrées température : sélectionner le type de thermorésistance (RTD) et la gamme de température ou entrer la gamme de mesure de température pour l'entrée 4 à 20 mA (pas pour l'option agrément MID).
- 3. Si d'autres caloporteurs que l'eau sont utilisés, sélectionner "Glycol" ou "Table liquide" dans le menu Application/Liquide et entrer la concentration de glycol ou les valeurs du tableau pour la capacité thermique spécifique et la densité.

#### Variables d'affichage :

Puissance (flux thermique), débit massique, débit volumique, T chaud, T froid, différence de température, enthalpie, densité.

Compteurs journalier, mensuel, annuel, totalisateur pour l'énergie, le volume, la masse et le déficit. Compteurs optionnels : Tarifaire 1, Tarifaire 2, Énergie de charge, Énergie de décharge,  $\rightarrow \implies 43$ 

#### Remarques diverses :

- Le transmetteur de débit peut être monté du côté chaud ou du côté froid. Il est recommandé d'installer le transmetteur de débit à l'endroit dans le circuit de chaleur où la température est la plus proche de la température ambiante.
- Les tableaux avec les données sur la densité et la capacité thermique du caloporteur utilisé (p. ex. liquides de refroidissement ou huiles thermiques) sont généralement fournis par le fabricant. Ces données sont entrées dans l'appareil.
- Pour calculer la puissance (enthalpie) à une température donnée, p. ex. pour déterminer la chaleur résiduelle dans la conduite de retour d'un échangeur thermique, un seul capteur de température est raccordé. La puissance est calculée par rapport à 0 °C (32 °F).

#### Calcul

Énergie de l'eau :

 $E = q * \rho(T_{chaud/froid}, p) * [h(T_{chaud}) - h(T_{froid})]$ 

Énergie pour les liquides définis par l'utilisateur :

 $E = q * \rho(T_{chaud/froid}, p) * c_m * (T_{chaud} - T_{froid})$  $c_m = [c(T_1) + c(T_2)]/2$ 

| E                      | Quantité de chaleur                                 |
|------------------------|-----------------------------------------------------|
| q                      | Volume de fonctionnement                            |
| ρ                      | Densité à l'emplacement de montage (chaud ou froid) |
| T <sub>chaud</sub>     | Température, côté chaud                             |
| T <sub>froid</sub>     | Température, côté froid                             |
| c(T <sub>chaud</sub> ) | Capacité thermique spécifique à T chaud             |
| c(T <sub>froid</sub> ) | Capacité thermique spécifique à T froid             |
| c <sub>m</sub>         | Capacité thermique spécifique moyenne               |
| р                      | Pression de fonctionnement moyenne                  |
| h(T <sub>chaud</sub> ) | Enthalpie spécifique de l'eau à T chaud             |
| h(T <sub>froid</sub> ) | Enthalpie spécifique de l'eau à T froid             |

|--|

| Pression p |           | Température T |         |  |
|------------|-----------|---------------|---------|--|
| [bar]      | [psi]     | [°C]          | [°F]    |  |
| 10,000     | 145,038   | 179,886       | 355,795 |  |
| 20,000     | 290,076   | 212,385       | 414,293 |  |
| 40,000     | 580,181   | 250,358       | 482,644 |  |
| 60,000     | 870,226   | 275,586       | 528,055 |  |
| 80,000     | 1 160,302 | 295,009       | 563,016 |  |
| 100,000    | 1450,377  | 310,999       | 591,798 |  |

| Pression p |           | Température T |         |
|------------|-----------|---------------|---------|
| [bar]      | [psi]     | [°C]          | [°F]    |
| 150,000    | 2 175,566 | 342,158       | 647,884 |
| 165,29     | 2 397,329 | 350           | 662     |

# 7.2.2 Calculateur combiné chaud/froid (différence de chaleur bidirectionnelle)

Calcul de la quantité de chaleur dégagée et absorbée par un liquide caloporteur dans un échangeur thermique. Une application typique est la mesure des flux d'énergie lors de la charge/décharge d'un accumulateur de chaleur (p. ex. réservoir géothermique).

Le fonctionnement bidirectionnel peut se faire en fonction du sens d'écoulement ou de la différence de température (si le sens d'écoulement reste le même).

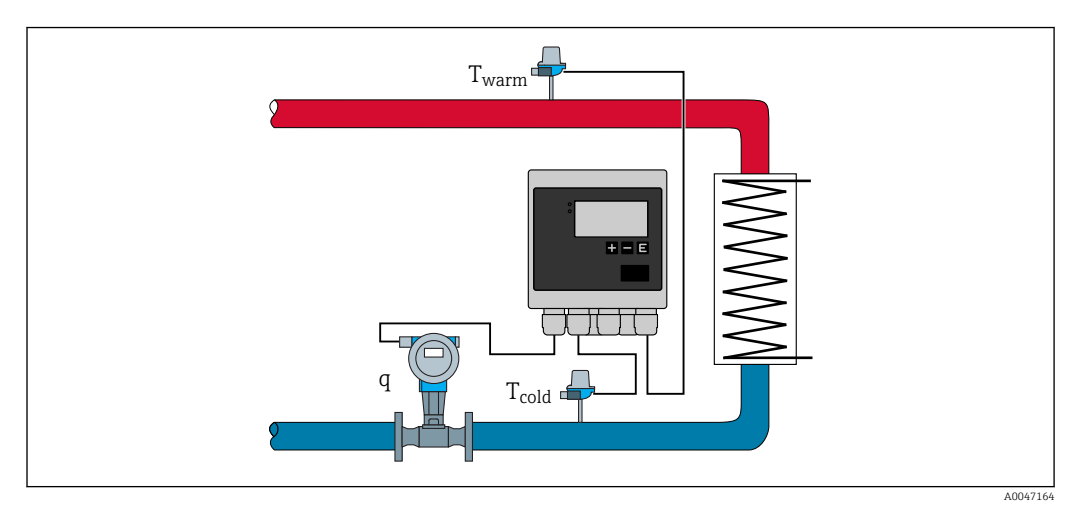

29 Application comme calculateur d'énergie calorifique/frigorifique, bidirectionnel

#### Mesure bidirectionnelle en fonction de la différence de température

Si un circuit de transport de chaleur est utilisé aussi bien pour chauffer que pour refroidir avec un sens d'écoulement constant, la commutation du mode chaud en mode froid se fait en fonction d'une limite de température (température de commutation) et du signe de la différence de température( $T_{chaud} - T_{froid}$ ). Pour plus de détails, voir  $\rightarrow \square 56$ .

#### Mesure bidirectionnelle en fonction du sens d'écoulement

Si un circuit de transfert de chaleur est utilisé aussi bien pour chauffer que pour refroidir avec un sens d'écoulement variable, il faut alors que le transmetteur de débit délivre un signal de direction outre le signal de volume (p. ex. débitmètre électromagnétique et débitmètre à ultrasons). Pour les transmetteurs sans sortie de signal de direction, il est possible de mettre à l'échelle une gamme de mesure de débit avec un début d'échelle négatif (p. ex.  $-100 \dots 100 \text{ m}^3/\text{h}$ ).

#### Signaux d'entrée :

Débit, Qv (entrée impulsion ou entrée courant)

Température côté chaud, T chaud (thermorésistance ou entrée courant)

Température côté froid, T froid (thermorésistance ou entrée courant)

Signal du sens d'écoulement (état) (uniquement en mode dépendant du sens d'écoulement)
#### Réglages nécessaires :

- 1. Entrée débit : entrer la valeur d'impulsion ou la gamme de mesure de l'entrée 0/4 à 20 mA.
- 2. Entrées température : sélectionner le type de thermorésistance (RTD) et la gamme de température ou entrer la gamme de mesure de température pour l'entrée 4 à 20 mA.
- 3. Si d'autres caloporteurs que l'eau sont utilisés, sélectionner "Glycol" ou "Table liquide" dans le menu Application/Liquide et entrer la concentration de glycol ou les valeurs du tableau pour la capacité thermique spécifique et la densité.
- 4. Application quantité de chaleur/bidirectionnel : sélectionner débit ou température.

#### Variables d'affichage

Puissance (+/-), débit massique, débit volumique, T chaud, T froid, différence de température, différence d'enthalpie, densité.

Énergie de charge, énergie de décharge, énergie (le compteur d'énergie normal fonctionne comme un compteur de bilan, c'est-à-dire énergie de charge-énergie de décharge), compteur de déficit pour l'énergie

#### Remarques diverses :

- Le transmetteur de débit peut être monté dans n'importe quel endroit. En mode bidirectionnel en fonction de la différence de température, l'emplacement de montage est valable pour les conditions de démarrage (c'est-à-dire même si le signe change, le même capteur de température reste affecté au capteur de débit).
- Il est recommandé d'installer le transmetteur de débit à l'endroit dans le circuit de chaleur où la température est la plus proche de la température ambiante.

#### Calcul

Énergie de charge/décharge de l'eau :

 $E = q * \rho(T_{chaud/froid}, p) * [h(T_{chaud}) - h(T_{froid})]$ 

Énergie de charge/décharge pour les liquides définis par l'utilisateur :

 $E = q * \rho(T_{chaud/froid}, p) * c_m * (T_{chaud} - T_{froid})$ 

 $c_{\rm m} = [c(T_{\rm chaud}) + c(T_{\rm froid})]/2$ 

Bilan énergétique = énergie de charge - énergie de décharge

| é de chaleur                                |
|---------------------------------------------|
| e de fonctionnement                         |
| à l'emplacement de montage (chaud ou froid) |
| ature, côté chaud                           |
| rature, côté froid                          |
| é thermique spécifique à T chaud            |
| é thermique spécifique à T froid            |
| é thermique spécifique moyenne              |
| n de fonctionnement moyenne → 🗎 35          |
| vie spécifique de l'eau à T chaud           |
| vie spécifique de l'eau à T froid           |
|                                             |

#### 7.2.3 Calculateur de débit (y compris pouvoir calorifique)

Calcul du débit massique sur la base du débit volumique et de la température.

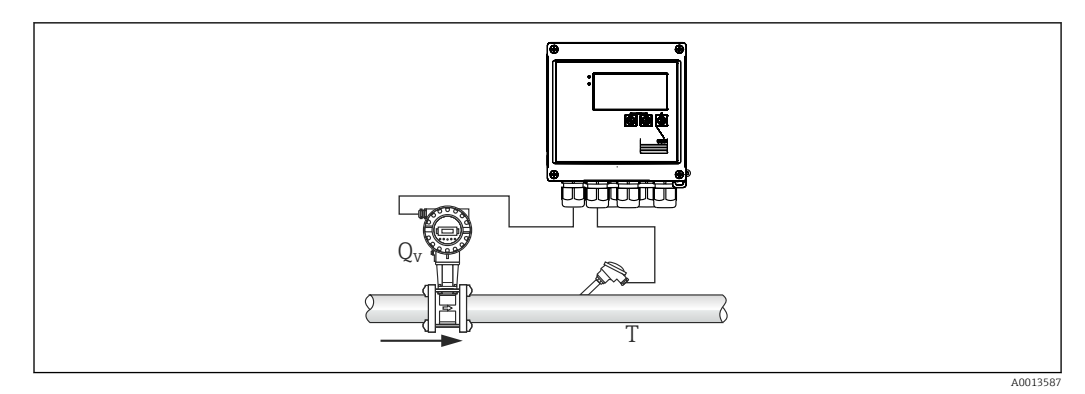

🛙 30 Calcul du débit massique

#### Signaux d'entrée :

Débit, Qv (entrée impulsion ou entrée courant)

Température (thermorésistance ou entrée courant)

#### Réglages nécessaires :

- 1. Transmetteur de débit : entrer la valeur d'impulsion ou mettre à l'échelle la gamme d'entrée de courant
- 2. Entrée de température : sélectionner le type de thermorésistance et la gamme de température
- 3. Si d'autres caloporteurs que l'eau sont utilisés, sélectionner "Glycol" ou "Table liquide" dans le menu Application/Liquide et entrer la concentration de glycol ou les valeurs du tableau pour la densité.

#### Variables d'affichage :

Débit volumique, débit massique, flux thermique (puissance), température, densité Somme des débit, somme des masses, énergie, compteur de déficit pour l'énergie

#### Remarques diverses :

Il n'y a pas d'application pour le calcul du débit. Le calcul du débit massique fait partie de la fonction standard du calculateur d'énergie.

# 7.3 Réglage des paramètres de base / Fonctions générales de l'appareil

- Entrées, → 🖺 39
- Sorties,  $\rightarrow \blacksquare 40$
- Limites,  $\rightarrow \square 41$
- Consignation des données,  $\rightarrow \cong 44$
- Protection/verrouillage de l'accès,  $\rightarrow \square 46$
- Systèmes de communication/bus de terrain,  $\rightarrow \cong 49$

#### 7.3.1 Entrées

#### Débit - générateur d'impulsions

L'entrée impulsion peut traiter différentes impulsions de courant et de tension. Le software peut commuter entre différentes gammes de fréquence :

- Impulsions et fréquences jusqu'à 12,5 kHz
- Impulsions et fréquences jusqu'à 25 Hz (pour les contacts à rebonds, temps de rebond max. : 5 ms)

L'entrée pour les impulsions de tension et les capteurs de contact est divisée en différents types selon la norme EN1434 et fournit une alimentation pour les contacts de commutation,  $\rightarrow \cong 23$ .

#### Valeur d'impulsion et facteur K

Il faut entrer la valeur d'impulsion du transmetteur de débit pour tous les types de signal.

Dans le cas d'appareils agréés pour transactions commerciales, la valeur d'impulsion est indiquée sur l'afficheur et ne peut être modifiée plus de trois fois.

Le calcul de la valeur instantanée du débit volumique est flottant et diminue ainsi continuellement lorsque les impulsions sont lentes. Après 100 secondes ou au-dessus du débit de fuite, la valeur du débit est de 0.

La valeur d'impulsion des transmetteurs de débit est définie différemment selon le type de transmetteur. De ce fait, différentes unités peuvent être sélectionnées pour la valeur d'impulsion sur l'appareil.

- Impulsion/unité de volume (p. ex. impulsion/litre), également connu comme le facteur K (p. ex. Prowirl),
- Unité de volume/impulsion (p. ex. litres/impulsion, Promag, Prosonic)

#### Débit - signal de courant

Pour les transmetteurs de débit avec sortie signal de courant, la gamme de mesure de débit est mise en l'échelle dans la Config. avancée  $\rightarrow \cong 87$ .

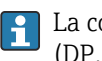

😭 La configuration des mesures de débit selon le principe de la pression différentielle (DP, par exemple : diaphragme) est décrite dans  $\rightarrow \square 58$ .

#### Ajustage/étalonnage de l'entrée courant

Pour ajuster les entrées courant, il est possible de réaliser un étalonnage en deux points dans le menu Expert, p. ex. pour corriger la dérive à long terme de l'entrée analogique.

Exemple : signal de débit 4 mA (0 m<sup>3</sup>/h), mais l'appareil affiche 4,01 mA (0,2 m<sup>3</sup>/h). En cas d'entrée de la valeur seuil 0 m<sup>3</sup>/h, valeur actuelle : 0,2 m<sup>3</sup>/h, l'appareil "apprend" une nouvelle valeur 4 mA. La valeur de consigne doit toujours se trouver dans la gamme de mesure.

#### *Emplacement de montage du transmetteur*

Dans le menu, sélectionner l'emplacement de montage du transmetteur de débit (côté chaud ou côté froid). Dans le cas d'appareils agréés pour les transactions commerciales, l'emplacement de montage est indiqué par défaut sur l'afficheur.

#### Sup. débits fuite

Les débits volumiques inférieurs à la valeur réglée pour le débit de fuite sont considérés comme nuls (pas détectés sur le compteur). Cela permet de rejeter des valeurs mesurées, par exemple au seuil inférieur de la gamme de mesure.

A l'entrée impulsion, la fréquence minimale admissible peut être déterminée à partir du débit de fuite. Exemple : Débit de fuite 3,6 m<sup>3</sup>/h (1 l/s), valeur d'impulsion du transmetteur : 0,1 l.

1/0,1 = 10 Hz. Cela signifie qu'après 10 s, la valeur "0" est affichée pour le débit volumique et la puissance.

Pour les signaux analogiques, il existe deux variantes de suppression des débits de fuite :

- Gamme de mesure de débit positive, p. ex. 0 ... 100 m<sup>3</sup>/h : les valeurs inférieures à la valeur du débit de fuite sont considérées comme nulles.
- Début de gamme de mesure négatif (mesure bidirectionnelle), p. ex. -50 ... 50 m<sup>3</sup>/h : les valeurs autour du point zéro (+/- valeur du débit de fuite) sont considérées comme nulles.

#### Entrées de température

Pour mesurer la température, des thermorésistances peuvent être raccordées directement ou via un transmetteur (4 ... 20 mA). On peut utiliser des capteurs de type PT 100/500/1000 pour le raccordement direct. Pour les capteurs PT 100, plusieurs gammes de température peuvent être sélectionnées pour garantir une précision maximale pour des petites et grandes différences de température :

# $\label{eq:menu} \begin{array}{l} \text{Menu Configuration} \rightarrow \text{Config. avancée} \rightarrow \text{Entrées} \rightarrow \text{Températ. chaud ou Températ.} \\ \textbf{froid} \rightarrow \textbf{Gamme}. \end{array}$

Si un signal de courant est utilisé, la gamme de mesure peut être mise à l'échelle individuellement :

Menu Configuration  $\rightarrow$  Config. avancée  $\rightarrow$  Entrées  $\rightarrow$  Températ. chaud ou Températ. froid  $\rightarrow$  Début de gamme et Fin de gamme.

#### AVIS

Restrictions pour les applications de transactions commerciales

 Pour les applications agréées pour les transactions commerciales, seules des thermistances (RTD) Pt100 et Pt500 sont autorisées selon l'homologation de type pertinente.

#### Entrées numériques

Deux entrées digitales sont disponibles : Selon les options de l'appareil, les fonctions suivantes peuvent être commandées via les entrées digitales :

| Entrée numérique 1                                                                  | Entrée numérique 2                                                                                                  |
|-------------------------------------------------------------------------------------|----------------------------------------------------------------------------------------------------|
| Activer compteur tarifaire 1<br>Synchronisation de l'heure<br>Verrouillage appareil | Activer compteur tarifaire 2<br>Changer direction écoulement<br>Synchronisation de l'heure<br>Verrouillage appareil |

# 7.3.2 Sorties

#### Sortie universelle (sortie impulsion et courant active)

La sortie universelle peut être utilisée comme sortie courant pour délivrer une valeur instantanée (p. ex. puissance, débit volumique) ou comme sortie impulsion active pour délivrer des valeurs de compteur (p. ex. volume).

#### Sorties collecteur ouvert

Les deux sorties collecteur ouvert peuvent être utilisées comme sortie impulsion pour délivrer des valeurs de compteur ou comme sortie d'état pour délivrer des alarmes (p. ex. erreur de l'appareil, dépassement de seuil).

#### Relais

Les deux relais peuvent commuter en cas de messages d'erreur ou de dépassement de seuil.

Le relais 1 ou 2 peut être sélectionné sous **Configuration**  $\rightarrow$  **Config. avancée**  $\rightarrow$  **Système**  $\rightarrow$  **Erreur commut.** 

Les seuils sont affectés sous Configuration  $\rightarrow$  Config. avancée  $\rightarrow$  Application  $\rightarrow$  Seuils. Les réglages possibles pour les seuils sont décrits au chapitre "Seuils".

#### 7.3.3 Seuils

Des événements ou des seuils peuvent être définis pour surveiller le process ou l'appareil. Les dépassements de seuil sont enregistrés dans le journal des événements et dans l'archive des données. Il est également possible d'affecter différents seuils (alarmes) à un relais.

Les modes de fonctionnement suivants sont disponibles pour la fonction de seuil :

#### Inac.

Aucune action n'est déclenchée. La sortie affectée est toujours dans l'état de fonctionnement normal.

#### Seuil bas (SP lower)

Le seuil est actif si la valeur réglée est dépassée par défaut. Le seuil est à nouveau désactivé si le seuil avec l'hystérésis est dépassé par excès.

Exemple : Seuil 100 °C (212 °F), hystérésis 1 °C (1,8 °F)  $\rightarrow$  Seuil activé = 100 °C (212 °F), Seuil non activé = 101 °C (213,8 °F)).

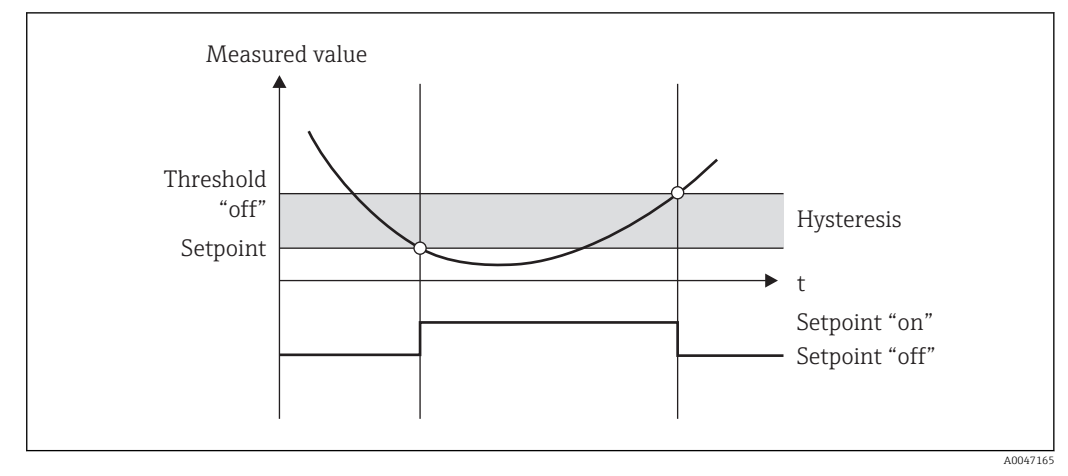

31 Mode de fonctionnement "SP lower"

#### Seuil haut (SP upper)

Le seuil est actif si la valeur dépasse la valeur configurée. Le relais retrouve son état initial lorsque le seuil y compris la valeur d'hystérésis est dépassé par défaut.

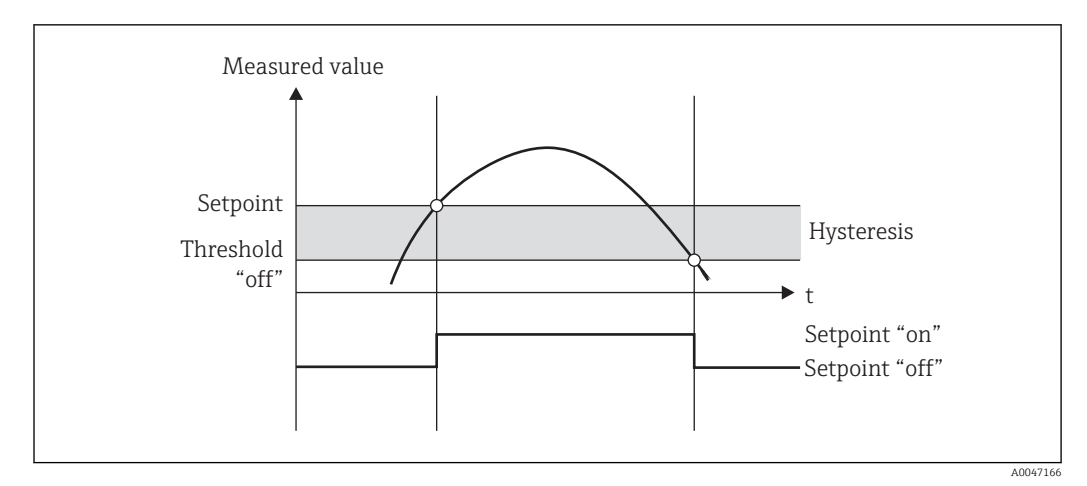

32 Mode de fonctionnement "SP upper"

#### Compteurs (jours/mois/années/date de facturation)

L'alarme de seuil est déclenchée lorsque la valeur de compteur réglée est dépassée par excès. À la fin de la période d'évaluation (p. ex. 1 jour dans le cas du compteur journalier) ou en cas de dépassement par défaut de l'indication du compteur (p. ex. en cas de fonctionnement bidirectionnel), l'alarme de seuil est désactivée.

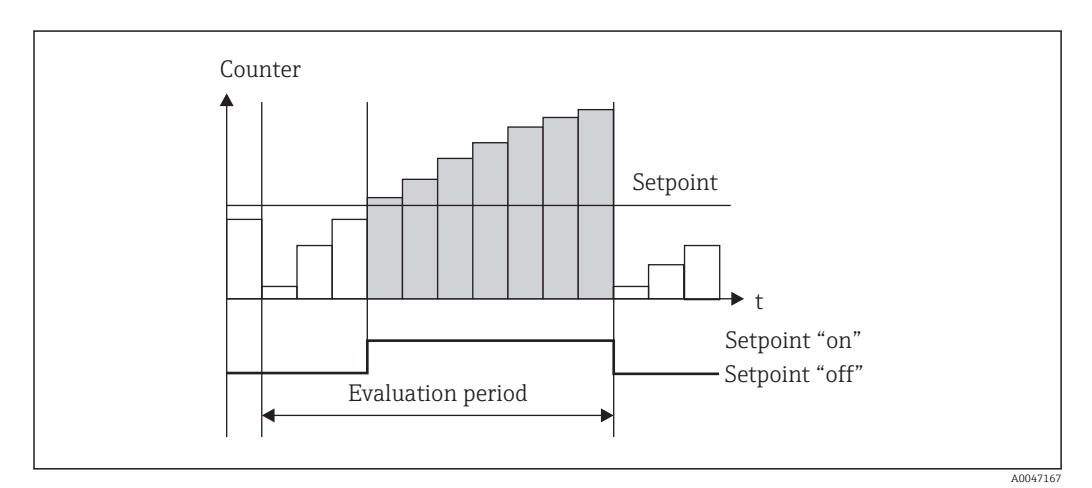

■ 33 Seuil pour les compteurs

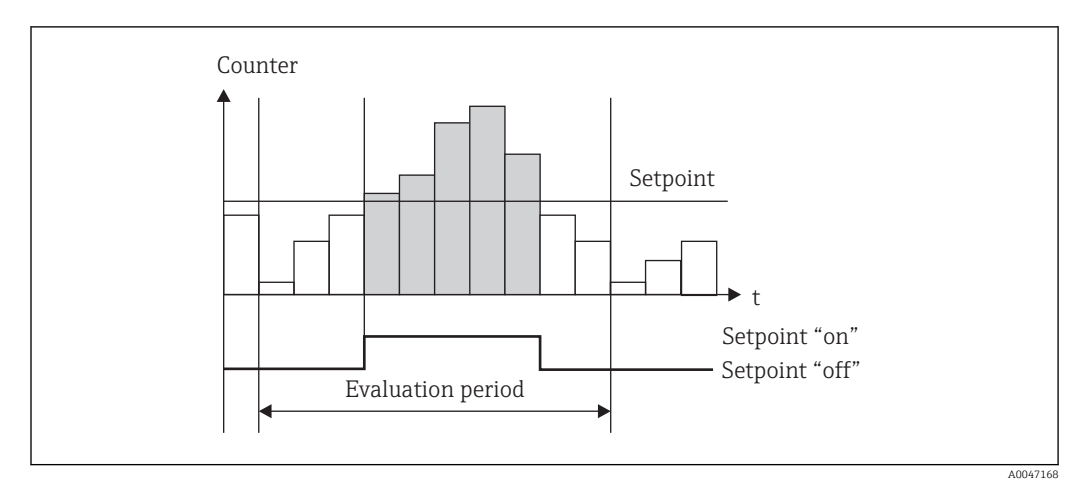

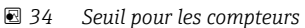

# 7.3.4 Réglages de l'affichage et unités

#### Réglages de l'affichage

Dans le menu **Configuration**  $\rightarrow$  **Config. avancée**  $\rightarrow$  **Application**  $\rightarrow$  **Groupes d'affichage**, sélectionner les valeurs process devant être affichées. Pour cela, il y a 6 groupes d'affichage. Jusqu'à 3 valeurs peuvent être affectées à un groupe. Dans le cas d'un affichage sur 3 lignes, les valeurs sont affichées dans une fonte plus petite. Chaque groupe peut se voir affecter une désignation libre (10 caractères max.). Cette désignation apparaît dans l'en-tête. À la livraison, les groupes d'affichage sont préconfigurés selon le tableau suivant.

| Groupe | Valeur 1                                                    | Valeur 2                                                 | Valeur 3                                                                 |
|--------|-------------------------------------------------------------|----------------------------------------------------------|--------------------------------------------------------------------------|
| 1      | Puissance                                                   | Énergie                                                  | Défini par utilis                                                        |
| 2      | Débit volumique                                             | Température chaud                                        | Température froid                                                        |
| 3      | Valeur impuls. Q                                            | Point implantat.Q                                        | Date étalonnage <sup>1)</sup>                                            |
| 4      | Tarif 2 <sup>2</sup> )/énergie de<br>décharge <sup>3)</sup> | Tarif 1 <sup>2)</sup> /puissance de charge <sup>3)</sup> | T commutation/ $\Delta$ T lim. <sup>3)</sup> ou défini par l'utilisateur |
| 5      | Défini par utilis                                           | Défini par utilis                                        | Défini par utilis                                                        |
| 6      | Date actuelle                                               | Heure actuelle                                           | Défini par utilis                                                        |

1) Uniquement pour l'option Agrément pour transactions commerciales

2) Uniquement pour l'option Tarif

3) Uniquement pour l'option Bidirectionnel

Pour les appareils agréés pour transactions commerciales, les groupes 1 à 3 (et également le groupe 4 avec l'option de mesure bidirectionnelle) ne peuvent pas être édités, ce qui signifie que seuls les groupes 5 et 6, (et le groupe 4 selon l'option sélectionnée) être paramétrés librement par l'utilisateur.

#### Mode d'affichage

Le mode d'affichage est sélectionné dans le menu Affichage/fonct. La luminosité et le contraste peuvent être réglés, ainsi que le mode de commutation de l'affichage, c'est-à-dire si la commutation entre les groupes d'affichage se fait automatiquement ou en appuyant sur une touche. Dans ce menu, il est également possible d'interroger sous "Valeurs sauvegardées" les valeurs actuelles de l'enregistrement des données (compteur intervalles, jours, mois, date de facturation). (Pour plus de détails  $\rightarrow \textcircled{B}$  44, "Consignation des données")

#### Fonction Hold - Gel de l'affichage

L'option de commande n'est visible que si l'appareil n'est pas verrouillé par le commutateur de transactions commerciales.

L'acquisition complète des valeurs mesurées peut être "gelée" au moyen d'une option de commande, c'est-à-dire les grandeurs d'entrée restent à la dernière valeur mesurée et les indications des compteurs ne continuent pas à augmenter. Les valeurs mesurées au cours du mode Hold sont ignorées pour la sauvegarde des données. La fonction Hold est activée/ désactivée dans le menu Diagnostic et arrêtée automatiquement après 5 minutes sans activation d'une touche.

#### Nbre de sommes/débordement des compteurs

Les compteurs sont limités à 8 chiffres max. avant la virgule (pour les compteurs utilisant un signe +/-, à 7 chiffres). Si le relevé du compteur dépasse cette valeur (déborde), il est remis à zéro. Le nombre de débordements de chaque compteur est enregistré sur des compteurs de débordement. Un débordement de compteur est indiqué dans l'affichage par un symbole "^". Le nombre de débordements peut être appelé dans le menu **Affichage/fonct.**  $\rightarrow$  **Valeurs mémorisées**.

#### Unités

Les unités de mise à l'échelle et d'affichage des grandeurs de process sont réglées dans les sous-menus respectifs (p. ex. l'unité pour l'affichage de la température est réglée sous Entrées/Température).

Pour simplifier la configuration de l'appareil, le système d'unités est sélectionné au début de la mise en service de l'appareil.

- EU : unités SI
- USA : unités impériales

Ce réglage permet de fixer les unités dans chaque sous-menu à une valeur définie (par défaut), p. ex. SI :  $m^3/h$ , °C, kWh.

Si une unité est convertie ultérieurement, il n'y a pas de conversion automatique de la valeur correspondante (mise à l'échelle) !

Dans le cas d'appareils agréés pour transactions commerciales, le choix des unités est limité.

Pour plus d'informations sur la conversion des unités, voir l'annexe  $\rightarrow \square$  106.

### 7.3.5 Consignation données

L'appareil mémorise des valeurs mesurées et des données de compteur pertinentes à des moments définis. Les moyennes du débit volumique, de la puissance, de la température du côté chaud et de la température du côté froid sont calculées et mémorisées selon un intervalle réglable (1 min – 12 h). Les moyennes pour le débit volumique, la puissance, la température côté chaud et la température côté froid sont calculées une fois par jour, par mois ou par an. En outre, les valeurs min/max sont déterminées et mémorisées avec les valeurs du compteur. En outre, deux dates de facturation au choix peuvent être utilisées pour définir un intervalle de temps pour mesurer l'énergie, p. ex. pour un décompte semestriel.

Les compteurs du jour, du mois et de la date de facturation peuvent être appelés dans le menu **Affichage/fonct.**  $\rightarrow$  **Valeurs mémorisées**. est également possible d'afficher tous les compteurs comme valeur d'affichage (ils peuvent être affectés à un groupe d'affichage).

L'archive des données complète, à savoir toutes les valeurs mémorisées, ne peut être consultée qu'à l'aide du logiciel de gestion des données "Field Data Manager".

| Analyse          | Calcul                                                                                                    |
|------------------|----------------------------------------------------------------------------------------------------|
| Intervalle       | Calcul et sauvegarde de la valeur moyenne pour :<br>• Température chaud<br>• Température froid<br>• Débit volumique<br>• Puissance                                                                                                    |
| Jour             | Calcul de la valeur min., max. et moyenne ainsi que les compteurs sauvegardés.<br>Les valeurs min. et max. sont déterminées à partir des valeurs min./max. des valeurs<br>instantanées. La valeur moyenne est déterminée à partir des valeurs moyennes de<br>l'évaluation de l'intervalle. |
|                  | Les valeurs min., max. et moyennes sont déterminées pour :<br>• Débit volumique<br>• Puissance<br>• Température chaud<br>• Température froid                                                                                                    |
|                  | Les compteurs sont déterminés pour :<br>• Volume de fonctionnement<br>• Chaleur (énergie)<br>• Tarif 1 / énergie de charge<br>• Tarif 2 / énergie de décharge<br>• Compteur de déficit                                                                                                    |
|                  | Pour les compteurs, le compteur cumulé et le totalisateur sont mémorisés.<br>Pour min. et max., l'heure est également mémorisée.                                                                                                    |
| Mois             | Idem que pour le jour, mais la moyenne est calculée à partir des moyennes journalières.                                                                                                    |
| Année            | Idem que pour le jour, mais la moyenne est calculée à partir des moyennes mensuelles.                                                                                                    |
| Date facturation | Les compteurs suivants sont définis :<br>• Volume de fonctionnement<br>• Chaleur (énergie)<br>• Tarif 1 / énergie de charge<br>• Tarif 2 / énergie de décharge<br>• Compteur de déficit<br>L'évaluation se fait toujours de date de facturation en date de facturation                     |

Plus exactement, ce sont les données suivantes qui sont mémorisées dans l'appareil :

#### Généralités sur la sauvegarde des données

L'heure de la sauvegarde des données (début des intervalles de sauvegarde) peut être réglée et/ou synchronisée via l'heure actuelle.

Les évaluations actuelles (valeur min./max./moyenne, compteur) peuvent être réinitialisées individuellement ou complètement via le menu Configuration. Les valeurs archivées (évaluations terminées) ne peuvent plus être modifiées ! Pour les effacer, il faut effacer l'ensemble de la mémoire des valeurs mesurées.

#### Capacité de mémoire

L'appareil doit être régulièrement interrogé à l'aide du logiciel de gestion des données "Field Data Manager" pour s'assurer que la consignation des données est sans faille. En fonction de la capacité de mémoire, les compteurs journaliers, mensuels, annuels et d'intervalles sont écrasés après un certain temps, voir tableau ci-dessous.

| Analyse                        | Nb. d'analyses                               |
|--------------------------------|----------------------------------------------|
| Intervalle                     | Env. 875                                     |
| Jour                           | 260 jours                                    |
| Mois/année/date de facturation | 17 ans                                       |
| Événements                     | Au moins 1600 (selon la longueur du message) |

## 7.3.6 Protection de l'accès

Pour éviter toute manipulation, l'appareil peut être protégé par un commutateur hardware situé à l'intérieur de l'appareil  $\rightarrow \bigoplus$  30, un code de configuration, un plombage et/ou un verrouillage via une entrée numérique.

#### Protection par code

L'ensemble de la configuration sur site peut être protégé par un code d'utilisation à 4 chiffres (valeur par défaut 0000, c'est-à-dire aucune protection). Après 600 s sans opération, l'appareil est automatiquement reverrouillé.

#### Verrou pour transactions commerciales

Si le commutateur de transactions commerciales est fermé, l'appareil est verrouillé et les modifications ne peuvent être réalisées que de la façon suivante.

| Configuration (sur l'appareil ou via le logiciel PC)                     | O Les paramètres peuvent être modifiés<br>jusqu'à trois fois                                                 |
|--------------------------------------------------------------------------|----------------------------------------------------------------------------------------------------|
| Réglages des groupes                                                     | 0                                                                                                    |
| Consulter les valeurs mesurées                                           | 0                                                                                                    |
| Simulation de la valeur mesurée/fonctions de test/contrôle de l'appareil | X                                                                                                    |
| Mise à jour du firmware                                                  | Х                                                                                                    |
| Fonction Hold                                                            | Х                                                                                                    |
| Effacer mémoire                                                          | Х                                                                                                    |
| Rétrofit options software                                                | Х                                                                                                    |
| Reset compteurs                                                          | Х                                                                                                    |
| Synchronisation de l'heure                                               | En fonction de la différence d'heure (30 s)                                                                  |
| Date/heure                                                               | X (exception : batterie Goldcap vide, c'est-à-<br>dire date/heure invalides, peut être changé<br>jusqu'à 3x) |
| Reset compteur d'heures de fonctionnement                                | Х                                                                                                    |
| O = ouvert<br>X = bloqué                                                 |                                                                                                    |

#### Paramètres relatifs aux transactions commerciales

Les paramètres liés aux transactions commerciales sont identifiés dans l'aperçu des paramètres de configuration en annexe,  $\rightarrow \cong 87$ .

### AVIS

Si le plombage pour transactions commerciales a été rompu, l'agrément pour transactions commerciales n'est plus valable

 Pour réétalonner un instrument, l'instrument doit être inspecté sur site par un organisme d'étalonnage agréé (p. ex. un agent de vérification).

#### Plombage sur l'appareil

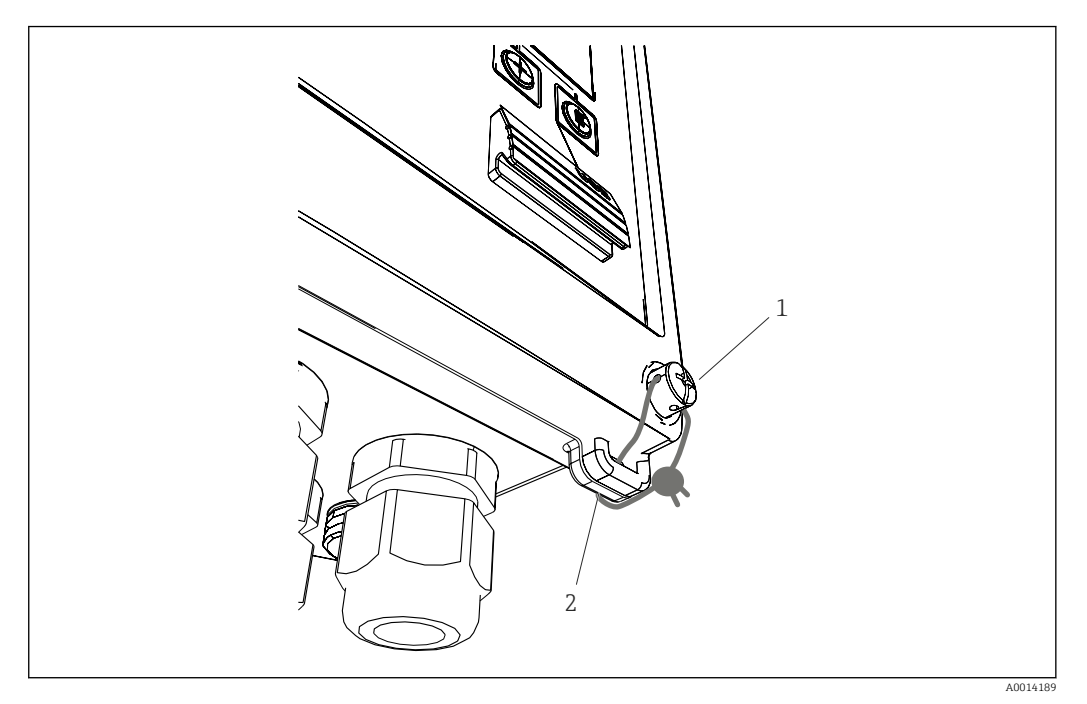

- ☑ 35 Plombage de l'appareil
- 1 Vis de plombage
- 2 Œillet du boîtier

Pour sceller l'appareil, celui-ci est doté d'une vis de plombage (pos. 1) et d'un oeillet (pos. 2) sur le boîtier.

#### Plombage de la thermorésistance en option

Les thermorésistances optionnelles peuvent être protégées contre la manipulation en les munissant de plombages.

L'installation d'un plombage empêche l'ouverture de la tête et le retrait du capteur de température,  $\rightarrow \blacksquare$  36, 🗎 48.

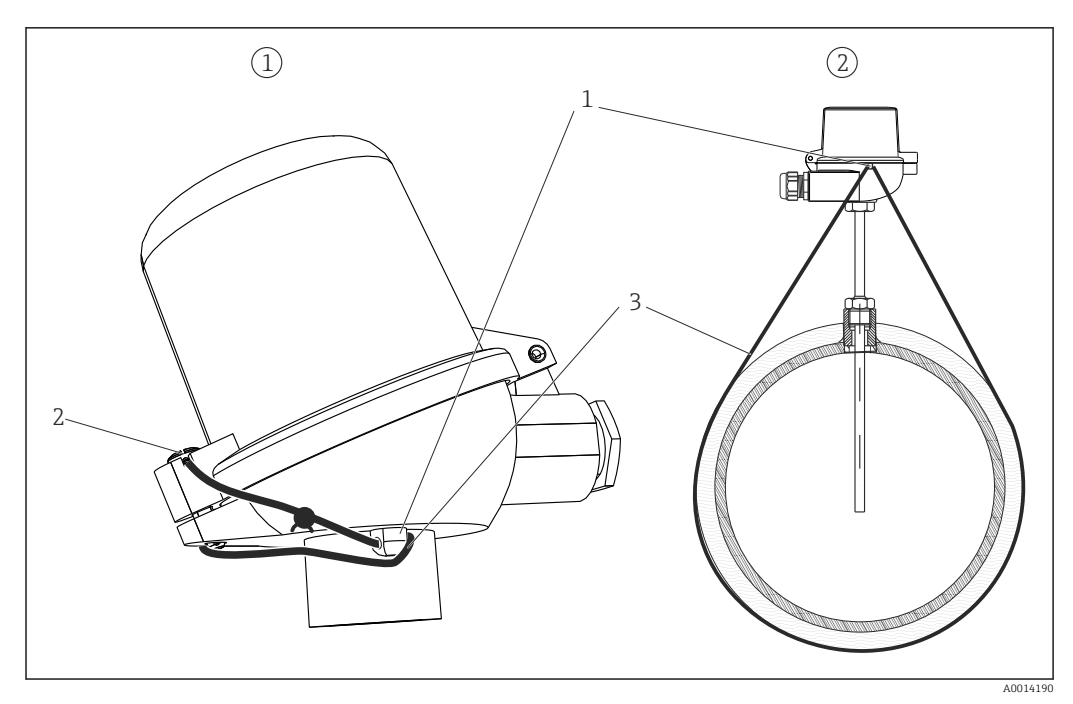

Image: Solution of the second second seco

- 1 Œillet sur le boîtier de la tête de raccordement
- 2 Vis de plombage
- 3 Fil de plombage

#### Verrouillage complet

S'il faut empêcher tout accès à l'appareil, l'appareil peut être verrouillé complètement en appliquant un signal à l'entrée digitale. Les données peuvent toujours être consultées via une interface.

#### 7.3.7 Journaux

Les modifications de la configuration sont consignées dans le journal des événements et dans le journal des transactions commerciales.

#### Journal événement

Le journal des événements mémorise les événements, comme les alarmes, les dépassements de seuil, les modifications de configuration, etc. avec indication de la date et de l'heure. La mémoire est suffisante pour au moins 1600 messages (cependant, selon la longueur du texte, il est possible de mémoriser plus de messages). Lorsque la mémoire est pleine, les messages les plus anciens sont écrasés. Le journal peut être consulté à l'aide du logiciel Field Data Manager ou sur l'appareil. Pour quitter rapidement le journal, appuyer simultanément sur les touches +/-.

#### Journal des transactions commerciales

Une fois le commutateur de transactions commerciales verrouillé, les paramètres relatifs aux transactions commerciales ( $\rightarrow \cong 87$ , annexe) peuvent être modifiés jusqu'à trois fois. Par exemple, la valeur d'impulsion du capteur de débit peut être entrée sur site dans l'EngyCal si ce type de capteur de débit n'est pas encore connu au moment de la commande du calculateur. Il est également possible de remplacer des capteurs défectueux sans invalider l'agrément pour transactions commerciales.

Le journal des transactions commerciales ne peut être consulté que sur l'appareil. Tous les événements du journal des transactions commerciales sont également visibles dans le journal des événements.

Le journal des transactions commerciales est effacé automatiquement lorsque le commutateur de transactions commerciales est ouvert puis refermé.

Les événements suivants sont consignés dans ce journal :

- Journal des transactions commerciales effacé
- Modifications des paramètres relatifs aux transactions commerciales (entrée de la nouvelle valeur).

#### 7.3.8 Systèmes de communication/bus de terrain

#### Généralités

L'appareil dispose (en option) d'interfaces de bus de terrain pour consulter l'ensemble des valeurs de process. Il n'est possible d'écrire des valeurs sur l'appareil que dans le cadre de sa configuration (via le logiciel d'exploitation FieldCare et le port USB ou Ethernet). Les valeurs de process telles que le débit ne peuvent pas être transmises à l'appareil via les interfaces de bus.

Selon le type de communication, les alarmes ou les défauts peuvent être affichés dans le cadre de la transmission des données (p. ex. octet d'état).

Les valeurs process sont transmises dans les mêmes unités que celles qui sont utilisées pour afficher les valeurs sur l'appareil. Les unités ne sont converties que pour M-Bus, dans le cas où une unité non définie dans le protocole de bus est réglée pour l'affichage.

Seules les indications de compteur de la période de sauvegarde la plus récente (jour, mois, année, date de facturation) peuvent être consultées.

Si les valeurs du compteur sont importantes, le nombre de décimales est tronqué (p. ex.  $1234567.1234 \rightarrow 1234567$  ou  $234567.1234 \rightarrow 234567.1$ ).

L'appareil peut être consulté via les interfaces suivantes :

- M-Bus
- Modbus RTU
- Ethernet/Modbus TCP

#### M-Bus

L'interface M-Bus est configurée dans le menu **Configuration**  $\rightarrow$  **Config. avancée**  $\rightarrow$  **Application**  $\rightarrow$  **M-Bus**.

| Option de menu          | Paramètre                         | Description                                                             |  |  |  |
|-------------------------|-----------------------------------|-------------------------------------------------------------------------|--|--|--|
| Vitesse de transmission | <b>300</b> /2400/9600             | Vitesse de transmission                                                 |  |  |  |
| Adresse unité           | 1-250                             | Adresse primaire                                                        |  |  |  |
| Numéro ID               | 0000000                           | L'identifiant fait partie de l'adresse secondaire (voir ci-<br>dessous) |  |  |  |
| Fabricant               | EAH                               | EAH (signifie Endress And Hauser), ne peut pas être<br>modifié          |  |  |  |
| Version                 | 01                                | Ne peut pas être modifié                                                |  |  |  |
| Produit                 | OE                                | OE (=Bus/système), ne peut pas être modifié                             |  |  |  |
| Nombre                  | 0-30                              | Nombre de valeurs à transmettre                                         |  |  |  |
| Valeur                  | Débit volumique, T chaud,<br>etc. | Sélection des valeurs à transmettre.                                    |  |  |  |

Format des données :

- Pas de détection automatique de la vitesse de transmission
- 8 bits de données, parité EVEN (pas sélectionnable)

Temporisation :

Le calculateur attend 11 bits avant de répondre à une requête reçue.

Mode de fonctionnement :

On utilise généralement le mode 1, c'est-à-dire que LSB est transmis en premier.

Caractères de contrôle :

- Caractère de début : 10h (bloc court) ou 68h (bloc long)
- Caractère de fin : 16h

Adresse primaire

| 0      | Nouvel appareil (valeur par défaut)                                |
|--------|--------------------------------------------------------------------|
| 1250   | Disponible librement                                               |
| 251252 | Réservé (ne doit pas être réglé)                                   |
| 253    | Adressage via adressage secondaire                                 |
| 254    | Adresse collective, tous répondent (uniquement pour point à point) |
| 255    | Adresse collective, aucun ne répond                                |

#### Adressage secondaire

Le numéro d'identification, l'identifiant du fabricant, la version et le medium composent tous ensemble l'adresse secondaire. Si un appareil (esclave) est appelé par le maître par cette adresse, son adresse secondaire est alors envoyée avec l'adresse primaire 253. L'appareil (esclave), dont l'adresse secondaire correspond à celle envoyée, répond avec E5h et est à présent connecté au maître via l'adresse primaire 253. Les réponses ultérieures de l'appareil (esclave) seront envoyées via l'adresse 253. Une commande RESET ou la sélection d'un autre utilisateur du bus (esclave) entraîne la désélection de l'appareil (esclave). La connexion avec le maître est ainsi rompue.

Le numéro d'identification (pour l'adressage secondaire) est un numéro unique à 8 chiffres dans l'appareil, il est attribué en usine et généré à partir du numéro CPU. Ce numéro peut être modifié sur l'appareil mais pas via M-BUS.

Le numéro d'identification peut être réglé dans le menu Configuration.

L'identifiant du fabricant, la version et le medium ne peuvent être qu'affichés dans la configuration, ils ne peuvent pas être modifiés.

L'adressage est également possible à l'aide de caractères de remplacement. Pour le numéro d'identification, c'est "Fhex", pour l'identifiant fabricant, la version et le produit "FFhex".

Pour M-Bus, la valeur mesurée est transmise avec son unité (selon EN1434-3). Les unités qui ne sont pas prises en charge par M-Bus sont transmises sous forme d'une unité SI.

#### Modbus RTU/(TCP/IP)

L'appareil peut être intégré via une interface RS485 ou Ethernet dans un système Modbus. Les paramètres généraux pour la connexion Ethernet sont configurés dans le menu **Configuration**  $\rightarrow$  **Config. avancée**  $\rightarrow$  **Système**  $\rightarrow$  **Ethernet**,  $\rightarrow \cong$  52. La communication Modbus est configurée dans le menu **Configuration**  $\rightarrow$  **Config. avancée**  $\rightarrow$  **Système**  $\rightarrow$  **Modbus**.

| Option de menu            | RTU                                 | Ethernet                           |  |  |
|---------------------------|-------------------------------------|------------------------------------|--|--|
| Adresse appareil :        | <b>1</b> à 247                      | Adresse IP manuelle ou automatique |  |  |
| Vitesse de transmission : | 2400/4800/9600/ <b>19200</b> /38400 | -                                  |  |  |
| Parité :                  | Even/Odd/None                       | -                                  |  |  |
| Port                      | -                                   | 502                                |  |  |
| Reg                       | Registre                            | Registre                           |  |  |
| Valeur                    | Valeur à transmettre                | Valeur à transmettre               |  |  |

#### Transmission des valeurs

Le protocole Modbus TCP actuel est situé entre les couches 5 et 6 du modèle ISO/OSI.

Pour transmettre une valeur, on utilise 3 registres de 2 octets (2 octets d'état + 4 octets flottants). Dans le menu Configuration, on définit quel registre doit être décrit avec quelle valeur. Les valeurs les plus importantes/courantes sont déjà préparamétrées.

| Registre 000       | État de la première valeur mesurée (entier de 16 bits, octet haut d'abord) |
|--------------------|----------------------------------------------------------------------------|
| Registre 001 à 002 | Première valeur mesurée (flottant à 32 bits, octet haut d'abord)           |

La validité et les informations sur les seuils sont codés dans l'octet d'état.

| 16 |            | 6 | 5 | 4 | 3 | 2 | 1 |                                        |
|----|------------|---|---|---|---|---|---|----------------------------------------|
|    | Inutilisés |   |   | 0 | 0 | 0 | 0 | ok                                     |
|    |            |   |   | 0 | 0 | 0 | 1 | Rupture de ligne                       |
|    |            |   |   | 0 | 0 | 1 | 0 | Dépassement de la limite<br>supérieure |
|    |            |   |   | 0 | 0 | 1 | 1 | Dépassement de la limite<br>inférieure |
|    |            |   |   | 0 | 1 | 0 | 0 | Valeur mesurée invalide                |
|    |            |   |   | 0 | 1 | 1 | 0 | Valeur de remplacement                 |
|    |            |   |   | 0 | 1 | 1 | 1 | Défaut capteur                         |
|    |            |   | 1 |   |   |   |   | Seuil inférieur dépassé                |
|    |            | 1 |   |   |   |   |   | Seuil supérieur dépassé                |
| 1  |            |   |   |   |   |   |   | Dépassement de compteur                |

Lors de la requête du maître, le registre de démarrage souhaité et le nombre de registres à lire sont envoyés à l'appareil. Étant donné qu'une valeur mesurée requiert toujours trois registres, le registre de démarrage et le nombre doivent être divisibles par 3.

Du maître au calculateur d'énergie :

ga fk r1 r0 a1 a0 c1 c2

| ga                                                           | Adresse esclave (1247)                     |  |  |  |
|--------------------------------------------------------------|--------------------------------------------|--|--|--|
| fk                                                           | Fonction, toujours 03                      |  |  |  |
| r1 r0                                                        | Registre de démarrage (octet haut d'abord) |  |  |  |
| a1 a0                                                        | Nombre de registres (octet haut d'abord)   |  |  |  |
| c0 c1                                                        | Total de contrôle CRC (octet bas d'abord)  |  |  |  |
| Réponse du calculateur d'énergie en cas de requête réussie : |                                            |  |  |  |

ga fk az s1 s0 w3 w2 w1 w0 s1 s0 w3 w2 w1 w0 . . . . . s1 s0 w3 w2 w1 w0 c1 c0

| ga                | Adresse unité                                                              |
|-------------------|----------------------------------------------------------------------------|
| fk                | Fonction, toujours 03                                                      |
| az                | Nombre d'octets de toutes les valeurs mesurées suivantes                   |
| s1 s0             | État de la première valeur mesurée (entier de 16 bits, octet haut d'abord) |
| w3 w2 w1 w0       | Première valeur mesurée (flottant à 32 bits, octet haut d'abord)           |
| s1 s0             | État de la deuxième valeur mesurée (entier de 16 bits, octet haut d'abord) |
| w3 w2 w1 w0       | Deuxième valeur mesurée (flottant à 32 bits, octet haut d'abord)           |
| s1 s0             | État de la dernière valeur mesurée (entier de 16 bits, octet haut d'abord) |
| w3 w2 w1 w0       | Dernière valeur mesurée (flottant à 32 bits, octet haut d'abord)           |
| c0 c1             | Total de contrôle CRC, 16 bits (octet bas d'abord)                         |
| Réponse du calcul | ateur d'énergie en cas de requête infructueuse :                           |

ga fk fc c0 c1

| ga                                | Adresse esclave (1247)                             |
|-----------------------------------|----------------------------------------------------|
| fk                                | Fonction demandée + 80hex                          |
| fc                                | Code erreur                                        |
| <sup>c0</sup> c1<br>Code erreur : | Total de contrôle CRC, 16 bits (octet bas d'abord) |

01 : Fonction inconnue

02 : Registre de démarrage invalide

03 : Nombre de registres à lire invalide

En cas d'erreur du total de contrôle ou de la parité dans la requête du maître, le calculateur d'énergie ne répond pas.

P Dans le cas de grandes indications de compteur, les décimales sont tronquées.

Pour plus d'informations sur Modbus, voir le manuel BA01029K.

#### Ethernet / serveur web (TCP/IP)

#### Configuration $\rightarrow$ Config. avancée $\rightarrow$ Système $\rightarrow$ Ethernet

L'adresse IP peut être entrée manuellement (adresse IP fixe) ou affectée automatiquement par DHCP.

Le port pour la communication de données est réglé par défaut sur 8000. Il peut être modifié dans le menu **Expert**.

Les fonctions suivantes sont disponibles :

- Communication des données vers le logiciel PC (Field Data Manager, FieldCare, serveur OPC)
- Serveur web
- Modbus TCP  $\rightarrow \triangleq 50$

Il est possible d'ouvrir jusqu'à 4 connexions simultanément, p. ex. logiciel Field Data Manager, Modbus TCP et 2x serveur web.

Cependant, une seule connexion de données est possible via le port 8000.

Dès que le maximum de connexions est atteint, les nouvelles tentatives de connexion seront bloquées jusqu'à ce qu'une connexion existante se termine.

Serveur web

Si l'appareil est connecté via Ethernet, il est possible de consulter les valeurs d'affichage sur Internet via le serveur web.

Le port du serveur web est prédéfini à 80. Le port peut être changé dans le menu **Expert**  $\rightarrow$  **Système**  $\rightarrow$  **Ethernet**.

🛐 Si le réseau est protégé par un pare-feu, le port peut devoir être activé.

| EngyCal RH33 - Windows Internet Expl                      | orer bereitgestellt von En<br>ml | dress + Hauser     |       | <u>_</u>                  |
|-----------------------------------------------------------|----------------------------------|--------------------|-------|---------------------------|
| Favoriten 🔠 EngyCal RH33                                  |                                  |                    |       |                           |
| EngyCal RH33: Unit 1<br>Current time: 15.06.2010 10:13:34 |                                  |                    | Endre | ss+Hauser 🖽               |
| Refresh                                                   |                                  |                    | AutoF | Refresh (off): 60 💌 s Set |
| <u>Group 1</u>                                            | <u>Group 2</u>                   | <u>Group 3</u>     |       | <u>Group 6</u>            |
| Tag                                                       |                                  | Actual Value       |       | Devicestatus/Limit        |
| ·                                                         | 37,7 kW                          |                    |       | OK                        |
|                                                           | 21104,9 KV                       | m                  |       |                           |
|                                                           |                                  |                    |       |                           |
|                                                           |                                  | 🔍 i okales întrane | t     | - × 100%                  |

37 Valeurs d'affichage représentées dans le navigateur web (à l'exemple de l'EngyCal RH33)

Comme pour l'affichage, il est possible de passer d'un groupe d'affichage à l'autre dans le serveur web. Les valeurs mesurées sont actualisées automatiquement (directement par "Link" : off/5s/15s/30s/60s). Outre les valeurs mesurées, les indicateurs d'état/de seuil sont également affichés.

Les données sont consultables via le serveur web en format HTML ou XML.

En cas d'utilisation d'un navigateur Internet, il suffit d'entrer l'adresse http://<IP address> pour afficher les informations en format HTML dans le navigateur. De plus, il existe deux versions du format XML. Ces versions peuvent être intégrées aux systèmes additionnels si nécessaire. Les deux versions XML contiennent toutes les valeurs mesurées qui sont affectées à un groupe.

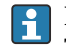

Le séparateur décimal est toujours affiché comme un point dans le fichier XML. Toutes les heures sont indiquées en UTC (temps universel coordonné). Le décalage horaire en minutes est indiqué dans l'entrée qui suit.

Version 1 :

Le fichier XML est disponible en codage ISO-8859-1 (Latin-1) sous l'adresse http://<IP address>/index.xml (ou : http://<IP address>/xml). Toutefois, ce codage ne permet pas d'afficher certains caractères spéciaux tels que le signe somme. Les textes, comme p. ex. les états numériques, ne sont pas transmis.

Version 2 :

Un fichier XML codé en UTF-8 peut être récupéré à l'adresse http://<adresse IP>/ main.xml. Toutes les valeurs mesurées et les caractères spéciaux se trouvent dans ce fichier.

La structure des valeurs de voie du fichier XML est décrite ci-dessous :

</device>

| Тад     | Description                                                                                                    |
|---------|----------------------------------------------------------------------------------------------------|
| tag     | Identificateur de voie                                                                                                    |
| v1      | Valeur mesurée de la voie sous forme de valeur décimale                                                                                                    |
| u1      | Unité de la valeur mesurée                                                                                                    |
| vstslv1 | État de la valeur mesurée<br>0 = OK, 1 = avertissement, 2 = défaut                                                                                                    |
| hlsts1  | Description de l'erreur<br>OK, OC = rupture de ligne, Inv = invalide, ErV = erreur valeur, OR = dépassement de<br>gamme haute, UR = dépassement de gamme basse, ErS = erreur capteur |
| vtime   | Date et heure                                                                                                    |
| MAN     | Fabricant                                                                                                    |

#### Réglages du serveur web

 $\label{eq:menu} \begin{array}{l} \text{Menu Configuration} \rightarrow \text{Config. avancée} \rightarrow \text{Système} \rightarrow \text{Ethernet} \rightarrow \text{Serveur web} \rightarrow \text{Oui} \text{ ou menu Expert} \rightarrow \text{Système} \rightarrow \text{Ethernet} \rightarrow \text{Serveur web} \rightarrow \text{Oui} \end{array}$ 

Si le port par défaut 80 n'est pas disponible dans le réseau, il est possible de changer le port dans le menu **Expert**.

Entrer l'adresse pour la récupération de fichiers dans le navigateur web : http://<IP address>

Les navigateurs web suivants sont pris en charge :

- MS Internet Explorer 6 et supérieur
- Mozilla Firefox 2.0 et plus
- Opera 9.x et plus

La langue de programmation pour le serveur web est l'anglais. Aucune autre langue n'est disponible.

L'appareil met à disposition des données au format HTML ou XML (pour Fieldgate Viewer).

Une authentification par ID/mot de passe n'est pas prévue.

# 7.4 Réglages optionnels de l'appareil / fonctions spéciales

- Menu "Expert" (réglage fin de l'appareil) → 🖺 54
- Mode défaut → 

   <sup>™</sup> 54
- Compteur tarifaire  $\rightarrow \triangleq 55$
- Mesure bidirectionnelle  $\rightarrow \square 56$
- Caloporteur défini par l'utilisateur  $\rightarrow \cong 57$
- Appairage du capteur de température (CVD)  $\rightarrow \square 57$
- Calcul du débit DP (p. ex. diaphragme)  $\rightarrow \square 58$

#### 7.4.1 Menu "Expert" (réglage fin de l'appareil)

Le menu Expert donne accès à des fonctions de réglage fin permettant d'adapter l'appareil de manière optimale aux conditions d'application. L'interface utilisateur correspond au menu Configuration/Config. avancée plus quelques réglages ou fonctions de service spéciaux, comme l'ajustage des entrées courant, la réinitialisation de l'appareil à l'état à la livraison.

L'accès au menu Expert exige l'entrée d'un code d'accès. Celui-ci est réglé en usine sur "0000".

#### Ajustage des entrées courant

Dans le cadre d'une "correction en 2 points", la courbe caractéristique du capteur peut être ajustée, par exemple pour corriger la dérive à long terme de l'entrée courant (sortie courant d'un capteur) ou pour étalonner le signal d'entrée avec les afficheurs ou les capteurs. Pour cette raison, la valeur effective et un facteur de correction (valeur de consigne) sont réglés pour le début et la fin de la gamme de mesure. Par défaut, l'offset est désactivé, c'est-à-dire la valeur de consigne et la valeur réelle sont les mêmes pour les deux.

La valeur de consigne doit toujours se trouver dans la gamme de mesure.

#### 7.4.2 Mode défaut

Dans le menu Expert, le mode erreur peut être réglé individuellement pour chaque entrée.

- Dans la position "Namur NE 43", les limites de la gamme de signal sont définies pour une entrée courant (la valeur de courant à partir de laquelle l'alarme "Rupture de ligne" ou "Défaut capteur" est déclenchée). La directive NAMUR définit les limites d'erreur pour les capteurs. Pour plus de détails, voir tableau.
- Le champ "En cas d'erreur" permet de définir si le calcul est arrêté (invalide) ou si une valeur de rechange (valeur de défaut) doit être utilisée pour le calcul de la quantité d'énergie pendant l'alarme. Le compteur de déficit est utilisé pour enregistrer ce déficit. Pour plus d'informations, voir tableau.

|                           |                                                                                                    |                                 | Gamme de mesure                             |                                        |                         |
|---------------------------|----------------------------------------------------------------------------------------------------|---------------------------------|---------------------------------------------|----------------------------------------|-------------------------|
| Affichage                 |                                                                                                    |                                 | Valeur mesurée                              | Valeur mesurée                         | Valeur mesurée          |
| État                      | F                                                                                                    | F                               |                                             |                                        |                         |
| Message de diagnostic     | Rupture de ligne                                                                                                    | Défaut capteur                  | Dépassement de la<br>limite inférieure      | Dépassement de la<br>limite supérieure |                         |
| 0 20 mA                   |                                                                                                    | ≥ 22 mA                         |                                             |                                        | 0 22 mA                 |
| 4 20 mA selon Namur NE 43 | ≤ 2 mA                                                                                                    | ≥ 21 mA ou ><br>2 mA à ≤ 3,6 mA | > 3,6 mA à ≤<br>3,8 mA                      | ≥ 20,5 mA à <<br>21 mA                 | > 3,8 mA à <<br>20,5 mA |
| 4 20 mA sans Namur        | ≤ 2 mA                                                                                                    | ≥ 22 mA                         |                                             |                                        | > 2 mA à < 22 mA        |
| RTD                       | T en dehors de la<br>gamme de mesure                                                                                                    |                                 |                                             |                                        |                         |
| Résultat                  | <ul> <li>Réglable dans le menu Configuration :</li> <li>Plus de calcul et la sortie délivre le courant de défaut</li> <li>Poursuite du calcul avec la valeur de remplacement, le compteur normal et le compteur tarifaire s'arrêtent, le compteur de déficit fonctionne, la sortie délivre la valeur calculée. La valeur délivrée par les bus obtient l'octet d'état "Valeur invalide"</li> <li>Le relais/OC "Défaut" commute.</li> </ul> |                                 | Étalonnage normal.<br>Le relais/OC "Défaut" | ne commute pas.                        |                         |

#### Le mode erreur affecte l'affichage, les compteurs et les sorties de la façon suivante.

## 7.4.3 Compteur tarifaire

La fonction tarifaire sert à déterminer l'énergie sur des compteurs séparés (registres) lorsqu'un événement donné se produit. Par exemple, l'énergie peut être comptée sur deux compteurs tarifaires séparés pour une puissance au-dessus et au-dessous de 100 kW.

Le fonctionnement du calculateur d'énergie standard est indépendant des compteurs tarifaires, autrement dit, il continue de fonctionner.

Les deux compteurs tarifaires peuvent être activés indépendamment l'un de l'autre par les événements suivants (modèles tarifaires) :

| Modèle tarif               | Entrées nécessaires                                                                                                    |
|----------------------------|----------------------------------------------------------------------------------------------------|
| Puissance (flux thermique) | Valeur limite supérieure ou inférieure (min/max)                                                                                             |
| Débit volumique            |                                                                                                    |
| Température chaud          |                                                                                                    |
| Température froid          |                                                                                                    |
| Delta T                    |                                                                                                    |
| Puissance, côté chaud*     |                                                                                                    |
| Puissance, côté froid*     |                                                                                                    |
| Énergie                    | <ul> <li>Seuil</li> <li>Le compteur sur lequel se base la valeur de consigne :<br/>Intervalle/jour/mois/année/date de facturation</li> </ul> |
| Entrée numérique           | Dans l'entrée digitale, affecter la fonction "Départ tarif"                                                                                  |
|                            | Le tarif 1 peut être commandé par l'entrée digitale 1, le tarif<br>2 par l'entrée digitale 2.                                                |
| Heure                      | Heure "De" et "A" dans le format HH:MM (HH:MM AMPM)                                                                                          |
| Énergie de charge**        | Idem chaleur (énergie)                                                                                                    |
| Énergie de décharge**      | Idem chaleur (énergie)                                                                                                    |

\*) Puissance, côté chaud = volume \* densité \*  $h_{chaud}$ , Puissance, côté froid = volume \* densité \*  $h_{froid}$ 

- \*\*) Si l'option "Mesure bidirectionnelle" est activée dans le menu Application, les modèles tarifaires Puissance de charge et Puissance de décharge sont automatiquement utilisés pour déterminer l'énergie calorifique ou frigorifique.
- Le compteur tarifaire est un calculateur d'énergie ! L'unité est identique au compteur "normal" de masse ou d'énergie.

Dans le cas d'une alarme, les compteurs tarifaires se comportent comme des compteurs standard  $\rightarrow \bigoplus 54$ .

Si le type de tarif est changé, la valeur du compteur est remise à zéro  $! \rightarrow \square 54$ 

#### 7.4.4 Mesure bidirectionnelle

La mesure bidirectionnelle peut être configurée dans le menu **Configuration**  $\rightarrow$  **Config.** avancée  $\rightarrow$  **Application**  $\rightarrow$  **Bidirectionnel**.

| Forme / mode de fonctionnement                                                                                                    | Condition                                       | Fonction                                                                                                  |
|----------------------------------------------------------------------------------------------------|-------------------------------------------------|----------------------------------------------------------------------------------------------------|
| Sens d'écoulement variable, indiqué par la<br>mise à l'échelle de l'entrée du débit (début<br>d'échelle négatif, fin d'échelle positive) |                                                 | L'énergie de charge / énergie de décharge<br>(chaleur) est accumulée selon le signe de<br>l'écoulement    |
| Sens d'écoulement variable, indiqué par<br>l'entrée digitale (signal du sens<br>d'écoulement du transmetteur de débit)                   |                                                 | L'énergie de charge / énergie de décharge<br>(chaleur) est accumulée selon l'état de<br>l'entrée digitale |
| Différence de température variable                                                                                                    |                                                 |                                                                                                    |
| Tenir compte de T <sub>commutation</sub><br>(paramètre Température de<br>commutation = "Oui")                                            | T <sub>chaud</sub> > T <sub>commutation</sub>   | L'énergie de charge (chaleur) est accumulée                                                               |
|                                                                                                    | T <sub>chaud</sub> < T <sub>commutation</sub>   | L'énergie de décharge (chaleur) est<br>accumulée                                                          |
| Ne pas tenir compte de T <sub>commutation</sub>                                                                                          | $\Delta T > \Delta T_{lim.}$                    | L'énergie de charge (chaleur) est accumulée                                                               |
| (parametre 1 emperature de<br>commutation = "Non")                                                                                       | $\Delta T < -\Delta T_{lim.}$                   | L'énergie de décharge (chaleur) est<br>accumulée                                                          |
| $T_{\text{commutation}}$ est la température de commutation $\Delta T_{\text{lim}}$ : suppression des débits de fuite (hysté              | on pour commuter du r<br>erésis), seuil maximum | node chaud en mode froid.<br>0,5 K (0,9 °F)                                                               |

Le mode bidirectionnel existe en trois formes :

Le calculateur "normal" fonctionne comme un calculateur de bilan énergétique, autrement dit l'énergie est ajoutée ou retranchée selon la direction.

Le flux thermique calculé est indiqué avec le signe, c'est-à-dire un signe positif lors de la charge de l'accumulateur de chaleur (chauffage), un signe négatif lors de la décharge de l'accumulateur de chaleur (refroidissement).

L'état de fonctionnement actuel (chauffage ou refroidissement) peut être délivré via Relais/Collecteur ouv. (Menu/Sortie/Seuil).

La température de commutation ( $T_{commutation}$ ) et la différence de température ( $\Delta T_{lim.}$ ) peuvent être affichées (Groupe 4).

Pour la combinaison de la fonction Bidirectionnel et MID (si elles sont commandées ensemble), la fonction Bidirectionnel/Température est préréglée. La seule autre manière de modifier le mode de fonctionnement est de rompre le "sceau d'étalonnage" et d'appuyer sur le commutateur de transactions commerciales.

La réception pour transactions commerciales du calculateur combiné chaud/froid (mesure bidirectionnelle en fonction de la température) se fait sur site. Pour modifier les paramètres après verrouillage du commutateur de transactions commerciales, les indications sont les mêmes que celles décrites dans ce document pour l'agrément MID.

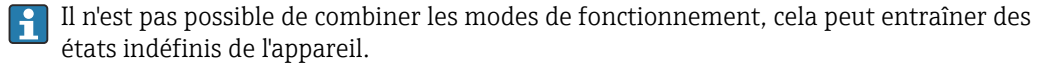

#### 7.4.5 Caloporteurs définis par l'utilisateur

Les fluides caloporteurs dans les circuits de réfrigération sont généralement constitués de mélanges glycol-eau. Les mélanges pour les glycols suivants sont déjà prédéfinis dans l'EngyCal:

- Éthylène glycol
- Antifrogen N
- Glycosol N
- Propylène glycol

Pour ces mélanges glycol-eau, il est possible d'entrer la concentration de glycol pour des calculs précis.

Si d'autres fluides caloporteurs (p. ex. huiles thermiques, fluides frigorigènes) sont utilisés, il faut enregistrer les données du liquide dans l'appareil. À cette fin, des tableaux sont disponibles pour l'entrée de la densité et de la capacité thermique (max. 10 points de référence). Pour les appareils avec l'option "Débit PD", il y a un autre tableau avec deux points de référence pour entrer les données de viscosité.

Les unités pour ces tableaux ne peuvent pas être réglées explicitement ; ce sont les unités des grandeurs de process respectives qui s'appliquent, p. ex. celles réglées sous "Configuration/Application/Unités....".

Les valeurs entre ou en dehors des points de référence sont déterminées par interpolation ou extrapolation.

#### 7.4.6 Étalonnage de la température (CVD)

La fonction d'étalonnage de la température permet de mémoriser dans l'appareil les courbes caractéristiques individuelles des capteurs de température. De cette manière, n'importe quel capteur de température est appairé électroniquement, ce qui garantit une mesure très précise des températures de process, de la différence de température et de l'énergie.

L'appairage électronique des capteurs rend superflue l'utilisation de capteurs appairés (capteurs sélectionnés avec courbe caractéristique similaire) et permet éqalement, pour les applications agréées pour les transactions commerciales, de remplacer individuellement les capteurs (sans altérer la précision de la mesure de la différence de température).

Dans le cadre de l'étalonnage des capteurs de température (appairage électronique), les coefficients, dits Callendar von Dusen, de l'équation cubique générale de la fonction de température (IEC751) sont remplacés par des coefficients A, B et C spécifiques aux capteurs.

Pour mémoriser les courbes caractéristiques, il faut sélectionner le type de signal "Platinum RTD (CVD) dans le menu Entrées/Température chaud (froid). Les coefficients sont entrés dans le menu Entrées/Température chaud (froid)/Linéarisation CVD.

Équations de linéarisation selon Callendar van Dusen

Gamme  $\geq$  0 °C (32 °F)

| Gamme −200 °C (−328 °F) selon < 0 °C (32 °F) | $Rt = R0 * [1 + A * t + B * t^{2} + (t - 100) * C * t^{3}]$ |
|----------------------------------------------|-------------------------------------------------------------|
| Gamme > 0 °C (32 °F)                         | $Rt = R0 * (1 + A * t + B * t^2)$                           |

| Options de configuration | Description/remarques                                      |
|--------------------------|------------------------------------------------------------|
| RO                       | Voir équation. Entrée en ohms. Gamme : 40,000 1050,000 Ohm |
| А, В, С                  | Coefficients CvD. Entrée en format Exp (x,yyE±zz)          |

# 7.4.7 Calcul du débit Delta P (mesure de débit selon la méthode de la pression différentielle)

#### Généralités

Le calculateur d'énergie thermique calcule le débit selon la méthode de la pression différentielle selon la norme ISO5167.

Contrairement à la méthode de la pression différentielle traditionnelle, qui ne délivre des résultats précis qu'au point de calcul, l'appareil calcule les coefficients de l'équation de débit (coefficient de débit, facteur de vitesse d'approche, coefficient d'expansion, densité, etc.) de façon itérative et continue. On garantit ainsi que le débit est calculé avec exactitude même en cas de fluctuation des conditions de process et totalement indépendamment des conditions de calcul (température et pression au point de calcul).

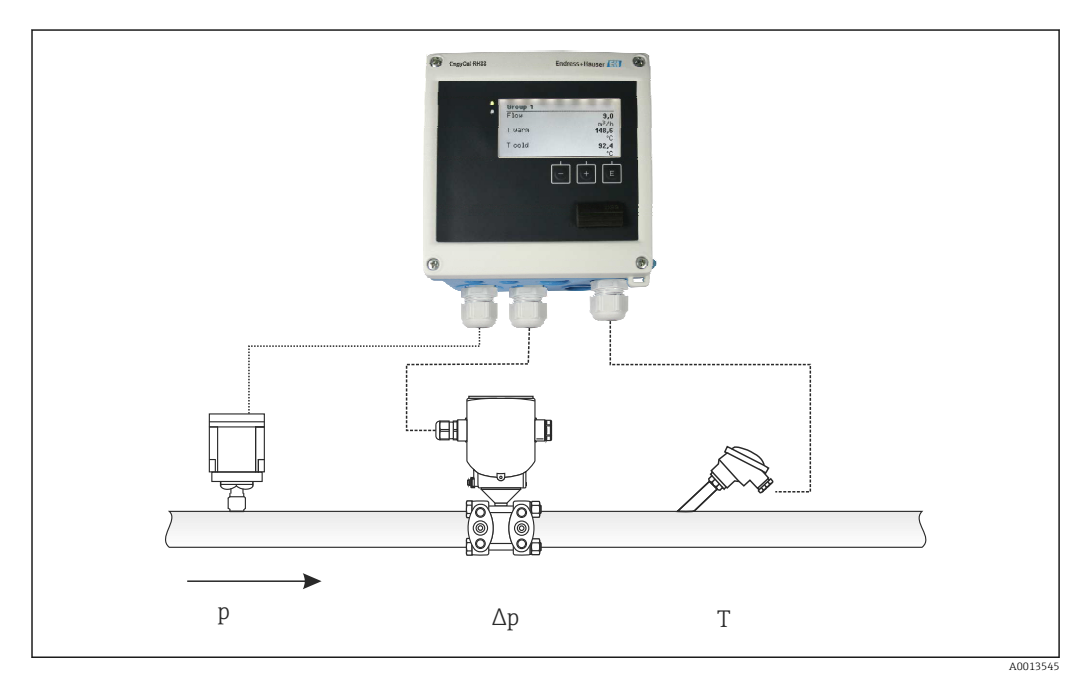

🗟 38 Calcul du débit DP

Équation générale ISO 5167 pour les plaques à orifice, les tuyères, le tube Venturi

$$Qm = f \cdot c \cdot \sqrt{\frac{1}{1 - \beta^4}} \cdot \epsilon \cdot d^2 \frac{\pi}{4} \cdot \sqrt{2 \cdot \Delta p \cdot \rho}$$

A0013547

A0013548

Sonde de Pitot

$$Qm = k \cdot d^2 \frac{\pi}{4} \cdot \sqrt{2 \cdot \Delta p \cdot \rho}$$

Gilflo, V-Cone (autres débitmètres DP)

$$Qm = Qm(A) \cdot \sqrt{\frac{\rho_B}{\rho A}}$$

#### Légende

| Qm             | Débit massique (compensé)         |
|----------------|-----------------------------------|
| k              | Facteur de blocage                |
| ρ              | Densité en mode de fonctionnement |
| Δр             | Pression différentielle           |
| Qm(A)          | Débit massique au point de calcul |
| ρ <sub>A</sub> | Densité au point de calcul        |
| ρ <sub>B</sub> | Densité en mode de fonctionnement |

#### Paramétrage de la mesure de pression différentielle

Pour paramétrer la mesure de débit par DP, on sélectionne Menu/Débit/Signal : 4 ... 20 mA (DP). Pour la suite du paramétrage, les données suivantes (selon la feuille de calcul ou la plaque signalétique du capteur de pression différentielle).

- Construction et matériau de l'organe déprimogène, p. ex. plaque à orifice, tuyère
- Gamme de mesure de pression différentielle
- Diamètre intérieur de la conduite à 20 °C (68 °F)
- Diamètre de l'orifice (ou facteur k pour les sondes de Pitot) à 20 °C (68 °F)
- Densité aux conditions de calcul (uniquement pour V-Cone et Gilflo)

Sélection de la courbe caractéristique pour le signal de débit

| EngyCal                         | Transmetteur Delta P (sortie)                                                                       |
|---------------------------------|----------------------------------------------------------------------------------------------------|
| Caractéristique linéaire        | Caractéristique transmetteur Delta P linéaire, convertie en mbar ou inchH20                         |
| Caractéristique élevée au carré | Caractéristique transmetteur Delta P racine carrée, convertie en kg/h, t/h, ft <sup>3</sup> /h,etc. |

Il faut utiliser de préférence la caractéristique linéaire, car elle permet d'atteindre une meilleure précision dans la gamme inférieure pour le calcul du débit.

Pour vérifier le calcul, les valeurs suivantes sont indiquées dans Menu/Diagnostic.

- Coefficient de débit c
- Coefficient d'expansion β
- Pression différentielle (DP)

# 7.5 Analyse et visualisation des données avec le logiciel Field Data Manager (accessoires)

Le FDM est une application logicielle qui permet une gestion centralisée des données avec visualisation des données enregistrées.

Elle permet un archivage complet des données d'un point de mesure, par exemple :

- Valeurs mesurées
- Événements de diagnostic
- Protocoles

Le FDM mémorise les données dans une base de données SQL. La base de données peut être exploitée en local ou sur le réseau (client / serveur).

Les bases de données suivantes sont prises en charge :

PostgreSQL <sup>1)</sup>

Il est possible d'installer et d'utiliser la base de données gratuite PostgreSQL, fournie sur le CD du FDM.

Oracle<sup>1)</sup>

Version 8i ou supérieure. Pour configurer la connexion utilisateur, contacter l'administrateur de base de données.

Microsoft SQL server<sup>1)</sup>

Version 2005 ou supérieure. Pour configurer la connexion utilisateur, contacter l'administrateur de base de données.

### 7.5.1 Installation du logiciel Field Data Manager

Insérer le CD du logiciel Field Data Manager dans le lecteur de CD/DVD. L'installation démarre automatiquement.

Un assistant d'installation guide l'utilisateur à travers les étapes d'installation.

Le guide de démarrage fourni avec le logiciel et le manuel de mise en service disponible en ligne sous www.fr.endress.com/ms20 contiennent plus de détails sur l'installation et la configuration du logiciel Field Data Manager.

Il est possible d'importer des données provenant de l'appareil à l'aide de l'interface utilisateur du logiciel. Utiliser le câble USB, qui est disponible en tant qu'accessoire, ou le port Ethernet de l'appareil,  $\rightarrow \cong 52$ .

<sup>1)</sup> Les noms des produits sont des marques déposées par chaque fabricant.

# 8 Maintenance

En principe, l'appareil ne requiert pas de maintenance spécifique.

# 8.1 Étalonnage

Endress+Hauser délivre uniquement l'agrément initial pour l'EngyCal RH33 conformément à la directive MID ("Measurement Instruments Directive").

Le réétalonnage périodique des instruments certifiés est obligatoire conformément à la législation nationale sur l'étalonnage.

Les périodes d'étalonnage sont réglementées au niveau national. Dans de nombreux États membres de l'UE, la période d'étalonnage est de cinq ans. Le calculateur d'énergie émet un avertissement (M911/M912, voir pièce jointe) deux mois avant l'expiration de la période d'étalonnage.

Pour réétalonner un instrument, celui-ci doit être vérifié sur site par un organisme d'étalonnage agréé (p. ex. un agent de vérification). Si aucun réétalonnage n'est effectué, l'instrument doit être remplacé par un nouvel appareil une fois la période d'étalonnage écoulée. Les calculateurs d'énergie frigorifique ou les calculateurs d'énergie calorifique/ frigorifique combinés sont soumis au droit national et peuvent uniquement être vérifiés sur site par une personne accréditée.

Les valeurs du calculateur sont remises à zéro pendant le réétalonnage.

Suivre les instructions de test de réétalonnage lors du réétalonnage ou de la vérification des instruments. Pour vérifier les valeurs mesurées sur l'appareil, les valeurs suivantes sont affichées avec cinq décimales lorsque l'appareil est en mode étalonnage.

- Débit (valeur mise à l'échelle)
- Température chaud et froid (valeur mise à l'échelle)
- Masse volumique
- Enthalpie
- Puissance

L'unité n'est pas affichée dans le cas de valeurs très élevées.

Le mode étalonnage est quitté automatiquement après 5 minutes.

# 8.2 Ajustage

Pour ajuster les entrées et les sorties, un offset en deux points est utilisé. Les capteurs peuvent uniquement être ajustés dans le menu Expert. Voir "Ajustage des entrées courant",  $\rightarrow \cong 54$ .

# 8.3 Nettoyage

La face avant du boîtier peut être nettoyée à l'aide d'un chiffon doux et sec.

# 9 Accessoires

Différents accessoires sont disponibles pour l'appareil ; ceux-ci peuvent être commandés avec l'appareil ou ultérieurement auprès de Endress+Hauser. Des indications détaillées relatives à la référence de commande concernée sont disponibles auprès d'Endress+Hauser ou sur la page Produits du site Internet Endress+Hauser : www.endress.com.

# 9.1 Accessoires spécifiques à l'appareil

## 9.1.1 Pour le transmetteur

| Accessoires                           | Description                                                                                                    |
|---------------------------------------|----------------------------------------------------------------------------------------------------|
| Capot de protection<br>climatique     | Utilisé pour protéger l'appareil de mesure contre les effets climatiques : p. ex. la pluie, un réchauffement excessif dû au rayonnement solaire ou un froid extrême en hiver. |
|                                       | Pour plus de détails, voir les Instructions de montage SD00333F                                                                                                    |
| Kit de montage sur<br>tube            | Plaque pour le montage sur tube<br>Pour les dimensions → 🖻 5, 🗎 12 et les instructions de montage → 🗎 16, voir la<br>section "Montage"                                        |
| Kit de montage sur<br>rail DIN        | Adaptateur pour le montage sur rail DIN<br>Pour les dimensions → 🖻 7, 🗎 12 et les instructions de montage → 🗎 15, voir la<br>section "Montage"                                |
| Kit de montage en<br>façade d'armoire | Plaque pour le montage en façade d'armoire<br>Pour les dimensions → 🖻 6, 🗎 12 et les instructions de montage → 🖺 14, voir la<br>section "Montage"                             |

# 9.1.2 Pour le capteur

| Accessoires              | Description                                                                                                    |
|--------------------------|----------------------------------------------------------------------------------------------------|
| Enveloppe de réchauffage | Utilisée pour stabiliser la température des produits mesurés dans le capteur.<br>L'eau, la vapeur d'eau et d'autres liquides non corrosifs sont admis en tant que<br>fluides caloporteurs. En cas d'utilisation d'huile comme fluide de chauffage,<br>consulter Endress+Hauser.<br>Les enveloppes de réchauffage ne peuvent pas être combinées avec des capteurs<br>comportant un raccord de purge ou un disque de rupture. |
|                          | Pour plus de détails, se référer au manuel de mise en service BA00099D                                                                                                    |

# 9.2 Accessoires spécifiques à la communication

| Logiciel FDM            | Logiciel de visualisation et base de données SQL logiciel "Field Data Manager<br>(FDM)" MS20<br>Pour plus de détails, voir "Information technique" TI01022R |
|-------------------------|----------------------------------------------------------------------------------------------------|
| RXU10-G1                | Câble USB et logiciel de configuration FieldCare Device Setup, bibliothèque DTM incluse                                                                     |
| Commubox FXA195         | Pour communication HART à sécurité intrinsèque avec FieldCare via interface USB.                                                                            |
| HART                    | Pour plus de détails, voir l'Information technique TIO0404F                                                                                                 |
| Convertisseur de boucle | Sert à l'évaluation et à la conversion de variables process HART dynamiques en signaux de courant analogiques ou en seuils.                                 |
| HART HMX50              | Pour plus de détails, voir l'Information technique TI00429F et le manuel de mise en service BA00371F                                                        |

| Adaptateur<br>WirelessHART SWA70      | Sert à la connexion sans fil d'appareils de terrain.<br>L'adaptateur WirelessHART est facilement intégrable sur les appareils de terrain et<br>dans une infrastructure existante, garantit la sécurité des données et de<br>transmission et peut être utilisé en parallèle avec d'autres réseaux sans fil.<br>Pour plus de détails, voir le manuel de mise en service BA00061S |
|---------------------------------------|----------------------------------------------------------------------------------------------------|
| · · · · · · · · · · · · · · · · · · · |                                                                                                    |
| Fieldgate FXA320                      | Passerelle pour la surveillance à distance, via un navigateur web, d'appareils de mesure 4-20 mA raccordés.                                                                                                    |
|                                       | Pour plus de détails, voir l'Information technique TI00025S et le manuel de mise en service BA00053S                                                                                                    |
| [                                     |                                                                                                    |
| Fieldgate FXA520                      | Passerelle pour le diagnostic à distance et la configuration à distance, via un navigateur web, d'appareils de mesure HART raccordés.                                                                                                    |
|                                       | Pour plus de détails, voir l'Information technique TI00025S et le manuel de mise en service BA00051S                                                                                                    |
|                                       |                                                                                                    |
| Field Xpert SFX100                    | Terminal portable industriel compact, flexible et robuste pour la configuration à distance et l'obtention de valeurs mesurées via la sortie courant HART (4-20 mA).                                                                                                    |
|                                       | Pour plus de détails, voir le manuel de mise en service BA00060S                                                                                                    |
|                                       |                                                                                                    |

# 9.3 Accessoires spécifiques au service

| Accessoires | Description                                                                                                    |
|-------------|----------------------------------------------------------------------------------------------------|
| Applicator  | <ul> <li>Logiciel pour la sélection et le dimensionnement d'appareils de mesure Endress<br/>+Hauser :</li> <li>Calcul de toutes les données nécessaires à la détermination du débitmètre<br/>optimal : p. ex. diamètre nominal, perte de charge, précision de mesure ou<br/>raccords process.</li> <li>Représentation graphique des résultats du calcul</li> <li>Gestion, documentation et accès à tous les paramètres et données d'un projet sur</li> </ul>                                                                                                    |
|             | l'ensemble de sa durée de vie.                                                                                                    |
|             | <ul> <li>Applicator est disponible :</li> <li>Via Internet : https://wapps.endress.com/applicator</li> <li>sur CD-ROM pour une installation locale sur PC.</li> </ul>                                                                                                    |
| W@M         | Gestion du cycle de vie pour l'installation<br>W@M assiste l'utilisateur avec une large gamme d'applications logicielles tout au<br>long du processus : de la planification et de l'approvisionnement au montage, la<br>mise en service et la configuration des appareils de mesure. Toutes les<br>informations pertinentes sur les appareils, telles que l'état de l'appareil, les pièces<br>de rechange et la documentation spécifique à l'appareil, sont disponibles pour<br>chaque appareil tout au long de son cycle de vie.<br>L'application contient déjà les données de l'appareil Endress+Hauser. Endress<br>+Hauser se charge également de la maintenance et de la mise à jour des<br>enregistrements de données.<br>W@M est disponible :<br>• Via Internet : www.endress.com/lifecyclemanagement<br>• sur CD-ROM pour une installation locale sur PC. |
| FieldCare   | Outil de gestion des équipements basé sur FDT d'Endress+Hauser.<br>Il est capable de configurer tous les équipements de terrain intelligents de<br>l'installation et facilite leur gestion. Grâce à l'utilisation d'informations d'état, il<br>constitue en outre un moyen simple, mais efficace, de contrôler leur<br>fonctionnement.                                                                                                    |
|             | Pour plus de détails, voir les manuels de mise en service BA00027S et BA00059S                                                                                                    |

# 9.4 Composants système

| Accessoires                                  | Description                                                                                                    |
|----------------------------------------------|----------------------------------------------------------------------------------------------------|
| Enregistreur graphique<br>Memograph M        | L'enregistreur graphique Memograph M fournit des informations sur toutes les grandeurs importantes du process. Les valeurs mesurées sont enregistrées de façon sûre, les seuils sont surveillés et les points de mesure sont analysés. La sauvegarde des données est réalisée dans une mémoire interne de 256 Mo et également sur une carte SD ou une clé USB.<br>Pour plus de détails, voir l'Information technique TI00133R et le manuel de mise en service BA00247R |
| Parafoudre HAW562 pour<br>rail DIN           | Afin de protéger l'électronique du capteur de température contre les surtensions<br>dans l'alimentation et dans les câbles de signal/communication, Endress+Hauser<br>propose le parafoudre HAW562 pour montage sur rail DIN.<br>Pour plus de détails, voir l'Information technique'' TI01012K                                                                                                    |
| Parafoudre HAW569 pour<br>boîtier de terrain | Afin de protéger l'électronique du capteur de température contre les surtensions<br>dans l'alimentation et dans les câbles de signal/communication, Endress+Hauser<br>propose le parafoudre HAW562 pour boîtier de terrain.<br>Pour plus de détails, voir l'Information technique'' TI01013K                                                                                                    |
| RN221N                                       | Séparateur avec alimentation pour la séparation sûre de circuits de signal normé de<br>4-20 mA. Dispose d'une transmission HART bidirectionnelle.<br>Pour plus de détails, voir l'Information technique TI00073R et le manuel de<br>mise en service BA00202R                                                                                                    |
| RNS221                                       | Alimentation pour deux appareils de mesure 2 fils, exclusivement en zone non Ex.<br>Une communication bidirectionnelle est possible à travers les connecteurs femelles<br>de communication HART.<br>Pour plus de détails, voir l'Information technique TI00081R et les Instructions<br>condensées KA00110R                                                                                                    |

# 10 Suppression des défauts

# **10.1** Diagnostic et suppression des défauts

Le menu Diagnostic sert à analyser les fonctions de l'appareil et fournit une aide importante lors de la recherche des défauts. Pour trouver la cause des défauts de l'appareil ou des messages d'alarme, procéder de la façon suivante.

#### Procédure générale de recherche des défauts

- 1. Ouvrir la liste de diagnostic : Liste les 10 derniers messages de défaut avec l'erreur en cours. On voit ainsi quelle erreur est actuellement en cours ou si une ou plusieurs erreurs se sont produites.
- 2. Ouvrir diagnostic affichage de la valeur mesurée : vérifier les signaux d'entrée en affichant les valeurs brutes (mA, Hz, Ohm) ou les gammes de mesure mises à l'échelle. Sert à la vérification des calculs, le cas échéant des variables auxiliaires calculées.
- 3. Les étapes 1 et 2 permettent d'éliminer la plupart des causes de défaut. Si le défaut persiste, se référer aux indications de la suppression des défauts selon le type de défaut au chapitre 9.2 du présent manuel.
- 4. Si malgré tout le défaut est toujours présent, contacter le SAV. Les coordonnées du représentant Endress+Hauser sont disponibles sur Internet à l'adresse www.endress.com/worldwide. Pour toute demande au SAV, conserver à portée de main le numéro de l'erreur et les informations du menu Device information/ENP (nom du programme, numéro de série, etc.).

Les coordonnées du représentant Endress+Hauser sont disponibles sur Internet à l'adresse **www.endress.com/worldwide**.

# 10.1.1 Fonction Hold – Gel des valeurs affichées

La fonction Hold gèle l'acquisition complète de la valeur mesurée y compris les indications du compteur. Dans le cadre de la recherche des défauts, p. ex. en cas de recâblage, cette fonction est recommandée pour supprimer les messages d'erreur de sorte que la liste de diagnostic et d'événements ne soit pas remplie par des entrées inutiles.

Les valeurs mesurées au cours du mode Hold sont ignorées pour la sauvegarde des données. La fonction Hold est activée/désactivée dans le menu Diagnostic et arrêtée automatiquement après 5 minutes sans activation d'une touche.

L'option de commande n'est visible que si l'appareil n'est pas verrouillé par le commutateur de transactions commerciales. L'activation de la fonction Hold est consignée dans le journal des événements.

# 10.1.2 Suppression des défauts pour M-BUS

Si la communication avec l'EngyCal ne se fait pas via le M-Bus, vérifier ce qui suit :

- L'adresse de l'appareil correspond-elle à celle du maître ?
- L'appareil et le maître utilisent-ils la même vitesse de transmission ?
- Y a-t-il plus d'un appareil avec la même adresse appareil relié au M-Bus ?
- Le M-Bus est-il correctement connecté à l'appareil ?

### 10.1.3 Suppression des défauts pour MODBUS

- L'appareil et le maître ont-ils les mêmes vitesse de transmission et parité ?
- L'interface est-elle correctement raccordée ?
- L'adresse appareil envoyée par le maître correspond-elle à l'adresse appareil réglée ?
- Tous les esclaves sur le MODBUS ont-ils des adresses appareil différentes ?

## 10.1.4 Erreur d'appareil/relais d'alarme

Il y a un "relais alarme" global (l'utilisateur peut affecter soit le relais soit l'un des collecteurs ouverts dans la configuration).

Ce "relais d'alarme" commute lorsqu'un défaut de type "F" (Failure) se produit, c'est-à-dire : des défauts de type "M" (Maintenance required) ne commutent pas le relais d'alarme.

En cas de défauts de type F, le rétroéclairage de l'affichage change de couleur et passe du blanc au rouge.

# 10.2 Messages d'erreur

| Erreur | Description                                                                                                    | Action corrective                                                                                                    |
|--------|----------------------------------------------------------------------------------------------------|----------------------------------------------------------------------------------------------------|
|        |                                                                                                    |                                                                                                    |
| F041   | <ul> <li>Rupture de ligne :</li> <li>Al1 (débit), Al2 (T chaud), Al3 (T froid)</li> <li>Courant d'entrée ≤ 2 mA</li> <li>Câblage incorrect</li> <li>Fin d'échelle de la gamme de mesure mal réglée</li> <li>Capteur défectueux</li> </ul> | <ul> <li>Vérifier le câblage</li> <li>Agrandir la gamme de mesure (modifier la mise à l'échelle)</li> <li>Remplacer le capteur</li> </ul>                                                   |
| F104   | Défaut capteur<br>Courant d'entrée > 2 à ≤ 3,6 mA ou ≥ 21 mA<br>(ou 22 mA pour signal 0 20 mA)<br>• Câblage incorrect<br>• Fin d'échelle de la gamme de mesure mal                                                                        | <ul> <li>Vérifier le câblage</li> <li>Agrandir la gamme de mesure (modifier la mise à l'échelle)</li> <li>Remplacer le capteur</li> <li>Sélectionner une valeur d'impulsion plus</li> </ul> |
|        | réglée<br>• Capteur défectueux<br>Entrée impulsion > 12,5 kHz ou > 25 Hz                                                                                                    | élevée                                                                                                    |
|        |                                                                                                    |                                                                                                    |
| F201   | Défaut appareil (défaut du système<br>d'exploitation)                                                                                                    | Contacter le SAV                                                                                                    |
| 70 ( 1 |                                                                                                    |                                                                                                    |
| F261   | Erreur systeme (diverses erreurs hardware)                                                                                                    | Contacter le SAV                                                                                                    |
| F301   | Configuration défectueuse                                                                                                    | Reconfigurer l'appareil. Si l'erreur se produit à nouveau, contacter le SAV.                                                                                                    |
|        | Γ                                                                                                    |                                                                                                    |
| F303   | Données de l'appareil défectueuses                                                                                                    | Contacter le SAV                                                                                                    |
|        |                                                                                                    |                                                                                                    |
| F305   | Compteurs défectueux                                                                                                    | La valeur de compteur est automatiquement remise à 0                                                                                                    |
|        |                                                                                                    |                                                                                                    |
| F307   | Valeurs de présélection du client défectueuses                                                                                                    | Sauvegarder les paramètres de configuration.                                                                                                    |
|        |                                                                                                    |                                                                                                    |
| F309   | Date/heure invalides (p. ex. GoldCap était<br>vide)                                                                                                    | L'appareil a été hors tension pendant une<br>période trop longue. Il faut entrer à nouveau la<br>date et l'heure.                                                                           |
|        |                                                                                                    |                                                                                                    |
| F310   | La configuration n'a pas pu être sauvegardée                                                                                                    | Contacter le SAV                                                                                                    |
| F311   | Les données appareil n'ont pas pu être<br>sauvegardées                                                                                                    | Contacter le SAV                                                                                                    |
|        |                                                                                                    |                                                                                                    |
| F312   | Les données d'étalonnage n'ont pas pu être sauvegardées                                                                                                    | Contacter le SAV                                                                                                    |

| F314 | Le code d'activation n'est plus correct (numéro de série/nom du programme erronés).                              | Entrer le nouveau code                                                                                                    |  |
|------|----------------------------------------------------------------------------------------------------|----------------------------------------------------------------------------------------------------|--|
| F431 | Il manque les données d'étalonnage                                                                               | Contacter le SAV                                                                                                    |  |
| F501 | Configuration invalide                                                                                           | Vérifier la configuration                                                                                                    |  |
| F900 | Variables d'entrée hors limites de calcul (voir<br>Caractéristiques techniques, → 🗎 75)                          | <ul> <li>Vérifier la plausibilité des valeurs d'entrée<br/>mesurées</li> <li>Vérifier la mise à l'échelle des entrées<br/>appareil/sorties capteur</li> <li>Vérifier le système/process</li> </ul>                                                  |  |
| F903 | Gel, T eau < 0 °C (32 °F), T pour concentration<br>de glycol trop basse                                          | <ul> <li>Vérifier la plausibilité, la mise à l'échelle, la valeur physique (p. ex. ohm) de l'entrée de température/la sortie du capteur</li> <li>Vérifier l'installation/le process, si nécessaire augmenter la concentration en glycol.</li> </ul> |  |
| M904 | Fin du gel                                                                                                    |                                                                                                    |  |
| F910 | Le firmware de cet appareil n'a pas encore été libéré.                                                           | Installer le bon firmware.                                                                                                    |  |
| F914 | Le calcul de la densité pour le calcul du débit<br>DP est erroné                                                 | Vérifier l'entrée de température et les entrées dans le tableau de densité.                                                                                                    |  |
| F915 | Le calcul de la viscosité pour le calcul du débit<br>DP est erroné                                               | Vérifier l'entrée de température et les entrées dans le tableau de viscosité.                                                                                                    |  |
| F916 | Débit < 0 !<br>Si le débit bidirectionnel est commandé par la<br>température, le débit ne doit pas être négatif. | Vérifier les valeurs de process et les réglages.                                                                                                    |  |
| M102 | Dépassement de la limite supérieure<br>Courant d'entrée ≥ 20,5 mA à < 21 mA                                      | Agrandir la gamme de mesure (modifier la mise à l'échelle)                                                                                                    |  |
| M103 | Dépassement de la limite inférieure<br>Courant d'entrée ≥ 3,6 mA à ≤ 3,8 mA                                      | Agrandir la gamme de mesure (modifier la mise à l'échelle)                                                                                                    |  |
| M284 | Le firmware a été mis à jour                                                                                     | Aucune action nécessaire.                                                                                                    |  |
| M302 | La configuration a été chargée à partir de la sauvegarde.                                                        | Aucune répercussion sur le fonctionnement.<br>Par sécurité, vérifier la configuration<br>(réglages) et adapter si nécessaire                                                                                                    |  |
| M304 | Données de l'appareil défectueuses. Le système<br>continue de fonctionner avec des données de<br>sauvegarde.     | Aucune action nécessaire.                                                                                                    |  |
| M306 | Compteur défectueux, mais le système peut<br>continuer de fonctionner avec des données de<br>sauvegarde.         | Vérifier la plausibilité de l'indication du<br>compteur (comparer avec la dernière<br>indication de compteur mémorisée)                                                                                                    |  |
| M313 | FRAM défragmentée                                                                                                | Aucune action nécessaire.                                                                                                    |  |

| M315 | Aucune adresse IP n'a pu être reçue du serveur<br>DHCP !                                                                           | Vérifier le câble réseau, contacter<br>l'administrateur du réseau.                                                                                                    |  |
|------|----------------------------------------------------------------------------------------------------|----------------------------------------------------------------------------------------------------|--|
| [    |                                                                                                    | 1                                                                                                    |  |
| M316 | Pas d'adresse MAC ou adresse MAC erronée                                                                                           | Contacter le SAV                                                                                                    |  |
|      |                                                                                                    | 1                                                                                                    |  |
| M502 | L'appareil est verrouillé !<br>- p. ex. lors d'une tentative de mise à jour du<br>firmware                                         | Vérifier le commutateur de transactions<br>commerciales,<br>blocage par voie numérique                                                                                                    |  |
| [    |                                                                                                    | 1                                                                                                    |  |
| M905 | Dépassement de seuil                                                                                                    |                                                                                                    |  |
| [    |                                                                                                    | · · · · · · · · · · · · · · · · · · ·                                                                                                    |  |
| M906 | Fin du dépassement de seuil                                                                                                    |                                                                                                    |  |
|      |                                                                                                    | 1                                                                                                    |  |
| M908 | Défaut sortie analogique/impulsion                                                                                                 | Vérifier les valeurs de process et la mise à<br>l'échelle de la sortie, le cas échéant<br>sélectionner une plus grande fin d'échelle (ou<br>valeur d'impulsion).                                                         |  |
|      |                                                                                                    | 1                                                                                                    |  |
| M909 | Différence de température négative (T chaud < T froid)                                                                             | Vérifier les valeurs de process et les réglages<br>des entrées de température                                                                                                    |  |
| [    |                                                                                                    | 1                                                                                                    |  |
| M911 | La date de transactions commerciales expirera<br>le <date> (apparaît 2 mois avant la date<br/>d'expiration)</date>                 | Vérifier la durée de validité de l'agrément pour<br>transactions commerciales de l'appareil selon<br>la réglementation nationale. Si la période<br>d'étalonnage est écoulée, réétalonner l'appareil<br>dès que possible. |  |
|      |                                                                                                    |                                                                                                    |  |
| M912 | La date de vérification a expirée.<br>(valeur par défaut 5 ans)                                                                    | Vérifier la durée de validité de l'agrément pour<br>transactions commerciales de l'appareil selon<br>la réglementation nationale. Si la période<br>d'étalonnage est écoulée, réétalonner l'appareil<br>dès que possible. |  |
|      |                                                                                                    |                                                                                                    |  |
| M913 | Débit PD hors ISO 5167, c'est-à-dire les<br>paramètres d'entrée pour les calculs se<br>trouvent en dehors du domaine d'application | Vérifier les entrées pour le type de<br>construction, le diamètre du tube, le diamètre<br>de l'organe déprimogène.                                                                                                    |  |
|      | de la nome ISO 5167                                                                                                    | Les calculs continuent, mais la précision selon ISO 5167 n'est plus garantie.                                                                                                    |  |

# 10.3 Liste de diagnostic

Voir également les messages d'erreur,  $\rightarrow \cong 66$ .

L'appareil a une liste de diagnostic dans laquelle sont mémorisés les 10 derniers messages de diagnostic (messages avec numéro d'erreur de type Fxxx ou Mxxx).

La liste de diagnostic est conçue comme une mémoire circulaire, autrement dit lorsque la mémoire est pleine, les messages les plus anciens sont automatiquement écrasés (sans avertissement).

Les informations suivantes sont mémorisées :

- Date/heure
- Numéro d'erreur
- Texte de l'erreur

La liste de diagnostic ne peut pas être consultée par le logiciel d'exploitation PC. Mais elle peut être affichée par FieldCare.

Fxxx ou Mxxx comprennent entre autres :

- Rupture de ligne
- Défaut capteur
- Valeur mesurée invalide

# **10.4** Test de fonctionnement des sorties

Dans le menu Diagnostic/Simulation, l'utilisateur peut délivrer certains signaux aux sorties (test de fonctionnement).

La simulation est automatiquement terminée lorsque l'utilisateur n'a pas appuyé sur une touche depuis plus de 5 minutes ou a explicitement désactivé la fonction.

#### 10.4.1 Test des relais

L'utilisateur peut commuter le relais manuellement.

#### 10.4.2 Simulation des sorties

L'utilisateur peut délivrer des signaux donnés aux sorties (test de fonctionnement).

#### Sortie analogique

Permet de délivrer une valeur de courant à des fins de test. Les valeurs fixes suivantes peuvent être réglées :

- 3,6 mA
- 4,0 mA
- 8,0 mA
- 12,0 mA
- 16,0 mA
- 20,0 mA
- 20,5 mA
- 21,0 mA

#### Sorties impulsion (impulsion / OC)

Permet de délivrer des paquets d'impulsions à des fins de test. Les fréquences suivantes sont possibles :

- 0,1 Hz
- 1 Hz
- 5 Hz
- 10 Hz
- 50 Hz
- 100 Hz
- 200 Hz
- 500 Hz

Les simulations suivantes sont possibles uniquement pour la sortie impulsion :

- 1 kHz
- 5 kHz
- 10 kHz

#### 10.4.3 État des sorties

L'état actuel des relais et des sorties collecteur ouvert peut être interrogé dans le menu "Diagnostic/Sorties" (p. ex. relais 1 : ouvert).

# 10.5 Pièces de rechange

Lors de la commande de pièces de rechange, prière d'indiquer le numéro de série de l'appareil ! La pièce de rechange est fournie avec des instructions de montage.

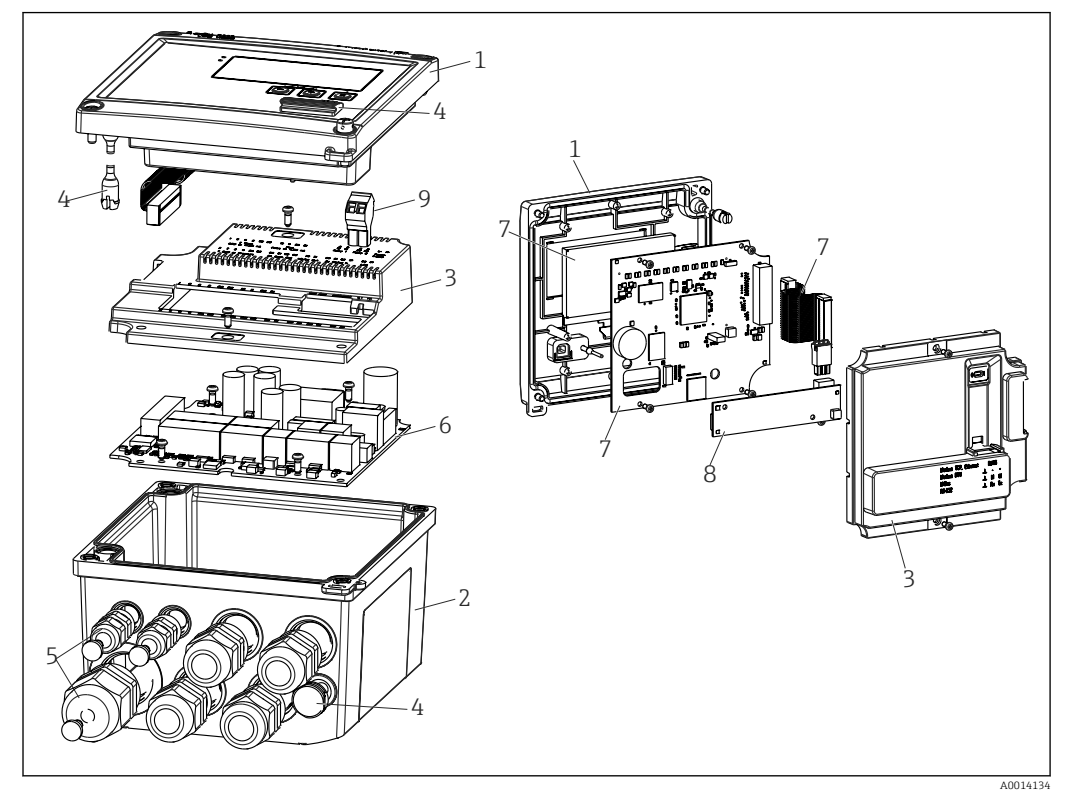

🗷 39 Pièces de rechange de l'appareil

| Pos. | Description                                                                                                    | Référence                 |    |                                                                |
|------|----------------------------------------------------------------------------------------------------|---------------------------|----|----------------------------------------------------------------|
| 1    | Face avant du boîtier RH33                                                                                                 | XPR0001-FH                |    |                                                                |
| 2    | Partie inférieure du boîtier (traitée au laser)<br>avec plaque de fixation (indiquer le n° de série)                       | XPR0001-UT                |    |                                                                |
| 3    | Caches internes de l'électronique avec vis (pour<br>carte mère + carte CPU)                                                | XPR0001-CP                |    |                                                                |
| 4    | Kit de petites pièces<br>Boulons de charnière, élément de<br>compensation de la pression, cache USB, joint<br>de la façade | XPR0001-SP                |    |                                                                |
| 5    | Kit d'entrées de câble pour montage en façade<br>d'armoire électrique<br>4xM20, 2xM12, 1xM25                               | XPR0001-SK                |    |                                                                |
| 6    | Carte mère                                                                                                    | XPR0003-                  |    |                                                                |
|      |                                                                                                    | Agrément                  | AA | Zone non explosible                                            |
|      |                                                                                                    |                           | СР | CSA Usage général                                              |
|      |                                                                                                    | Tension<br>d'alimentation | 1  | 100 230 V (AC :<br>-15 %/+10 %,<br>50/60 Hz)                   |
|      |                                                                                                    |                           | 2  | 24 V (DC : -50 %/<br>+75 %; AC : ±50 %,<br>50/60 Hz)           |
|      |                                                                                                    | Sortie                    | B1 | 1x analogique/<br>impulsions (active), 2x<br>collecteur ouvert |

| Pos.         | Description                                                              | Référence                  |    |                                   |
|--------------|--------------------------------------------------------------------------|----------------------------|----|-----------------------------------|
| 7            | Carte CPU + LCD + câble nappe                                            | XPR0002-                   |    |                                   |
|              |                                                                          | Type<br>d'appareil         | А  | RH33                              |
|              |                                                                          | Produit                    | А  | Eau                               |
|              |                                                                          |                            | В  | Glycol + eau + autres<br>liquides |
|              |                                                                          | Langue                     | AA | Anglais                           |
|              |                                                                          | d'interface<br>d'affichage | AB | Allemand                          |
|              |                                                                          |                            | AC | Français                          |
|              |                                                                          |                            | AD | Espagnol                          |
|              |                                                                          |                            | AE | Italien                           |
|              |                                                                          |                            | AF | Néerlandais                       |
|              |                                                                          |                            | AG | Portugais                         |
|              |                                                                          |                            | AH | Polonais                          |
|              |                                                                          |                            | AI | Russe                             |
|              |                                                                          |                            | AR | Tchèque                           |
|              |                                                                          | Packs<br>application       | E2 | Fonction tarif, 2 compteurs       |
|              |                                                                          |                            | E3 | Mesure bidirectionnelle           |
|              |                                                                          |                            | E4 | Calcul débit DP/<br>compensation  |
| 8            | Carte de communication USB                                               | XPR0001-KA                 |    |                                   |
|              | Carte de communication USB + Ethernet                                    | XPR0001-KB                 |    |                                   |
|              | Carte de communication USB + ModBus RTU<br>(RS485)                       | XPR0001-KC                 |    |                                   |
|              | Carte de communication USB + MBus                                        | XPR0001-KD                 |    |                                   |
| 9            | Borne enfichable, 2 pôles RM5.0                                          | 71084277                   |    |                                   |
| Sans n° pos. | Kit de montage sur tube                                                  | XPR0001-RM                 |    |                                   |
|              | Kit de montage mural                                                     | XPR0001-WM                 |    |                                   |
|              | Kit de montage sur rail DIN                                              | XPR0001-DM                 |    |                                   |
|              | Kit pour montage encastré avec joint                                     | XPR0001-SM                 |    |                                   |
|              | Borne enfichable, 3 pôles FMC1.5/3-ST-3.5<br>pour E/S digitales et RS485 | 51009210                   |    |                                   |

# 10.6 Historique du software et aperçu de la compatibilité Version

La version de firmware figurant sur la plaque signalétique et dans le manuel de mise en service indique la version de l'appareil : XX.YY.ZZ (exemple 1.02.01).

XX Modification de la version principale.

Compatibilité plus assurée. L'appareil et le manuel de mise en service sont modifiés.

- YY Modification des fonctionnalités et de la commande de l'appareil. Compatibilité assurée. Le manuel de mise en service est modifié.
- ZZ Suppression de défauts et modifications internes. Le manuel de mise en service n'est pas modifié.

| Date    | Version de<br>firmware | Révisions du software                                                                    | Documentation        |
|---------|------------------------|------------------------------------------------------------------------------------------|----------------------|
| 07/2010 | 01.00.xx               | Software d'origine                                                                       | BA290K/09/FR/07.10   |
| 07/2011 | 01.02.xx               | Sortie tarif 1/2 vers OC                                                                 | BA00290K/09/FR/01.11 |
| 09/2011 | 01.03.xx               | Le port du serveur web est configurable                                                  | BA00290K/09/FR/02.11 |
| 12/2013 | 01.04.xx               | La commutation de la température pour la mesure<br>bidirectionnelle peut être désactivée | BA00290K/09/FR/03.13 |
| 10/2014 | 01.04.xx               | -                                                                                        | BA00290K/09/FR/04.14 |
| 03/2016 | 01.04.xx               | -                                                                                        | BA00290K/09/FR/05.16 |
| 01/2019 | 01.04.xx               | -                                                                                        | BA00290K/09/FR/06.18 |
## 11 Retour de matériel

Les exigences pour un retour sûr de l'appareil peuvent varier en fonction du type d'appareil et de la législation nationale.

- 1. Consulter le site web pour plus d'informations : http://www.endress.com/support/return-material
- 2. Retourner l'appareil s'il a besoin d'être réparé ou étalonné en usine, ou si le mauvais appareil a été commandé ou livré.

## 12 Mise au rebut

## 12.1 Sécurité informatique

Observer les instructions suivantes avant la mise au rebut :

- 1. Effacer les données
- 2. Réinitialiser l'appareil
- 3. Supprimer / changer les mots de passe
- 4. Supprimer un utilisateur
- 5. Prendre des mesures alternatives ou complémentaires pour détruire le support de stockage

#### 12.2 Suppression de l'appareil de mesure

- 1. Mettre l'appareil hors tension
- 2. Effectuer dans l'ordre inverse les étapes de montage et de raccordement décrites aux chapitres "Montage de l'appareil de mesure" et "Raccordement de l'appareil de mesure". Respecter les consignes de sécurité.

## 12.3 Mise au rebut de l'appareil de mesure

## X

Si la directive 2012/19/UE sur les déchets d'équipements électriques et électroniques (DEEE) l'exige, le produit porte le symbole représenté afin de réduire la mise au rebut des DEEE comme déchets municipaux non triés. Ne pas éliminer les produits portant ce marquage comme des déchets municipaux non triés. Les retourner à Endress+Hauser en vue de leur mise au rebut dans les conditions applicables.

## 13 Caractéristiques techniques

## 13.1 Entrée

Entrée courant/impulsion Cette entrée peut être utilisée soit comme entrée courant pour signaux 0/4-20 mA (sauf si l'option Agrément pour transactions commerciales a été sélectionnée), soit comme entrée impulsion ou entrée fréquence.

L'entrée est galvaniquement isolée (tension d'essai 500 V par rapport à toutes les autres entrées/sorties).

#### Temps de cycle

Le temps de cycle est de 250 ms ou 500 ms en cas d'utilisation d'une ou des deux entrées RTD.

#### Temps de réponse

Dans le cas de signaux analogiques, le temps de réponse est le temps qui s'écoule entre la modification de l'entrée et le moment où le signal de sortie est équivalent à 90 % de la fin d'échelle. Le temps de réponse augmente de 250 ms si une thermorésistance (RTD) avec mesure 3 fils est raccordée.

| Entrée                             | Sortie                            | Temps de réaction<br>[ms] |
|------------------------------------|-----------------------------------|---------------------------|
| Courant                            | Courant                           | ≤ 600                     |
| Courant                            | Sortie relais/numérique           | ≤ 600                     |
| RTD                                | Courant / sortie relais/numérique | ≤ 600                     |
| Détection de rupture de ligne      | Courant / sortie relais/numérique | ≤ 600                     |
| Détection de rupture de ligne, RTD | Courant / sortie relais/numérique | ≤ 1100                    |
| Entrée impulsion                   | Sortie impulsion                  | ≤ 600                     |

#### Entrée courant

| Gamme de mesure :              | 0/4 à 20 mA + 10 % dépassement positif     |
|--------------------------------|--------------------------------------------|
| Précision :                    | 0,1 % de la fin d'échelle                  |
| Dérive de température :        | 0,01 %/K (0,0056 %/°F) de la fin d'échelle |
| Capacité de charge :           | Max. 50 mA, max. 2,5 V                     |
| Résistance d'entrée (charge) : | 50 Ω                                       |
| Signaux HART®                  | Non affectés                               |
| Résolution convertisseur A/N : | 20 bit                                     |

#### Entrée impulsion/fréquence

L'entrée impulsion/fréquence peut être configurée pour différentes gammes de fréquence :

- Impulsions et fréquences jusqu'à 12,5 kHz
- Impulsions et fréquences jusqu'à 25 Hz (filtre les contacts à rebonds, temps de rebond max. : 5 ms)

## Largeur d'impulsion minimale : Gamme jusqu'à 12,5 kHz 40 µs

| Gamme jusqu'à 25 Hz                                                                                           | 20 ms                                                           |  |
|----------------------------------------------------------------------------------------------------|-----------------------------------------------------------------|--|
| Temps de rebondissement des contacts maximal admissible :                                                     |                                                                 |  |
| Gamme jusqu'à 25 Hz                                                                                           | 5 ms                                                            |  |
| Entrée impulsion pour des impulsions de tension actives et des contacteurs selon EN 1434-2, classe IB et IC : |                                                                 |  |
| État non conducteur                                                                                           | ≤ 1 V                                                           |  |
| État conducteur                                                                                               | ≥ 2 V                                                           |  |
| Tension d'alimentation en marche à vide :                                                                     | 3 6 V                                                           |  |
| Résistance de protection dans<br>l'alimentation (pull-up à l'entrée) :                                        | 50 2 000 kΩ                                                     |  |
| Tension d'entrée max. admissible :                                                                            | 30 V (pour impulsions de tension actives)                       |  |
| Entrée impulsion pour des contacteurs selon EN 1434-2, classe ID et IE :                                      |                                                                 |  |
| Niveau bas                                                                                                    | ≤ 1,2 mA                                                        |  |
| Niveau haut                                                                                                   | ≥ 2,1 mA                                                        |  |
| Tension d'alimentation en marche à vide :                                                                     | 7 9 V                                                           |  |
| Résistance de protection dans<br>l'alimentation (pull-up à l'entrée) :                                        | 562 1000 Ω                                                      |  |
| Pas adapté à des tensions d'entrée actives                                                                    |                                                                 |  |
| Entrée courant/impulsion :                                                                                    |                                                                 |  |
| Niveau bas                                                                                                    | ≤ 8 mA                                                          |  |
| Niveau haut                                                                                                   | ≥ 13 mA                                                         |  |
| Capacité de charge :                                                                                          | Max. 50 mA, max. 2,5 V                                          |  |
| Résistance d'entrée (charge) :                                                                                | 50 Ω                                                            |  |
| Précision lors de la mesure de fréquence :                                                                    |                                                                 |  |
| Précision de base :                                                                                           | 0,01 % de la valeur lue                                         |  |
| Dérive de température :                                                                                       | 0,01 % de la valeur mesurée sur la gamme de température entière |  |

#### 2 x entrée courant/RTD

Ces entrées peuvent être utilisées comme entrées courant (0/4 ... 20 mA ; pas si l'option "Agrément pour transactions commerciales" a été sélectionnée) ou comme entrées RTD (RTD = thermorésistance). Il est également possible de configurer une entrée comme entrée courant et l'autre comme entrée RTD.

Les deux entrées sont raccordées galvaniquement mais isolées galvaniquement par rapport aux autres entrées/sorties (tension d'essai : 500 V).

#### Entrée courant

| Gamme de mesure :                                | 0/4 20 mA + 10 % dépassement positif       |
|--------------------------------------------------|--------------------------------------------|
| Précision :                                      | 0,1 % de la fin d'échelle                  |
| Dérive de température :                          | 0,01 %/K (0,0056 %/°F) de la fin d'échelle |
| Capacité de charge :                             | Max. 50 mA, max. 2,5 V                     |
| Résistance d'entrée (charge) :                   | 50 Ω                                       |
| Résolution convertisseur A/N :                   | 24 bit                                     |
| Les signaux $HART^{\circ}$ ne sont pas affectés. |                                            |

#### Entrée RTD

Les thermorésistances Pt100, Pt500 et Pt1000 peuvent être raccordées à cette entrée.

| Gammes de mesure :                                                  |                                                                                                    |
|---------------------------------------------------------------------|----------------------------------------------------------------------------------------------------|
| Pt100_exact :                                                       | −200 300 °C (−328 572 °F)                                                                              |
| Pt100_large :                                                       | −200 600 °C (−328 1112 °F)                                                                             |
| Pt500 :                                                             | −200 300 °C (−328 572 °F)                                                                              |
| Pt1000:                                                             | −200 300 °C (−328 572 °F)                                                                              |
| Type de raccordement :                                              | Raccordement 2, 3 ou 4 fils                                                                            |
| Précision :                                                         | 4 fils :<br>0,06 % de la gamme de mesure<br>3 fils :<br>0,06 % de la gamme de mesure + 0,8 K (1,44 °F) |
| Dérive de température :                                             | 0,01 %/K (0,0056 %/°F)                                                                                 |
| Mesure delta T (mesure différentielle entre les deux entrées RTD) : | 0,03 °C (0,054 °F)                                                                                     |
| Courbes caractéristiques :                                          | DIN EN 60751:2008 IPTS-90                                                                              |
| Résistance de ligne max. :                                          | 40 Ω                                                                                                   |
| Détection de rupture de ligne :                                     | En dehors de la gamme de mesure                                                                        |

#### Entrées numériques

Il y a deux entrées digitales pour commuter les fonctions suivantes.

| Entrée numérique 1                                                                                         | Entrée numérique 2                                                                                                    |
|----------------------------------------------------------------------------------------------------|----------------------------------------------------------------------------------------------------|
| Activer compteur tarifaire 1<br>Synchronisation de l'heure<br>Verrouiller appareil (bloquer configuration) | Activer compteur tarifaire 2<br>Changer direction écoulement<br>Synchronisation de l'heure<br>Verrouiller appareil (bloguer configuration) |

Niveau d'entrée :

Selon IEC 61131-2 Type 3 :

"0" logique (correspond à  $-3 \dots +5$  V), activation avec un "1" logique (correspond à +11 … +30 V)

Courant d'entrée :

Max. 3,2 mA

Tension d'entrée :

Max. 30 V (n régime permanent, sans destruction de l'entrée)

#### 13.2 Sortie

Sortie courant/impulsion<br/>(option)Cette sortie peut être utilisée soit comme sortie courant 0/4-20 mA, soit comme sortie<br/>impulsion de tension.La sortie est galvaniquement isolée (tension d'essai 500 V par rapport à toutes les autres<br/>entrées/sorties).

#### Sortie courant (active)

| Gamme de sortie :              | 0/4 à 20 mA + 10 % dépassement positif                     |
|--------------------------------|------------------------------------------------------------|
| Charge :                       | 0 600 Ω (selon IEC 61131-2)                                |
| Précision :                    | 0,1 % de la fin d'échelle                                  |
| Dérive de température :        | 0,01 %/K (0,0056 %/°F) de la fin d'échelle                 |
| Charge inductive :             | Max. 10 mH                                                 |
| Charge capacitive :            | Max. 10 µF                                                 |
| Ondulation résiduelle :        | Max. 12 mVpp sur 600 $\Omega$ pour les fréquences < 50 kHz |
| Résolution convertisseur N/A : | 14 bit                                                     |

#### Sortie impulsion (active)

| Fréquence :                 | Max. 12,5 kHz                 |
|-----------------------------|-------------------------------|
| Largeur d'impulsion :       | Min. 40 µs                    |
| Niveau de tension :         | Bas : 0 2 V<br>Haut : 15 20 V |
| Courant de sortie maximal : | 22 mA                         |
| Résistant au court-circuit  |                               |

#### 2 x sortie relais

Les relais sont conçus comme des contacts de fermeture. La sortie est galvaniquement isolée (tension d'essai 1500 V par rapport à toutes les autres entrées/sorties).

| Pouvoir de coupure max. :    | AC : 250 V, 3 A<br>DC : 30 V, 3 A |
|------------------------------|-----------------------------------|
| Charge de contact minimale : | 10 V, 1 mA                        |
| Cycles de commutation min. : | >10 <sup>5</sup>                  |

#### 2 x sortie digitale, collecteur ouvert (option)

Les deux sorties numériques sont galvaniquement isolées l'une par rapport à l'autre et par rapport à toutes les autres entrées/sorties (tension d'essai : 500 V). Les sorties numériques peuvent être utilisées comme sorties état ou impulsion.

| Fréquence :                     | Max. 1 kHz                                                             |
|---------------------------------|------------------------------------------------------------------------|
| Largeur d'impulsion :           | Min. 500 µs                                                            |
| Courant :                       | Max. 120 mA                                                            |
| Tension :                       | Max. 30 V                                                              |
| Chute de tension :              | Max. 2 V dans un état conducteur                                       |
| Résistance de charge maximale : | 10 kΩ                                                                  |
|                                 | Pour des valeurs plus élevées, les fronts de commutation sont aplatis. |

#### Sortie alimentation (alimentation de transmetteur)

La sortie alimentation peut être utilisée pour alimenter le transmetteur ou contrôler les entrées digitales. La tension auxiliaire est résistante au court-circuit et galvaniquement isolée (tension d'essai 500 V par rapport à toutes les entrées/sorties).

| Tension de sortie :                                 | 24 V DC ±15 % (non stabilisée) |
|-----------------------------------------------------|--------------------------------|
| Courant de sortie :                                 | Max. 70 mA                     |
| Les signaux HART <sup>®</sup> ne sont pas affectés. |                                |

## 13.3 Alimentation électrique

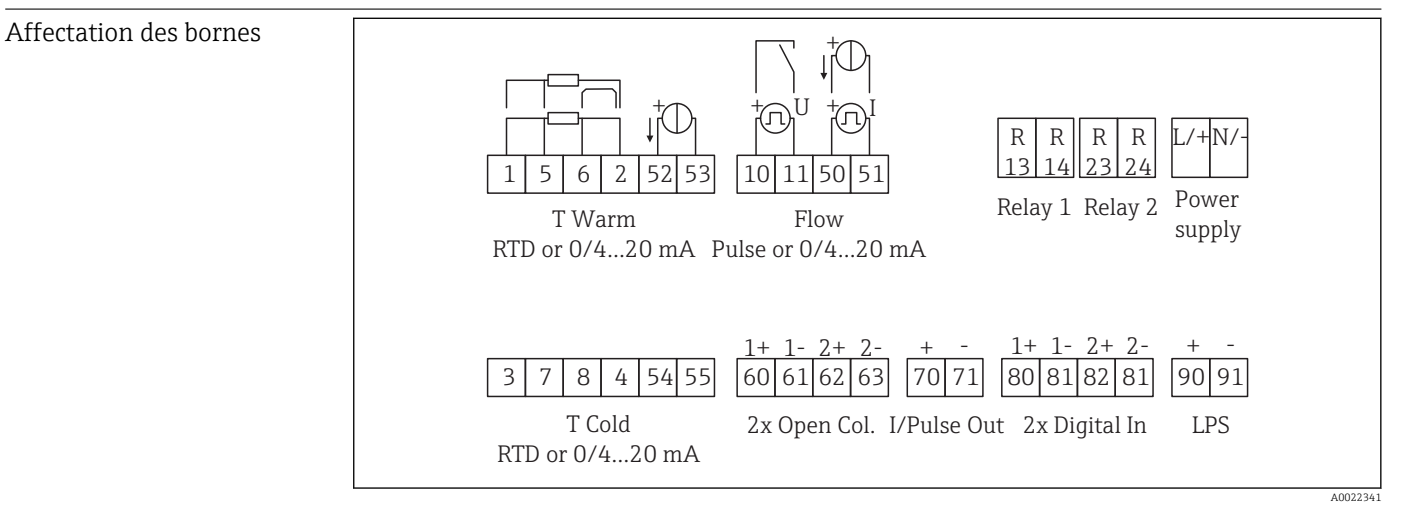

🔄 40 Affectation des bornes de l'EngyCal

Tension d'alimentation• Alimentation basse tension : 100 ... 230 V AC(-15 % / +10 %)  ${}^{50}\!_{60}$  Hz• Alimentation très basse tension :<br/>24 V DC (-50 % / +75 %)<br/>24 V AC (±50 %)  ${}^{50}\!_{60}$  HzUn parafoudre (courant nominal  $\leq$  10 A) est nécessaire pour le câble d'alimentation.

Consommation

15 VA

## 13.4 Interfaces de communication

Une interface USB (avec protocole CDI) et Ethernet en option sont utilisés pour configurer l'appareil et afficher les valeurs. ModBus et M-Bus sont disponibles en option comme interfaces de communication.

Toutes les interfaces sont sans incidence conformément à l'exigence PTBA 50.1.

#### Appareil USB

| Borne :                  | Port type B                    |
|--------------------------|--------------------------------|
| Spécification :          | USB 2.0                        |
| Vitesse :                | "Full Speed" (12 Mbits/s max.) |
| Longueur de câble max. : | 3 m (9,8 ft)                   |

#### Ethernet TCP/IP

L'interface Ethernet est optionnelle et ne peut pas être combinée à d'autres interfaces optionnelles. Elle est galvaniquement séparée (tension d'essai : 500 V). Un cordon de raccordement standard (p. ex. CAT5E) peut être utilisé pour la connexion. Pour cela, il existe un presse-étoupe spécial qui permet de passer des câbles préconfectionnés par le boîtier. Via l'interface Ethernet, l'appareil peut être raccordé à des appareils de bureau à l'aide d'un hub ou d'un commutateur.

| standard :               | 10/100 Base-T/TX (IEEE 802.3) |
|--------------------------|-------------------------------|
| Douille :                | RJ-45                         |
| Longueur de câble max. : | 100 m (328 ft)                |

#### Serveur Web

Si l'appareil est connecté via Ethernet, il est possible de consulter les valeurs d'affichage sur Internet via le serveur Web.

Les données peuvent être exportées via le serveur Web en format HTML ou XML.

| RS485                                                                                                    | Borne :                                                                                                    | Borne enfichable 3 broches                                                                                                    |  |  |
|----------------------------------------------------------------------------------------------------|----------------------------------------------------------------------------------------------------|----------------------------------------------------------------------------------------------------|--|--|
|                                                                                                    | Procotole de transmission :                                                                                                    | RTU                                                                                                    |  |  |
|                                                                                                    | Vitesse de transmission :                                                                                                    | 2400/4800/9600/19200/38400                                                                                                    |  |  |
|                                                                                                    | Parité :                                                                                                    | Au choix parmi None, Even, Odd                                                                                                    |  |  |
|                                                                                                    |                                                                                                    |                                                                                                    |  |  |
| Modbus TCP                                                                                                    | TCPL'interface Modbus TCP est optionnelle et ne peut pas être commandée avec d'autres<br>interfaces optionnelles. Elle sert à connecter l'appareil à des systèmes experts pour<br>transmettre toutes les valeurs mesurées et valeurs de process. L'interface Modbus TCP<br>physiquement identique à l'interface Ethernet. |                                                                                                    |  |  |
| Modbus RTU                                                                                                    | L'interface Modbus RTU (RS-485) est en option, et ne peut pas être commandée avec d'autres interfaces optionnelles.                                                                                                    |                                                                                                    |  |  |
|                                                                                                    | Elle est isolée galvaniquement<br>systèmes experts pour transme<br>est raccordée via une borne ent                                                                                                    | (tension d'essai : 500 V) et sert à connecter l'appareil à des<br>ettre toutes les valeurs mesurées et valeurs de process. Elle<br>fichable à 3 broches. |  |  |
| M-Bus L'interface M-bus (Meter Bus) est en option et ne peut pas être commande<br>interfaces optionnelles. Elle est isolée galvaniquement (tension d'essai : 50<br>connecter l'appareil à des systèmes experts pour transmettre toutes les val<br>valeurs de process. Elle est raccordée via une borne enfichable à 3 broches |                                                                                                    |                                                                                                    |  |  |

## 13.5 Performances

#### Conditions de référence

Alimentation électrique 230 V AC ±10 % ; 50 Hz ±0,5 Hz
 Dérie de méléheuffe es > 2 h

- Période de préchauffage > 2 h
  Terme éndeme serbiente 25 °C + 5 K
- Température ambiante 25 °C ±5 K (77 °F ±9 °F)
- Humidité 39 % ±10 % RH.

| Unité arithmétique | Produit              | Variable                                                  | Gamme                                                                                                  |
|--------------------|----------------------|-----------------------------------------------------------|----------------------------------------------------------------------------------------------------|
|                    | Eau                  | Gamme de mesure de température                            | 0 350 °C (32 662 °F)                                                                                   |
|                    |                      | Gamme de différence de température ∆T                     | 0 350 K (0 630 °F)                                                                                     |
|                    |                      | Gamme de mesure agréée pour les transactions commerciales | 0 300 °C (32 572 °F)<br>ΔT : 3 297 K (5,4 534,6 °F)                                                    |
|                    |                      | Précision                                                 | 3 20 K (5,4 36 °F) : < 0,7 % de la<br>valeur lue<br>20 300 K (36 540 °F) : < 0,2 % de la<br>valeur lue |
|                    |                      | Précision selon EN1434/OIML75                             | $\pm (0,5 + \Delta\Theta \min / \Delta\Theta) \%$                                                      |
|                    | Eau/glycol           | Concentration de glycol                                   | 060%                                                                                                   |
|                    |                      | Gamme de mesure de température                            | −40 350 °C (−40 662 °F)                                                                                |
|                    |                      | Gamme de différence de température max.<br>ΔT             | 0 390 °C (0 702 °F)                                                                                    |
|                    |                      | Précision (part de glycol 0 40 %)                         | 3 20 K (5,4 36 °F) : < 0,9 % de la<br>valeur lue<br>20 300 K (36 540 °F) : < 0,4 % de la<br>valeur lue |
|                    | Liquides             | Gamme de mesure de température                            | −200 600 °C (−328 1112 °F)                                                                             |
|                    |                      | Gamme de différence de température max.<br>ΔT             | 0 390 °C (0 702 °F)                                                                                    |
|                    |                      | Limite d'erreur pour ∆T                                   | Voir eau                                                                                               |
|                    | Intervalle de mesure | et de calcul                                              | 500 ms                                                                                                 |

## 13.6 Montage

Emplacement de montage Montage mural, sur tube, en façade d'armoire ou rail DIN selon IEC 60715

Position de montage Le seul facteur déterminant l'orientation est la lisibilité de l'afficheur.

## 13.7 Environnement

| Gamme de température<br>ambiante | -20 +60 °C (-4 +140 °F)                                              |
|----------------------------------|----------------------------------------------------------------------|
| Température de stockage          | −30 +70 °C (−22 +158 °F)                                             |
| Classe climatique                | Selon IEC 60 654-1 classe B2, selon EN 1434 classe d'environnement C |

| Humidité                           | Humidité relative max. 80 % pour des températures jusqu'à 31 °C (87,8 °F), décroissant<br>linéairement à une humidité relative de 50 % à 40 °C (104 °F).                                                                                                    |
|------------------------------------|----------------------------------------------------------------------------------------------------|
| Sécurité électrique                | <ul> <li>Selon IEC 61010-1 et CAN C22.2 No 1010-1.</li> <li>Classe de protection II</li> <li>Catégorie de surtension II</li> <li>Niveau de pollution 2</li> <li>Protection contre les surintensités ≤ 10 A</li> <li>Altitude de fonctionnement : jusqu'à 2 000 m (6 560 ft.) au-dessus du niveau de la mer</li> </ul> |
| Indice de protection               | <ul> <li>Montage en façade d'armoire électrique : IP65 à l'avant, IP20 à l'arrière</li> <li>Rail DIN : IP20</li> <li>Boîtier de terrain : IP66, NEMA4x (pour presse-étoupe avec double joint : IP65)</li> </ul>                                                                                                    |
| Compatibilité<br>électromagnétique | Selon EN 1434-4, EN 61326 et NAMUR NE21                                                                                                    |

## 13.8 Construction mécanique

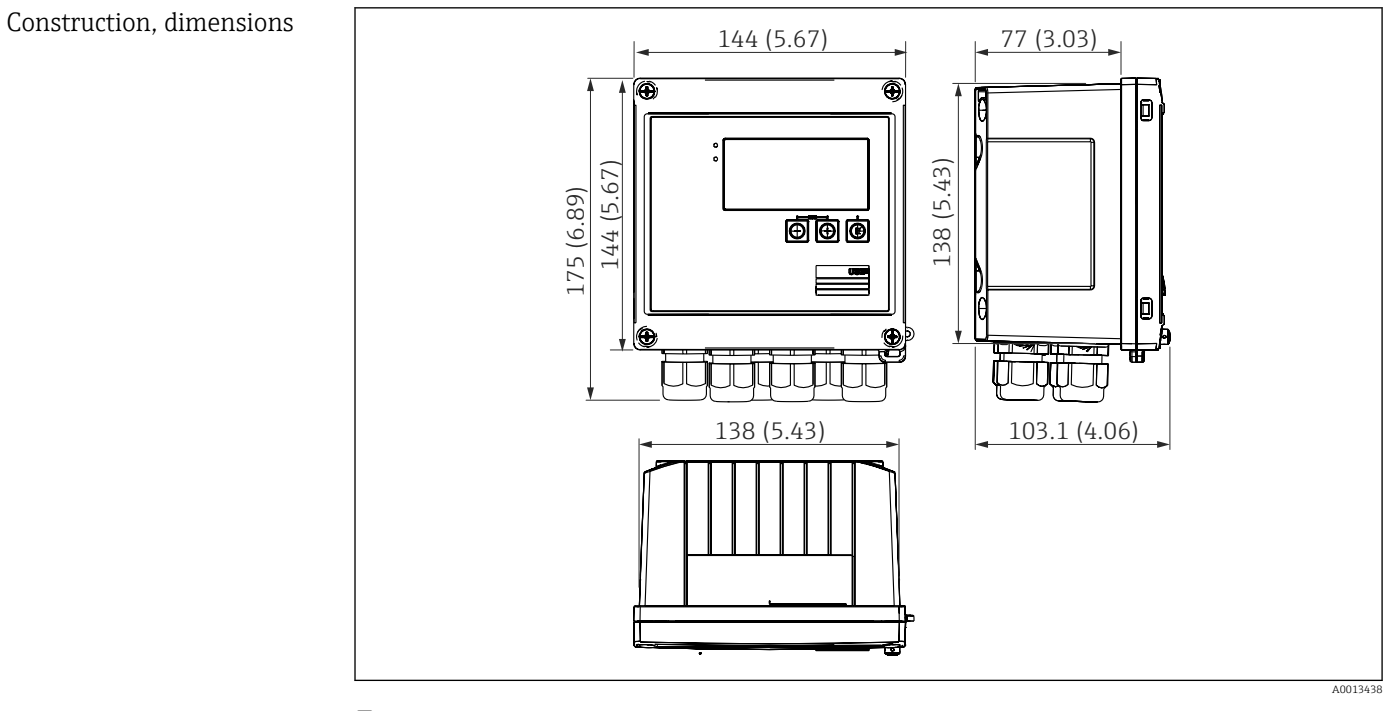

🖻 41 Boîtier EngyCal ; dimensions en mm (in)

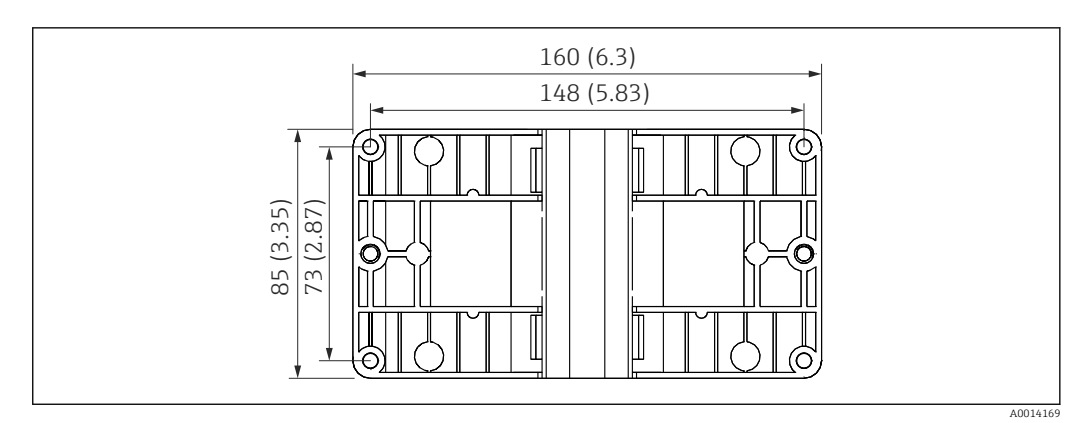

🖻 42 Plaque pour montage mural, sur tube et en façade d'armoire électrique ; dimensions en mm (in)

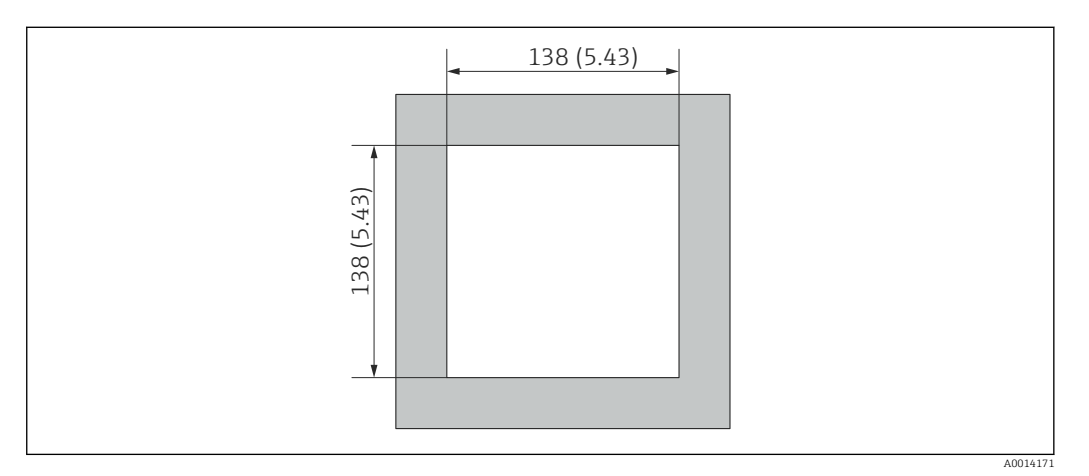

#### 43 Découpe d'armoire en mm (in)

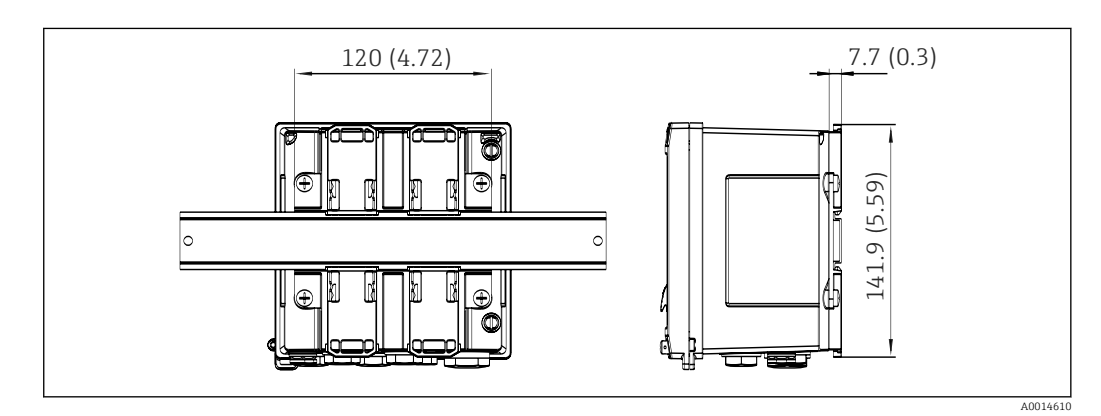

44 Dimensions de l'adaptateur pour rail DIN en mm (in)

| Poids     | env. 700 g (1,5 lbs)                                                                                                    |
|-----------|----------------------------------------------------------------------------------------------------|
| Matériaux | Boîtier : plastique renforcé de fibre de verre, Valox 553                                                                        |
| Bornes    | Bornes à ressort, 2,5 mm² (14 AWG) ; tension auxiliaire avec borne à vis enfichable (30-12 AWG ; couple de serrage 0,5 0,6 Nm) . |

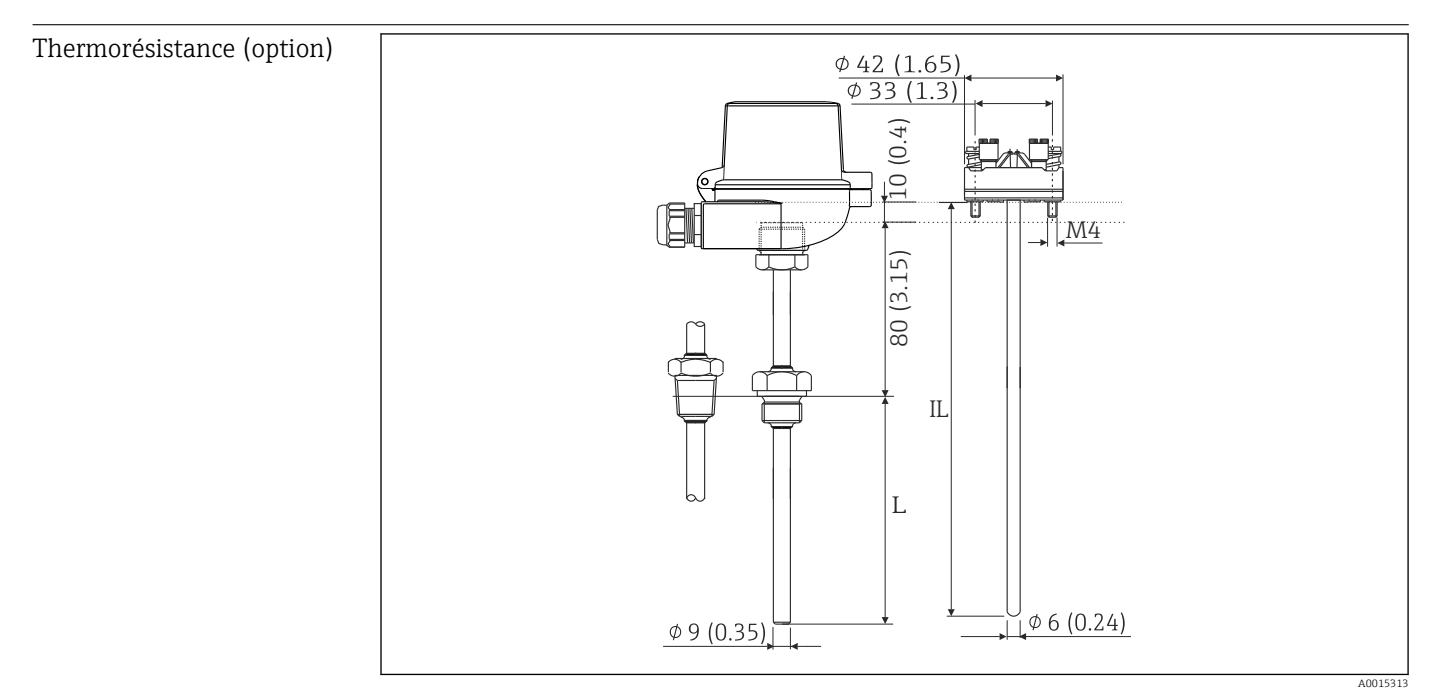

☑ 45 Thermorésistance en option ; dimensions en mm (in)

IL Longueur d'immersion

L Longueur d'immersion

D'autres caractéristiques techniques concernant la thermorésistance peuvent être trouvées dans l'Information technique relative à l'appareil. Ce document peut être téléchargé sur www.fr.endress.com/Télécharger.

| Thermorésistance à raccord | Raccord process |          | Version |         | Longueur du filetage TL |
|----------------------------|-----------------|----------|---------|---------|-------------------------|
| process (option)           | Cylindrique     | Conique  |         |         |                         |
|                            | 9               | η        | G       | G1/2"   | 15 mm (0,6 in)          |
|                            | E<br>ML,<br>L   | A0008620 | NPT     | NPT1/2" | 8 mm (0,32 in)          |

## 13.9 Opérabilité

Langues

Il est possible de choisir entre l'une des langues suivantes : Anglais, Allemand, Français, Espagnol, Italien, Néerlandais, Portugais, Polonais, Russe, Tchèque

#### Affichage

#### • Affichage :

- LCD matriciel 160 x 80 sur fond blanc, la couleur passe au rouge en cas d'alarme, surface d'affichage active 70 x 34 mm 70 x 34 mm (2.76" x 1.34")
- Affichage d'état par LED : Fonctionnement : 1 x vert Message de défaut : 1 x rouge

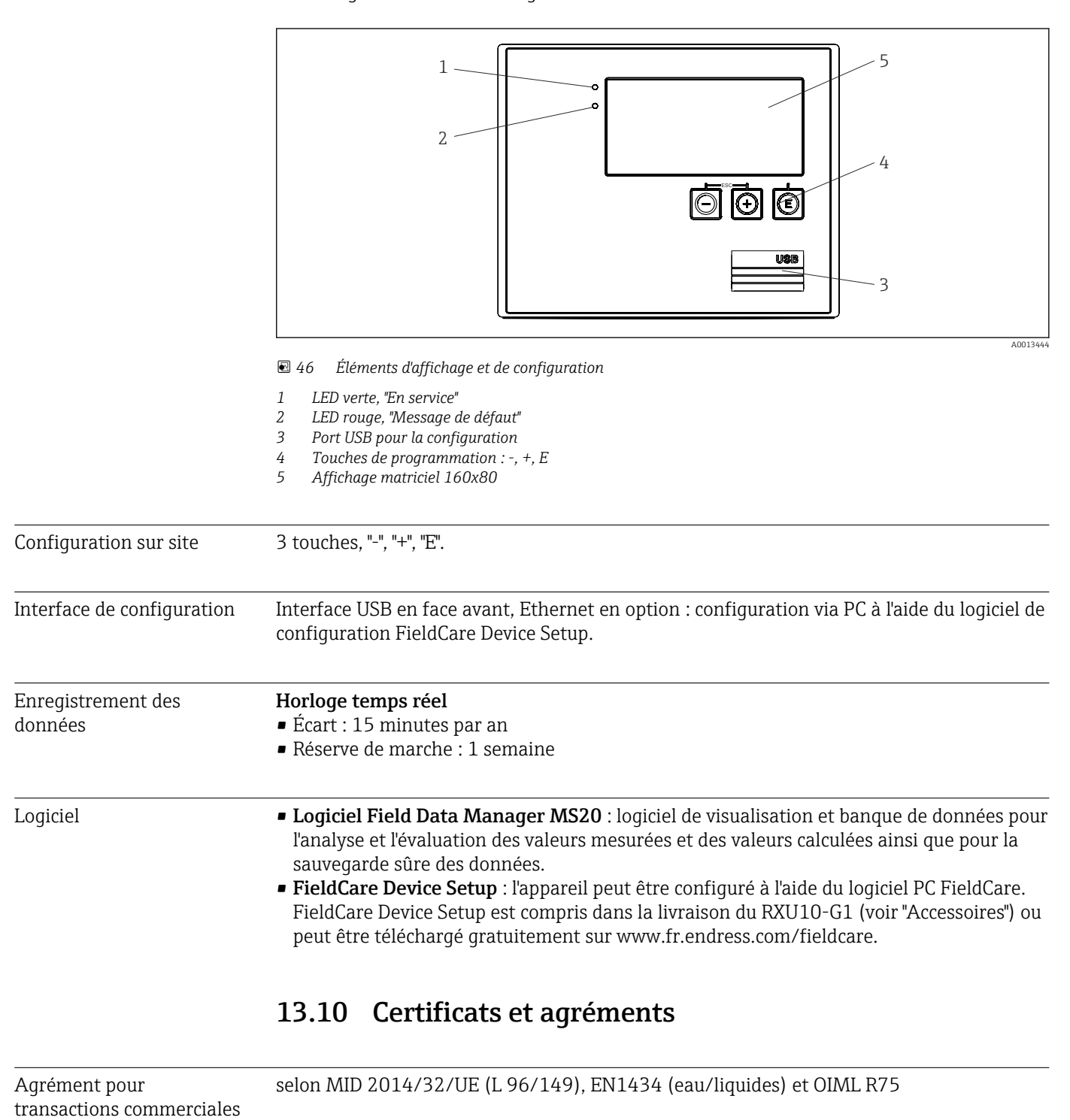

# Marquage CELe produit satisfait aux exigences des normes européennes harmonisées. Il est ainsi<br/>conforme aux prescriptions légales des directives CE. Par l'apposition du marquage CE, le<br/>fabricant certifie que le produit a passé les tests avec succès.

| <ul> <li>Autres normes et directives</li> <li>IEC 60529 :<br/>Indices de protection par le boîtier (code IP)</li> <li>IEC 61010-1: 2001 cor 2003<br/>Consignes de sécurité pour les appareils électriques de mesure, commande, régulation et<br/>laboratoire</li> <li>Série IEC 61326 :<br/>Compatibilité électromagnétique (exigences CEM)</li> <li>NAMUR NE21, NE43 :<br/>Groupement de normes pour la technique de mesure et de régulation dans l'industrie<br/>chimique</li> <li>IAPWS-IF 97 :<br/>Standard de calcul reconnu et applicable au niveau international (depuis 1997) pour la<br/>vapeur et l'eau. Publié par l'International Association for the Properties of Water and<br/>Steam (IAPWS).</li> <li>OIML R75 :<br/>Recommandations internationales en matière de conception et de test pour les<br/>compteurs d'énergie thermique pour les applications sur eau, émises par l'Organisation<br/>internationale de métrologie légale.</li> <li>EN 1434</li> <li>EN ISO 5167<br/>Mesure du dôbit des fluides au mouren d'errange déprimerénce</li> </ul> |                             |                                                                                                    |
|----------------------------------------------------------------------------------------------------|-----------------------------|----------------------------------------------------------------------------------------------------|
| mesure du debit des fidides au moyen dorganes deprintogenes                                                                                                    | Autres normes et directives | <ul> <li>IEC 60529 :<br/>Indices de protection par le boîtier (code IP)</li> <li>IEC 61010-1: 2001 cor 2003<br/>Consignes de sécurité pour les appareils électriques de mesure, commande, régulation et<br/>laboratoire</li> <li>Série IEC 61326 :<br/>Compatibilité électromagnétique (exigences CEM)</li> <li>NAMUR NE21, NE43 :<br/>Groupement de normes pour la technique de mesure et de régulation dans l'industrie<br/>chimique</li> <li>IAPWS-IF 97 :<br/>Standard de calcul reconnu et applicable au niveau international (depuis 1997) pour la<br/>vapeur et l'eau. Publié par l'International Association for the Properties of Water and<br/>Steam (IAPWS).</li> <li>OIML R75 :<br/>Recommandations internationales en matière de conception et de test pour les<br/>compteurs d'énergie thermique pour les applications sur eau, émises par l'Organisation<br/>internationale de métrologie légale.</li> <li>EN 1434</li> <li>EN ISO 5167<br/>Mesure du débit des fluides au moyen d'organes déprimogènes</li> </ul> |

CAN/CSA-C22.2 No. 61010-1, 2<sup>nd</sup> Edition

CSA GP

## 14 Annexe

## 14.1 Fonctions de commande et paramètres

Les nombres de forme XXXXXX-XX indiqués dans une ligne de tableau à côté d'un paramètre permettent d'accéder directement à ce paramètre.

À cette fin, aller au menu **Expert**  $\rightarrow$  **Direct Access**, puis entrer le nombre spécifié.

#### 14.1.1 Menu LANGUAGE

| Deutsch    | Sélectionnez la langue de programmation de votre appareil dans la liste. |
|------------|--------------------------------------------------------------------------|
| English    |                                                                          |
| Español    |                                                                          |
| Français   |                                                                          |
| Italiano   |                                                                          |
| Nederlands |                                                                          |
| Polski     |                                                                          |
| Portuguese |                                                                          |
| Russkij    |                                                                          |
| ceština    |                                                                          |

#### 14.1.2 Menu Affichage / Fonct.

| Char                  | ngement de groupe | Choisissez le groupe à afficher. Changement automatique entre les groupes d'affichage configurés ou affichage d'un des 6 groupes d'affichage $\Rightarrow \textcircled{B} 43$ |  |  |
|-----------------------|-------------------|----------------------------------------------------------------------------------------------------|--|--|
| Affic                 | hage luminosité   | Vous pouvez ajuster la luminosité de l'affichage ici. Nombre : 1-99                                                                                                    |  |  |
| Contraste d'affichage |                   | Vous pouvez ajuster le contraste de l'affichage ici. Nombre : 20-80                                                                                                    |  |  |
| Valeurs mémorisées    |                   | Affiche les analyses stockées dans l'appareil $\rightarrow \ \ \ \ \ \ \ \ \ \ \ \ \ \ \ \ \ \ $                                                                              |  |  |
|                       | Affichage         | Choisissez les données qui doivent être affichées.                                                                                                    |  |  |

#### 14.1.3 Menu Configuration

Dans le menu Configuration, vous ne pouvez régler que les options de commande les plus courantes/importantes. Les réglages spéciaux peuvent également être réalisés via le menu "Expert".

Certains paramètres sont marqués comme suit dans les tableaux :

- <sup>1)</sup> Relatif aux transactions commerciales. Ne peuvent pas être modifiés si l'appareil est verrouillé par le commutateur de transactions commerciales.
- <sup>2)</sup> Relatif aux transactions commerciales, mais peuvent être modifiés 3x

| Unités <sup>2)</sup>             | 100001-00 | Sélectionnez votre système d'unités (unités SI ou US).<br>Toutes les unités sont converties dans le système d'unités sélectionné,<br>mais les valeurs réglées ne sont pas converties.                                                                                                    |
|----------------------------------|-----------|----------------------------------------------------------------------------------------------------|
| Valeur impulsion <sup>2)</sup>   | 210013-00 | Unité pour la valeur d'impulsion, p. ex. impulsion/l, l/impulsion                                                                                                    |
| Valeur <sup>2)</sup>             | 210003-00 | Facteur d'impulsion = facteur qui, multiplié par une impulsion d'entrée, donne la valeur physique. Exemple : 1 impulsion correspond à 5 m <sup>3</sup> , la valeur d'impulsion est réglée sur "m <sup>3</sup> /impulsion" $\rightarrow$ entrer "5" ici.<br>Nombre décimal, 8 caractères y compris signe +/- et signe décimal. |
| Point implantat. Q <sup>2)</sup> | 210012-00 | Entrez l'emplacement où le capteur de débit a été installé (température chaud<br>ou température froid).<br>Cela est essentiel pour pouvoir utiliser la bonne température pour calculer la<br>densité.                                                                                                    |

| Date/heure |                                    |         | Réglez la date/l'heure |                                                                                                    |           |                                                                                                    |
|------------|------------------------------------|---------|------------------------|----------------------------------------------------------------------------------------------------|-----------|----------------------------------------------------------------------------------------------------|
|            | Fuseau horaire UTC                 |         |                        | UTC                                                                                                    |           | Fuseau horaire UTC actuel (UTC = temps universel coordonné).                                                                                                    |
|            | Date actuelle                      |         |                        |                                                                                                    |           | Date actuelle. Format selon le format de date réglé.                                                                                                    |
|            | Heu                                | re act  | uelle                  |                                                                                                    |           | Heure actuelle. HH:MM, 12/24 heures selon le format d'heure réglé.                                                                                                    |
|            | Mod                                | lificat | ion                    |                                                                                                    |           | Vous pouvez modifier la date et l'heure ici.                                                                                                    |
|            |                                    | Fuse    | eau ho                 | oraire UTC                                                                                                    | 120010-00 |                                                                                                    |
|            |                                    | Date    | /heu                   | re <sup>2)</sup>                                                                                                    | 120013-00 |                                                                                                    |
| Cont       | fig. av                            | vancée  | 5                      |                                                                                                    |           | Réglages supplémentaires qui ne sont pas essentiels pour le fonctionnement de base de l'appareil.                                                                                                    |
|            | Syst                               | ème     |                        |                                                                                                    |           | Réglages de base nécessaires au fonctionnement de l'appareil (p. ex. date, heure, réglages de communication, etc.)                                                                                                    |
|            |                                    | Code    | e d'acc                | ès                                                                                                    | 100000-00 | Nombre à 4 chiffres.<br>Ce code permet de protéger la configuration contre tout accès non autorisé.<br>Pour pouvoir modifier des paramètres, il faut d'abord entrer le bon code.<br>Réglage par défaut : "O", c'est-à-dire que des changements peuvent être faits à<br>tout moment.<br>Noter le code et le conserver à l'abri de personnes non autorisées. |
|            |                                    | Dési    | gnati                  | on de l'appareil                                                                                                    | 000031-00 | Nom individuel de l'appareil (17 caractères max.).                                                                                                    |
|            |                                    | Sépa    | rateu                  | r décimal                                                                                                    | 100003-00 | Sélectionner la forme sous laguelle le séparateur de décimales doit être affiché.                                                                                                    |
|            | Erreur commut.                     |         | 100002-00              | Si l'appareil détecte une erreur système (p. ex. défaut hardware) ou un défaut<br>(p. ex. rupture de ligne), la sortie sélectionnée commute.<br>Sélection : relais 1/2 ou collecteur ouvert 1/2 |           |                                                                                                    |
|            | Régl. date/heure                   |         |                        | Réglage de la date et de l'heure                                                                                                    |           |                                                                                                    |
|            | Format de la date                  |         | 110000-00              | Sélectionnez le format dans lequel la date doit être définie et affichée.                                                                                                    |           |                                                                                                    |
|            | Format horaire                     |         | 110001-00              | Sélectionnez le format dans lequel l'heure doit être définie et affichée.                                                                                                    |           |                                                                                                    |
|            |                                    | Date    | /heu                   | re                                                                                                    |           | Réglez la date/l'heure                                                                                                    |
|            |                                    |         | Fuse                   | au horaire UTC                                                                                                    | 120000-00 | Fuseau horaire UTC actuel (UTC = temps universel coordonné).                                                                                                    |
|            |                                    |         | Date                   | actuelle                                                                                                    | 120001-00 | Date actuelle. Format selon le format de date réglé.                                                                                                    |
|            |                                    |         | Heu                    | re actuelle                                                                                                    | 120002-00 | Heure actuelle. HH:MM, 12/24 heures selon le format d'heure réglé.                                                                                                    |
|            | Modification<br>Fuseau horaire UTC |         |                        | Vous pouvez modifier la date et l'heure ici.                                                                                                    |           |                                                                                                    |
|            |                                    |         | 120010-00              | Définissez votre fuseau horaire UTC (UTC = temps universel coordonné).                                                                                                    |           |                                                                                                    |
|            |                                    |         |                        | Date/heure <sup>2)</sup>                                                                                                    | 120013-00 | Vous pouvez changer la date et l'heure ici.                                                                                                    |
|            | Chang. heure                       |         |                        | Réglage pour le passage à l'heure d'été                                                                                                    |           |                                                                                                    |
|            |                                    |         |                        | Chang. heure <sup>2)</sup>                                                                                                    | 110002-00 | Fonction de changement heure d'été/heure d'hiver. Automatique : changement<br>selon les directives régionales en vigueur ; Manuel : régler le changement<br>d'heure dans les positions suivantes ; Off : pas de changement d'heure.                                                                                                    |
|            |                                    |         |                        | HH/HE région <sup>2)</sup>                                                                                                    | 110003-00 | Sélectionne les réglages régionaux pour le changement heure d'été/heure<br>d'hiver.                                                                                                    |
|            |                                    |         |                        | Début heure d'été                                                                                                    |           |                                                                                                    |

|  |       | Occurrence <sup>2)</sup> | 110005-00 | Jour où, au printemps, on passe de l'heure d'hiver à l'heure d'été, p. ex. pour le<br>4ème dimanche de mars : sélectionner 4.                                 |
|--|-------|--------------------------|-----------|----------------------------------------------------------------------------------------------------|
|  |       | Jour <sup>2)</sup>       | 110006-00 | Jour de la semaine où, au printemps, on passe de l'heure d'hiver à l'heure d'été,<br>p. ex. pour le 4ème dimanche de mars : sélectionner Dimanche.            |
|  |       | Mois <sup>2)</sup>       | 110007-00 | Mois où, au printemps, on passe de l'heure d'hiver à l'heure d'été, p. ex. pour le<br>4ème dimanche de mars : sélectionner Mars.                              |
|  |       | Date                     | 110008-00 | Jour du passage de l'horaire d'hiver à l'horaire d'été.                                                                                                    |
|  |       | Heure <sup>2)</sup>      | 110009-00 | Heure à laquelle, le jour du changement d'heure, on avance les montres de 1h (format : hh:mm).                                                                |
|  |       | Fin heure d'été          |           |                                                                                                    |
|  |       | Occurrence <sup>2)</sup> | 110011-00 | Jour où, en automne, on passe de l'heure d'été à l'heure d'hiver, p. ex. pour le<br>4ème dimanche d'octobre : sélectionner 4.                                 |
|  |       | Jour <sup>2)</sup>       | 110012-00 | Jour de la semaine où, en automne, on passe de l'heure d'été à l'heure d'hiver, p.<br>ex. pour le 4ème dimanche d'octobre : sélectionner Dimanche.            |
|  |       | Mois <sup>2)</sup>       | 110013-00 | Mois où, en automne, on passe de l'heure d'été à l'heure d'hiver, p. ex. pour le<br>4ème dimanche d'octobre : sélectionner Octobre.                           |
|  |       | Date                     | 110014-00 | Jour du passage de l'horaire d'été à l'horaire d'hiver.                                                                                                    |
|  |       | Heure <sup>2)</sup>      | 110015-00 | Jour où, en automne, on passe de l'heure d'été à l'heure d'hiver).                                                                                            |
|  | Unité | S                        |           | Vous pouvez régler ici l'unité de vos variables calculées.                                                                                                    |
|  |       | Unités <sup>2)</sup>     | 100001-00 | Sélectionnez votre système d'unités (unités SI ou US).<br>Toutes les unités sont mises aux réglages par défaut, mais aucune valeur<br>réglée n'est convertie. |
|  |       | Débit massique           | 410000-00 | Réglez l'unité dans laquelle cette grandeur doit être délivrée/mémorisée.                                                                                     |
|  |       | Point décimal            | 410001-00 | Nombre de décimales pour afficher le débit massique.                                                                                                    |
|  |       | Puissance                | 410002-00 | Réglez l'unité dans laquelle cette grandeur doit être délivrée/mémorisée.                                                                                     |
|  |       | Point décimal            | 410003-00 | Nombre de décimales pour afficher le débit massique.                                                                                                    |
|  |       | Densité                  | 410006-00 | Réglez l'unité dans laquelle cette grandeur doit être délivrée/mémorisée.                                                                                     |
|  |       | Point décimal            | 410007-00 | Nombre de décimales pour afficher la densité.                                                                                                    |
|  |       | Enthalpie                | 410008-00 | Réglez l'unité dans laquelle cette grandeur doit être délivrée/mémorisée.                                                                                     |
|  |       | Point décimal            | 410009-00 | Nombre de décimales pour afficher l'enthalpie.                                                                                                    |
|  |       | Compteur masse           | 410010-00 | Réglez l'unité dans laquelle cette grandeur doit être délivrée/mémorisée.                                                                                     |
|  |       | Point décimal            | 410011-00 | Nombre de décimales pour afficher la masse.                                                                                                    |
|  |       | Énergie                  | 410012-00 | Réglez l'unité dans laquelle cette grandeur doit être délivrée/mémorisée.                                                                                     |
|  |       | Point décimal            | 410013-00 | Nombre de décimales pour afficher la chaleur.                                                                                                    |
|  | Ethei | met                      |           | Réglages nécessaires si vous utilisez le port Ethernet de l'appareil.                                                                                         |

| DHCP              | 150002-00 | L'appareil peut obtenir ses réglages Ethernet via DHCP.   Les réglages déterminés ne sont affichés qu'après acceptation de la configuration.                                                                                                    |
|-------------------|-----------|----------------------------------------------------------------------------------------------------|
|                   |           | <ul> <li>Si le temps de leasing réglé sur le serveur DHCP est suffisamment long,<br/>l'appareil reçoit toujours la même adresse IP. L'adresse IP déterminée<br/>est requise par le logiciel PC pour établir la connexion !</li> </ul>                                                                                 |
| Adresse IP        | 150006-00 | Si DHCP = 'Non' a été réglé, entrez ici l'adresse IP de l'appareil. Cette adresse IP<br>vous est affectée par votre administrateur de réseau. Veuillez le contacter.<br>Si DHCP = 'Oui', l'adresse IP obtenue par DHCP est affichée ici.                                                                              |
| Subnetmask        | 150007-00 | Si DHCP = 'Non' a été réglé, entrez le masque de sous-réseau (fourni par votre<br>administrateur de réseau).<br>Si DHCP = 'Oui' a été réglé, c'est le masque de sous-réseau obtenu par DHCP qui<br>est affiché ici.                                                                                                   |
| Passerelle        | 150008-00 | Si DHCP = 'Non' a été réglé, entrez la passerelle (fournie par votre<br>administrateur de réseau).<br>Si DHCP = 'Oui', la passerelle obtenue par DHCP est affichée ici.                                                                                                    |
| Serveur web       | 470000-00 | Activez ou désactivez (= réglage par défaut) la fonction serveur web. Les<br>valeurs instantanées ne peuvent être affichées qu'à l'aide d'un navigateur<br>Internet lorsque ce dernier est activé.<br>Possible uniquement via l'interface Ethernet !                                                                  |
|                   |           |                                                                                                    |
| Port              | 470001-00 | Le serveur web communique via ce port de communication.<br>Si le réseau est protégé par un pare-feu, ce port peut devoir être activé.<br>Dans ce cas, adressez-vous à votre administrateur de réseau.<br>Visible uniquement si Serveur web = Oui.                                                                     |
| Modbus            |           | Configurer les réglages Modbus pour l'appareil.                                                                                                    |
|                   |           | Visible uniquement pour les appareils avec Modbus (option).                                                                                                    |
| Port              | 480004-00 | Port par lequel on accède au protocole Modbus.                                                                                                    |
| Séquence d'octets | 480005-00 | Dans la spécification MODBUS, l'adressage des octets, c'est-à-dire la séquence<br>de transmission des octets, n'est pas déterminée. Pour cette raison, il est<br>important d'harmoniser et d'ajuster la méthode d'adressage entre le maître et<br>l'esclave lors de la mise en service. Cela peut être configuré ici. |
| Reg. 0 à 2        |           | Déterminez les valeurs pouvant être consultées.                                                                                                    |
| Valeur            | 500000-00 | Choisissez la valeur à transmettre.                                                                                                    |
| Analyse           | 500001-00 | Sélectionnez le compteur (p. ex. intervalle, compteur journalier, etc.) à transmettre.<br>Uniquement si un compteur a été sélectionné pour "Valeur".                                                                                                    |
| Reg. 3 à 5        |           | Déterminez les valeurs pouvant être consultées.                                                                                                    |
| Valeur            | 500000-01 | Choisissez la valeur à transmettre.                                                                                                    |
| Analyse           | 500001-01 | Sélectionnez le compteur (p. ex. intervalle, compteur journalier, etc.) à transmettre.                                                                                                    |
| Reg. 6 à 8        |           | Déterminez les valeurs pouvant être consultées.                                                                                                    |
| Valeur            | 500000-02 | Choisissez la valeur à transmettre.                                                                                                    |
| Analyse           | 500001-02 | Sélectionnez le compteur (p. ex. intervalle, compteur journalier, etc.) à transmettre.                                                                                                    |
|                   |           |                                                                                                    |
| Reg. 87 à 89      |           | Déterminez les valeurs pouvant être consultées.                                                                                                    |

|       |       |       | Valeur                         | 500000-29                                                                                               | Choisissez la valeur à transmettre.                                                                                                    |
|-------|-------|-------|--------------------------------|----------------------------------------------------------------------------------------------------|----------------------------------------------------------------------------------------------------|
|       |       |       | Analyse                        | 500001-29                                                                                               | Sélectionnez le compteur (p. ex. intervalle, compteur journalier, etc.) à transmettre.                                                                        |
|       | M-Bus |       |                                | Configurer les réglages M-Bus pour l'appareil.<br>Pour les appareils avec M-Bus (en option) uniquement. |                                                                                                    |
|       |       | Adre  | esse unité                     | 490001-00                                                                                               | Entrer l'adresse appareil via laquelle l'appareil doit être accessible dans le bus.                                                                           |
|       |       | Vite  | sse de transmission            | 490000-00                                                                                               | Réglez la vitesse de transmission pour la communication.                                                                                                    |
|       |       | Nurr  | néro ID                        | 490002-00                                                                                               | Le numéro d'identification (pour l'adressage secondaire) est un numéro unique<br>à 8 chiffres. Ce numéro peut être modifié sur l'appareil mais pas via M-BUS. |
|       |       | Fabr  | icant                          | 490003-00                                                                                               | ID fabricant                                                                                                    |
|       |       | Vers  | ion                            | 490004-00                                                                                               | Affiche la version M-Bus.                                                                                                    |
|       |       | Prod  | luit                           | 490005-00                                                                                               | Le produit est toujours OE (= bus/système)                                                                                                    |
|       |       | Nor   | ıbre                           | 490006-00                                                                                               | Nombre de valeurs à afficher via le M-Bus.                                                                                                    |
|       |       | Vale  | ur 1                           |                                                                                                    | Déterminez les valeurs pouvant être consultées.                                                                                                    |
|       |       |       | Valeur                         | 500000-00                                                                                               | Choisissez la valeur à transmettre.                                                                                                    |
|       |       |       | Analyse                        | 500001-00                                                                                               | Sélectionnez le compteur à transmettre.<br>Uniquement si un compteur a été sélectionné pour "Valeur".                                                         |
|       |       |       |                                |                                                                                                    |                                                                                                    |
|       |       | Vale  | ur 5                           |                                                                                                    | Déterminez les valeurs pouvant être consultées.                                                                                                    |
|       |       |       | Valeur                         | 500000-04                                                                                               | Choisissez la valeur à transmettre.                                                                                                    |
|       |       |       | Analyse                        | 500001-04                                                                                               | Sélectionnez le compteur à transmettre.<br>Uniquement si un compteur a été sélectionné pour "Valeur".                                                         |
|       | Opti  | ons d | e l'appareil                   |                                                                                                    | Options hardware et software.                                                                                                    |
|       |       | Sorti | ies optionnelles <sup>1)</sup> | 990000-00                                                                                               |                                                                                                    |
|       |       | Com   | munication <sup>1)</sup>       | 990001-00                                                                                               |                                                                                                    |
|       |       | Prot  | ocole <sup>1)</sup>            | 990007-00                                                                                               |                                                                                                    |
|       |       | Cert  | . trans. comm. <sup>1)</sup>   | 990002-00                                                                                               |                                                                                                    |
|       |       | Débi  | t DP <sup>1)</sup>             | 990003-00                                                                                               |                                                                                                    |
|       |       | Liqu  | ide <sup>1)</sup>              | 990006-00                                                                                               |                                                                                                    |
|       |       | Tari  | F1)                            | 990005-00                                                                                               |                                                                                                    |
|       |       | Bidii | rectionnel <sup>1)</sup>       | 990008-00                                                                                               |                                                                                                    |
|       |       | Calle | endar v.Dusen <sup>1)</sup>    | 990004-00                                                                                               |                                                                                                    |
| Entr  | ées   |       |                                |                                                                                                    | Réglages des entrées analogiques et digitales.                                                                                                    |
| Débit |       |       | Réglages de l'entrée débit.    |                                                                                                    |                                                                                                    |

| Type de signal <sup>2)</sup>    | 210000-00 | <ul> <li>Sélectionnez le type de signal connecté.</li> <li>4 à 20 mA :<br/>Entrée courant<br/>Pas pour les appareils avec agrément MID.</li> <li>4 à 20 mA (débit DP) :<br/>Entrée pour les mesures de débit selon le principe de la pression<br/>différentielle (p. ex. plaque à orifice)<br/>Pas pour les appareils avec agrément MID.</li> <li>0 à 20 mA :<br/>Entrée courant<br/>Pas pour les appareils avec agrément MID.</li> <li>Impulsion U+IB+IC :<br/>Entrée pour des impulsions de tension actives et des contacteurs selon EN<br/>1434-2, classe IB + IC.</li> <li>Impulsion CI. ID+IE :<br/>Entrée impulsion pour des contacteurs selon EN 1434-2, classe ID + IE.</li> <li>Impulsion I :<br/>Entrée impulsion courant : ≤ 8 mA niveau bas, ≥ 13 mA niveau haut.</li> </ul> |
|---------------------------------|-----------|----------------------------------------------------------------------------------------------------|
| Construction                    | 210070-00 | Réglez le type de transmetteur utilisé.<br>Uniquement pour "Type de signal" = "4-20 mA (débit DP)"                                                                                                    |
| Identificateur de voie          | 210001-00 | Nom du point de mesure raccordé à cette entrée. Texte libre, 6 caractères.                                                                                                    |
| Entrée impulsion <sup>2)</sup>  | 210002-00 | Spécifier si l'entrée impulsion est une entrée rapide (jusqu'à 12,5 kHz) ou lente<br>(jusqu'à 25 Hz).<br>Uniquement si Impulsion a été sélectionnée pour le type de signal.                                                                                                    |
| Valeur impulsion <sup>2)</sup>  | 210003-00 | Facteur d'impulsion = facteur qui, multiplié par une impulsion d'entrée, donne<br>la valeur physique. Exemple : 1 impulsion correspond à 5 m <sup>3</sup> $\rightarrow$ entrer un "5".<br>Nombre décimal, 8 chiffres max., séparateur décimal inclus.<br>Uniquement si Impulsion a été sélectionnée pour le type de signal.                                                                                                    |
| Unité <sup>2)</sup>             | 210004-00 | Spécifiez l'unité technique (physique) pour le point de mesure raccordé à cette entrée.                                                                                                    |
| Point décimal                   |           | Nombre de décimales pour l'affichage.<br>p. ex. valeur mesurée : 20,12348 l/s<br>L'affichage est le suivant :<br>• Aucune : 20 l/s<br>• Une : 20,1 l/s<br>• Deux : 20,12 l/s<br>• Trois : 20,123 l/s<br>La valeur est arrondie si nécessaire.                                                                                                    |
| Unité de comptage <sup>2)</sup> | 210005-00 | Unité technique du compteur, p. ex. gal, cf,                                                                                                    |
| Point décimal                   | 210007-00 | Nombre de décimales pour le compteur.                                                                                                    |
| Unité PD                        | 210072-00 | Unité de la pression différentielle.<br>Uniquement pour type de signal = 4 à 20 mA (débit DP)                                                                                                    |
| Début de gamme                  |           | Des transmetteurs transforment les grandeurs physiques en signaux standard.<br>Entrez ici le début de la gamme de mesure.<br>Exemple : 0 100 m <sup>3</sup> /h du capteur est converti en 4 20 mA : 0.<br>Nombre décimal, 8 chiffres max., séparateur décimal inclus.<br>Uniquement pour 0/4-20 mA.                                                                                                    |
| Fin de gamme                    |           | Entrez ici la fin de la gamme de mesure, p. ex. "100" pour un transmetteur avec 0 100 m <sup>3</sup> /h.<br>Nombre décimal, 8 chiffres max., séparateur décimal inclus.<br>Uniquement pour 0/4-20 mA.                                                                                                    |
| Point décimal                   | 410005-00 | Nombre de décimales pour afficher la pression différentielle.<br>Uniquement pour 4-20 mA (débit DP).                                                                                                    |

|     | Sup. débit fuite <sup>2)</sup>     |                                                  | Si le débit volumique enregistré est inférieur à la valeur réglée, ces quantités ne<br>seront pas ajoutées au compteur.<br>Si l'entrée est mise à l'échelle de 0 à y ou si l'entrée impulsion est utilisée, toutes<br>les valeurs inférieures à la valeur réglée ne sont pas enregistrées.<br>Si l'entrée est mise à l'échelle de -x à +y, toutes les valeurs autour du point zéro<br>(cà-d. même les valeurs négatives) ne sont pas enregistrées.<br>Nombre décimal, 8 chiffres max., séparateur décimal inclus. |
|-----|------------------------------------|--------------------------------------------------|----------------------------------------------------------------------------------------------------|
|     | Caractéristique                    |                                                  | Sélectionnez la caractéristique de débit en fonction des réglages à la sortie de<br>votre transmetteur de pression différentielle.<br>Linéaire : si la sortie du transmetteur DP est convertie en mbar/inH2O<br>(caractéristique à la sortie DPT linéaire).<br>Carré : si la sortie du transmetteur DP est convertie en unités de masse ou de<br>volume, p. ex. kg/h, tonne/h, m3/h (caractéristique à la sortie DPT au carré).<br>Uniquement pour 4-20 mA (débit DP).                                            |
|     | Unité de diamètre                  | 210076-00                                        | Unité du diamètre intérieur de la conduite.<br>Uniquement pour type de signal = 4 à 20 mA (débit DP)                                                                                                    |
|     | D à 20 ℃                           | 210077-00                                        | Diamètre intérieur de la conduite (D) dans les conditions nominales à<br>20 °C (68 °F).<br>Nombre décimal, 8 chiffres max., séparateur décimal inclus.<br>Uniquement pour type de signal = 4 à 20 mA (débit DP)                                                                                                    |
|     | D à 20 ℃                           | 210078-00                                        | Diamètre d'alésage de capteur (d) dans les conditions nominales à 20 °C (68 °F).<br>Nombre décimal, 8 chiffres max., séparateur décimal inclus.<br>Uniquement pour type de signal = 4 à 20 mA (débit DP)                                                                                                    |
|     | Facteur K                          | 210079-00                                        | Réglez le facteur k de la sonde de Pitot (voir plaque signalétique de la sonde ou<br>Applicator E+H).<br>Nombre décimal, 8 chiffres max., séparateur décimal inclus.<br>Uniquement pour type de signal = 4 à 20 mA (débit DP) et type d'appareil =<br>sonde de Pitot                                                                                                    |
|     | Densité nominale                   | 210080-00                                        | Densité sous les conditions nominales (à la pression/température nominales).<br>Nombre décimal, 8 chiffres max., séparateur décimal inclus.<br>Uniquement pour type de signal = 4 à 20 mA (débit DP) et type d'appareil = V-<br>Cone ou Gilflo                                                                                                    |
|     | Matériau du capteur                | 210081-00                                        | Matériau du capteur.<br>Uniquement pour type de signal = 4 à 20 mA (débit DP) et type d'appareil =<br>plaque à orifice, tuyère, tuyère Venturi, tube Venturi                                                                                                    |
|     | Matériau conduite                  | 210082-00                                        | Matériau de la conduite.<br>Uniquement pour type de signal = 4 à 20 mA (débit DP) et type d'appareil =<br>plaque à orifice, tuyère, tuyère Venturi, tube Venturi, sonde de Pitot                                                                                                    |
|     | Point implantat. Q <sup>2)</sup>   | 210012-00                                        | Indiquez l'emplacement de montage du capteur de débit. Cela est essentiel pour pouvoir utiliser la bonne température pour calculer la densité.                                                                                                    |
| Ten | npérature chaud/froid              |                                                  | Réglages de l'entrée de température chaud/froid.                                                                                                    |
|     | Type de signal <sup>2)</sup>       | T chaud :<br>220000-00<br>T froid :<br>220000-01 | Sélectionnez le type de signal connecté.                                                                                                    |
|     | Mode de raccordement <sup>1)</sup> | T chaud :<br>220001-00<br>T froid :<br>220001-01 | Configurez si le capteur RTD doit être connecté avec 3 ou 4 fils.<br>Uniquement pour type de signal Pt100, Pt500 ou Pt1000.                                                                                                    |
|     | Identificateur de voie             | T chaud :<br>220002-00<br>T froid :<br>220002-01 | Nom du point de mesure raccordé à cette entrée.<br>Texte libre, 6 caractères max.                                                                                                    |

|                    | Unité <sup>2)</sup>          | T chaud :<br>220003-00<br>T froid :<br>220003-01 | Spécifiez l'unité technique (physique) pour le point de mesure raccordé à cette<br>entrée.                                                                                                    |
|--------------------|------------------------------|--------------------------------------------------|----------------------------------------------------------------------------------------------------|
|                    | Point décimal                | T chaud :<br>220004-00<br>T froid :<br>220004-01 | Nombre de décimales pour l'affichage.                                                                                                    |
|                    | Gamme <sup>1)</sup>          | T chaud :<br>220005-00<br>T froid :<br>220005-01 | Réglez la gamme de mesure désirée.<br>Peut uniquement être réglé pour Pt100 ou RTD platine (CvD).<br>Il Une petite gamme de mesure augmente la précision de la mesure de température.                                                      |
|                    | Début de gamme <sup>2)</sup> | T chaud :<br>220006-00<br>T froid :<br>220006-01 | Des transmetteurs transforment les grandeurs physiques en signaux standard.<br>Entrez ici le début de la gamme de mesure.<br>Uniquement pour 0/4 à 20 mA.<br>Nombre décimal, 8 chiffres max., séparateur décimal inclus.                   |
|                    | Fin de gamme <sup>2)</sup>   | T chaud :<br>220007-00<br>T froid :<br>220007-01 | Entrez ici la fin de la gamme de mesure.<br>Uniquement pour 0/4 à 20 mA.<br>Nombre décimal, 8 chiffres max., séparateur décimal inclus.                                                                                                    |
|                    | Valeur par défaut            | T chaud :<br>220009-00<br>T froid :<br>220009-01 | Indiquez une valeur de température fixe avec laquelle l'appareil doit effectuer<br>les calculs.<br>Uniquement pour type de signal = valeur par défaut                                                                                      |
|                    | Linéarisation CvD            |                                                  | Description de la caractéristique de température de la thermorésistance<br>raccordée en entrant les coefficients Callendar van Dusen (CvD) (température<br>d'étalonnage du capteur).<br>Uniquement pour type de signal = RTD platine (CvD) |
|                    | Coefficient R0 <sup>2</sup>  | T chaud :<br>220070-00<br>T froid :<br>220070-01 | Entrez le coefficient RO d'après la fiche technique d'étalonnage.<br>Nombre décimal, 8 chiffres max., séparateur décimal inclus.                                                                                                    |
|                    | Coefficient A <sup>2)</sup>  | T chaud :<br>220071-00<br>T froid :<br>220071-01 | Entrez le coefficient A d'après la fiche technique d'étalonnage.<br>Nombre décimal, 8 chiffres max., séparateur décimal inclus.                                                                                                    |
|                    | Coefficient B <sup>2)</sup>  | T chaud :<br>220072-00<br>T froid :<br>220072-01 | Entrez le coefficient B d'après la fiche technique d'étalonnage.<br>Nombre décimal, 8 chiffres max., séparateur décimal inclus.                                                                                                    |
|                    | Coefficient C <sup>2</sup>   | T chaud :<br>220073-00<br>T froid :<br>220073-01 | Entrez le coefficient C d'après la fiche technique d'étalonnage.<br>Nombre décimal, 8 chiffres max., séparateur décimal inclus.                                                                                                    |
|                    | Digital 1/2                  |                                                  | Configuration uniquement nécessaire si les entrées I/O (ex. événements) doivent être utilisées.                                                                                                    |
|                    | Fonction                     | DI 1 :<br>250000-00<br>DI 2 :<br>250000-01       | Sélectionnez la fonction désirée, → 🗎 40. Les entrées digitales sont actives à l'état haut. Ceci signifie que la fonction décrite est activée à l'état haut.<br>Bas = $-3 \dots +5 V$<br>Haut = $+12 \dots +30 V$                          |
| Sort               | ies                          |                                                  | Configuration nécessaire uniquement si des sorties (p. ex. relais ou sorties analogiques) doivent être utilisées.                                                                                                    |
| Sortie universelle |                              |                                                  | Réglages pour la sortie universelle (courant ou sortie impulsion).                                                                                                    |

| Type de signal      | 3100                               | 000-00                               | Sélectionnez le signal de sortie pour cette voie.                                                                                                    |
|---------------------|------------------------------------|--------------------------------------|----------------------------------------------------------------------------------------------------|
| Canal / valeur      | 3100                               | 001-00                               | Sélectionnez la voie ou la valeur calculée que la sortie doit délivrer.                                                                                                    |
| Valeur de débi      | at 3100                            | 003-00                               | Définissez la valeur, qui correspond à 0/4 mA.<br>Valeur numérique, 8 chiffres max., séparateur décimal inclus (uniquement<br>sélectionnable pour le type de signal 0/4 à 20 mA).                                                                                                    |
| Valeur de fin       | 3100                               | 004-00                               | Définissez la valeur, qui correspond à 20 mA.<br>Valeur numérique, 8 chiffres max., séparateur décimal inclus (uniquement<br>sélectionnable pour le type de signal 0/4 à 20 mA).                                                                                                    |
| Amortissemer        | at 3100                            | 005-00                               | Constante de temps du filtre passe-bas de premier ordre pour le signal de<br>sortie. Elle sert à empêcher les fluctuations importantes du signal de sortie<br>(uniquement sélectionnable pour le type de signal 0/4 20 mA).<br>Valeur numérique, 8 chiffres max., séparateur décimal inclus. |
| Valeur d'impul      | sion 3100                          | 006-00                               | La valeur d'impulsion définit le débit auquel correspond une impulsion de sortie<br>(p. ex. 1 impulsion = 5 litres).<br>Valeur numérique, 8 chiffres max., séparateur décimal inclus.                                                                                                    |
| Largeur impul       | sion 3100                          | 007-00                               | La durée d'impulsion limite la fréquence de sortie maximale de la sortie impulsion. Définir une largeur d'impulsion fixe ou dynamique.                                                                                                    |
| Largeur impul       | sion 3100                          | 008-00                               | Vous pouvez régler ici la largeur d'impulsion dans la gamme de<br>0,04 1 000 ms.<br>Valeur numérique, 8 chiffres max., séparateur décimal inclus.<br>Visible uniquement si une largeur d'impulsion définie par l'utilisateur a été<br>sélectionnée.                                          |
| Collecteur ouv. 1/2 |                                    |                                      | Réglages de la sortie collecteur ouvert (impulsion ou état).                                                                                                    |
| Fonction            | OC 1<br>3200<br>OC 2<br>3200       | L:<br>000-00<br>2:<br>000-01         | Déterminez ce que la sortie collecteur ouvert doit délivrer (impulsions ou état).                                                                                                    |
| Mode opérato        | ire 3200<br>3200                   | 001-00<br>001-01                     | Fonction du collecteur ouvert :<br>• Ouvert : A l'état de repos, le contact est fermé (sécurité maximum).<br>• Fermé : A l'état de repos, le contact est ouvert.                                                                                                    |
| Canal / valeur      | 3200<br>3200                       | 002-00<br>002-01                     | Sélectionnez la voie/valeur que la sortie doit délivrer.<br>Uniquement pour fonction = sortie impulsion.                                                                                                    |
| Valeur impulsi      | ion 3200<br>3200                   | 004-00<br>004-01                     | La valeur d'impulsion définit le débit auquel correspond une impulsion de sortie<br>(p. ex. 1 impulsion = 5 litres).<br>Uniquement pour fonction = sortie impulsion.                                                                                                    |
| Largeur impul       | sion 3200<br>3200                  | 005-00<br>005-01                     | La durée d'impulsion limite la fréquence de sortie maximale de la sortie<br>impulsion. Définir une largeur d'impulsion fixe ou dynamique.<br>Uniquement pour fonction = sortie impulsion.                                                                                                    |
| Largeur impul       | sion 3200<br>3200                  | 006-00<br>006-01                     | Vous pouvez régler ici la largeur d'impulsion dans la gamme de 0,5 … 1000 ms.<br>Valeur numérique, 8 chiffres max., séparateur décimal inclus.<br>Visible uniquement si une largeur d'impulsion définie par l'utilisateur a été<br>sélectionnée.                                             |
| Relais              |                                    |                                      | Réglages pour le relais sélectionné                                                                                                    |
| Mode opérato        | ire Relai<br>3300<br>Relai<br>3300 | is 1 :<br>000-00<br>is 2 :<br>000-01 | Fonctionnement du relais :<br>• Ouvert : A l'état de repos, le relais est fermé (sécurité maximum).<br>• Fermé : A l'état de repos, le relais est ouvert.                                                                                                    |
| Application         |                                    |                                      | Configurez les différents paramètres spécifiques à l'application (p. ex.<br>paramètres de groupe, valeurs limites, etc.).                                                                                                    |

| Liquide <sup>2)</sup>                 |                                   | 400000-00                                                    | Pour la sélection du produit.<br>Si le produit que vous utilisez ne se trouve pas dans la liste, utilisez la table des<br>liquides.                                                                                                    |
|---------------------------------------|-----------------------------------|--------------------------------------------------------------|----------------------------------------------------------------------------------------------------|
| Concentration <sup>2)</sup>           |                                   | 400001-00                                                    | Concentration du mélange eau/glycol en % vol (0-60 %).<br>Pas si Liquide = Eau ou Table liquide                                                                                                    |
| Table liqu                            | iide                              |                                                              | Tables permettant d'entrer les données du liquide utilisé.<br>Uniquement si Liquide = Table liquide                                                                                                    |
| Uni                                   | té température <sup>2)</sup>      | 400099-00                                                    | Réglez l'unité de température dans laquelle les points de référence suivants sont entrés.                                                                                                    |
| Den                                   | sité                              |                                                              | Entrez les données pour la densité de votre fluide caloporteur/frigorigène.                                                                                                    |
|                                       | Nbre pts supports <sup>2)</sup>   | 420000-00                                                    | Nombre de points de référence du tableau de densité.<br>Nombre entier ; valeurs possibles : 2-10                                                                                                    |
|                                       | Point de réf. 1 à x <sup>2)</sup> | Temp. :<br>420001- 00<br>xx<br>Densité :<br>420002- 00<br>xx | Entrez un couple de valeurs température/densité pour chaque point de référence.                                                                                                    |
| Сар                                   | acité thermique                   |                                                              | Entrez les données pour la densité de votre fluide caloporteur/frigorigène.                                                                                                    |
|                                       | Capacité thermique <sup>2)</sup>  | 420013-00                                                    | Réglez l'unité dans laquelle cette grandeur doit être délivrée/mémorisée.                                                                                                    |
|                                       | Nbre pts supports <sup>2)</sup>   | 420010-00                                                    | Nombre de points de référence du tableau de capacité thermique.<br>Nombre entier ; valeurs possibles : 2-10                                                                                                    |
|                                       | Point de réf. 1 à x <sup>2)</sup> | Temp.:<br>420011-00<br>xx<br>Cap.therm.:<br>420012-00<br>xx  | Entrez un couple de valeurs température/capacité thermique pour chaque point<br>de référence.                                                                                                    |
| Visc                                  | rosité                            |                                                              | Si le débit est mesuré selon la méthode de la pression différentielle (débit PD),<br>entrez les données pour la viscosité de votre fluide caloporteur/frigorigène.<br>L'entrée est toujours en [cp].                                                                                                    |
|                                       | Point de réf. 1 à x               | Temp. :<br>420020- 00<br>xx<br>Visc. :<br>420021-00<br>xx    | Entrez un couple de valeurs température/viscosité pour chaque point de référence.                                                                                                    |
| Bidirectio                            | nnel                              |                                                              | Réglages pour la mesure bidirectionnelle.                                                                                                    |
| Bidirectionnel <sup>1)</sup>          |                                   | 400002-00                                                    | <ul> <li>Mesure bidirectionnelle, c'est-à-dire qu'il est possible de déterminer séparément<br/>la puissance de chauffage et de refroidissement de deux manières :</li> <li>Sens d'écoulement : Le changement du sens d'écoulement est commandé par<br/>un signal numérique ou détecté via la mise à l'échelle (-/+).</li> <li>Température : Le mode de fonctionnement est détecté par le changement du<br/>signe de la différence de température.</li> </ul> |
| Commutation température <sup>2)</sup> |                                   | 400006-00                                                    | Choisissez si une température de commutation doit être prise en compte pour<br>la mesure bidirectionnelle "Température".<br>Si "Oui" est sélectionné, le point de commutation doit être réglé dans le<br>paramètre "Commutation T".<br>Si "Non" est sélectionné, la mesure de la puissance de chauffage/refroidissement<br>ne dépend que du signe du différentiel de température.                                                                            |

|     | Unité            | température <sup>2)</sup>    | 400003-00                                        | Réglez l'unité de température dans laquelle T commutation est entré.<br>Uniquement si Bidirectionnel = Température<br>La limite ΔT est toujours dans l'unité K.                                                                                                    |
|-----|------------------|------------------------------|--------------------------------------------------|----------------------------------------------------------------------------------------------------|
|     | Comr             | nutation T <sup>2)</sup>     | 400004-00                                        | Point de commutation entre le comptage de l'énergie calorifique et de l'énergie<br>frigorifique.<br>Uniquement si Bidirectionnel = Température et Commutation température =<br>Oui                                                                                                    |
|     | Limit            | e ΔT <sup>2)</sup>           | 400005-00                                        | <ul> <li>Sup. débits fuite Si la différence de température est inférieure à la limite ∆T, aucune énergie n'est totalisée sur les compteurs.</li> <li>Uniquement si Bidirectionnel = Température</li> <li>Toujours indiquée en K.</li> </ul>                                                |
| Tar | if 1/2           |                              |                                                  | Compteurs tarifaires pour l'enregistrement de l'énergie pendant des conditions<br>de process ou des états spécifiques.<br>Les compteurs tarifaires n'ont aucune influence sur les compteurs "normaux".                                                                                     |
|     | Modè             | ele tarif <sup>2)</sup>      | Tarif 1 :<br>430000-00<br>Tarif 2 :<br>430000-01 | Déterminez les paramètres en fonction desquels le compteur tarifaire doit<br>fonctionner.<br>Le compteur de déficit totalise l'énergie (masse) pendant un défaut (p. ex.<br>rupture de ligne). Pour calculer les déficits, les valeurs par défaut pour les<br>températures sont utilisées. |
|     | Valeu            | ır seuil <sup>2)</sup>       | 430001-00<br>430001-01                           | En fonction de quelle grandeur, le compteur tarifaire doit-il être activé ?<br>Exemple : la quantité d'énergie doit être enregistrée sur le compteur tarifaire<br>lorsqu'une puissance nominale de 100 kW est dépassée → Réglez la "valeur<br>limite supérieure".                          |
|     | Valeu            | ur <sup>2</sup> }            | 430002-00<br>430002-01                           | Entrez le seuil auquel le compteur tarifaire est activé, c'est-à-dire lorsque le flux<br>d'énergie est totalisé.<br>Valeur numérique, 15 chiffres max., séparateur décimal inclus.                                                                                                    |
|     | Unité            | 2)                           | 430003-00<br>430003-01                           | Entrez l'unité pour le tarif.<br>Texte libre, 9 caractères max.                                                                                                    |
|     | De <sup>2)</sup> |                              | 430004-00<br>430004-01                           | Entrez l'heure à laquelle le compteur tarifaire est activé, c'est-à-dire lorsque la quantité est totalisée (format HH:MM).<br>Visible uniquement si le modèle tarifaire Heure a été sélectionné.                                                                                           |
|     | A <sup>2)</sup>  |                              | 430005-00<br>430005-01                           | Entrez l'heure à laquelle le compteur tarifaire est désactivé (format HH:MM).<br>Visible uniquement si le modèle tarifaire Heure a été sélectionné.                                                                                                    |
| Cor | isignati         | on données                   |                                                  | Réglages pour les évaluations de signal (sauvegarde).                                                                                                    |
|     | Heure            | e de synchron. <sup>2)</sup> | 440001-00                                        | Heure de fin de l'analyse des signaux.<br>Si, p. ex. 07:00 est configuré, l'analyse journalière sera effectuée de 07:00h de<br>la journée actuelle à 07:00h du lendemain.<br>Format : HH:MM                                                                                                |
|     | Interv           | 7alle <sup>2)</sup>          | 440000-00                                        | Déterminez à quel intervalle les évaluations de signal doivent être<br>sauvegardées.<br>Les valeurs min., max. et moyenne des évaluations journalières et<br>mensuelles, etc. sont déterminées à partir des moyennes de l'intervalle.                                                      |
|     | Date             | facturat. <sup>2)</sup>      | 440002-00                                        | Déterminez le nombre d'analyses de dates de facturation à effectuer chaque année.                                                                                                    |
|     | Date             | facturat. 1/2                |                                                  | Déterminez quand l'analyse de la date de facturation doit avoir lieu.                                                                                                    |
|     |                  | Jour <sup>2)</sup>           | 440003-00<br>440003-01                           | Entrez la date à laquelle cette analyse de la date de facturation doit être créée (1-31).                                                                                                    |
|     |                  | Mois <sup>2)</sup>           | 440004-00<br>440004-01                           | Entrez le mois auquel cette analyse de la date de facturation doit être créée (liste de sélection).                                                                                                    |

| Seuils              |                   |                                            | Les valeurs mesurées peuvent être surveillées par des seuils. Un relais, par exemple, peut être commuté en cas de dépassement de seuil.                                                                                                    |
|---------------------|-------------------|--------------------------------------------|----------------------------------------------------------------------------------------------------|
| Seuil 1 à 3         |                   |                                            | Visualiser ou modifier les réglages pour le seuil sélectionné.                                                                                                    |
|                     | Canal / valeur    | 450000-00<br>450000-01<br>450000-02        | Sélectionnez l'entrée/la valeur calculée à laquelle se réfère le seuil.                                                                                                    |
|                     | Туре              | 450001-00<br>450001-01<br>450001-02        | Type de seuil (dépend de la grandeur d'entrée).                                                                                                    |
|                     | Seuil             | 450002-00<br>450002-01<br>450002-02        | Seuil dans l'unité de process réglée, p. ex. en °C, m³/h                                                                                                    |
|                     | Hystérésis (abs.) | 450004-00<br>450004-01<br>450004-02        | L'état du seuil n'est annulé que lorsque le signal, modifié au moins de la valeur<br>réglée, se trouve à nouveau dans la gamme nominale.                                                                                                    |
|                     | Commutateurs      | 450005-00<br>450005-01<br>450005-02        | Commute la sortie sélectionnée dans l'état de seuil.                                                                                                    |
| Groupes d'affichage |                   |                                            | Regroupez les entrées/valeurs calculées par groupes de sorte que vous puissiez<br>consulter les informations dont vous avez besoin en appuyant sur une touche<br>en cours de fonctionnement.                                                                                                    |
| Gro                 | upe 1 à 6         |                                            | <ul> <li>Différents réglages généraux pour les groupes pour l'affichage des valeurs mesurées de l'appareil.</li> <li>Pour l'option MID, les groupes 1 à 3 ne peuvent pas être édités.<br/>Pour l'option MID et la mesure bidirectionnelle, le groupe 4 ne peut pas non plus être édité.</li> </ul> |
|                     | Identificateur    | 460000-00<br>-01, -02,<br>-03, -04,<br>-05 | Entrez un nom pour ces groupes.                                                                                                    |
|                     | Valeur 1          | 460001-00<br>-01, -02,<br>-03, -04,<br>-05 | Sélectionnez l'entrée/la variable calculée devant être représentée dans ce<br>groupe.                                                                                                    |
|                     | Valeur 2          | 460003-00<br>-01, -02,<br>-03, -04,<br>-05 | Sélectionnez l'entrée/la variable calculée devant être représentée dans ce<br>groupe.                                                                                                    |
|                     | Valeur 3          | 460005-00<br>-01, -02,<br>-03, -04,<br>-05 | Sélectionnez l'entrée/la variable calculée devant être représentée dans ce<br>groupe.                                                                                                    |
|                     | Affichage         |                                            | Si vous sélectionnez un compteur dans "Valeur 1 à 3", il est possible de régler dans "Afficheur" les données du compteur à afficher.                                                                                                    |

| Diagnostic actuel 05000       |           |                     | 050000-00 | Affichage du message de diagnostic actuel.                                                                                         |  |  |
|-------------------------------|-----------|---------------------|-----------|----------------------------------------------------------------------------------------------------|--|--|
| Dernier diagnostic 050005-00  |           |                     |           | Affichage du dernier message de diagnostic.                                                                                        |  |  |
| Dernier redémarrage 050010-00 |           |                     | 050010-00 | Informations sur le dernier redémarrage de l'appareil (p. ex. suite à une panne de courant).                                       |  |  |
| Date expiration TC 980101-00  |           |                     | 980101-00 | Date expiration TC                                                                                                    |  |  |
| Liste de o                    | liagno    | stic                |           | Tous les messages de diagnostic en suspens sont délivrés.                                                                          |  |  |
| Journal é                     | vénem     | ent                 |           | Les événements tels que les dépassements de seuil et les coupures de courant<br>sont listés dans l'ordre chronologique.            |  |  |
| Journal d                     | 'événe    | ments CT            |           | Toutes les modifications relatives aux transactions commerciales sont<br>consignées dans le journal des transactions commerciales. |  |  |
| Informat                      | ions sı   | ır l'appareil       |           | Affichage des informations importantes sur l'appareil.                                                                             |  |  |
| Dés                           | ignatio   | on de l'appareil    | 000031-00 | Désignation personnalisée de l'appareil (17 caractères max.).                                                                      |  |  |
| Nui                           | néro d    | e série             | 000027-00 | Envoyer ces détails avec toute question concernant l'unité.                                                                        |  |  |
| Réf                           | érence    |                     | 000029-00 | Envoyer ces détails avec toute question concernant l'unité.                                                                        |  |  |
| Ide                           | ntificat  | eur de commande     | 000030-00 | Envoyer ces détails avec toute question concernant l'unité.                                                                        |  |  |
| Ver                           | sion d    | e firmware          | 000026-00 | Envoyer ces détails avec toute question concernant l'unité.                                                                        |  |  |
| Ver                           | sion E    | NP                  | 000032-00 | Envoyer ces détails avec toute question concernant l'unité.                                                                        |  |  |
| Nor                           | n appa    | reil ENP            | 000020-00 | Envoyer ces détails avec toute question concernant l'unité.                                                                        |  |  |
| Noi                           | n de l'a  | ppareil             | 000021-00 | Envoyer ces détails avec toute question concernant l'unité.                                                                        |  |  |
| ID f                          | abrica    | nt                  | 000022-00 | Envoyer ces détails avec toute question concernant l'unité.                                                                        |  |  |
| Noi                           | n du fa   | abricant            | 000023-00 | Envoyer ces détails avec toute question concernant l'unité.                                                                        |  |  |
| Firr                          | nware     |                     | 009998-00 | Envoyer ces détails avec toute question concernant l'unité.                                                                        |  |  |
| Har                           | dware     |                     |           | Informations relatives aux composants hardware.                                                                                    |  |  |
|                               | Duré      | e fonction.         | 010050-00 | Indique la durée de fonctionnement de l'appareil.                                                                                  |  |  |
|                               | Heu       | res de défaut       | 010051-00 | Indique la durée de défaut de l'appareil.                                                                                          |  |  |
|                               | Ethernet  |                     |           | Informations sur l'interface Ethernet de l'appareil.<br>Uniquement pour les appareils avec interface Ethernet.                     |  |  |
|                               |           | Version de firmware | 010026-00 | Version de firmware de la carte Ethernet. Envoyer ces détails avec toute question concernant l'unité.                              |  |  |
|                               |           | Numéro de série     | 010027-00 | Numéro de série de la carte Ethernet. Envoyer ces détails avec toute question concernant l'unité.                                  |  |  |
| Opt                           | ions d    | e l'appareil        |           | Options hardware et software de l'appareil.                                                                                        |  |  |
|                               | Sort      | es optionnelles     | 990000-00 |                                                                                                    |  |  |
|                               | Com       | munication          | 990001-00 |                                                                                                    |  |  |
|                               | Protocole |                     | 990007-00 |                                                                                                    |  |  |

## 14.1.4 Menu de diagnostic

|      |            | Agrément pour transactions commerciales | 990002-00              |                                                                                                    |
|------|------------|-----------------------------------------|------------------------|----------------------------------------------------------------------------------------------------|
|      |            | Débit à pres. diff.                     | 990003-00              |                                                                                                    |
|      |            | Produit                                 | 990006-00              |                                                                                                    |
|      |            | Tarif                                   | 990005-00              |                                                                                                    |
|      |            | Bidirectionnel                          | 990008-00              |                                                                                                    |
|      |            | Callendar v. Dusen                      | 990004-00              |                                                                                                    |
| Vale | eurs n     | iesurées                                |                        | Affichage des valeurs mesurées actuelles de l'appareil.<br>Pour affichage sur l'appareil.                                                                                                    |
|      | Hold       | l                                       | 060000-00              | Stoppe l'acquisition/sauvegarde complète des valeurs mesurées.<br>Sélectionnez "Non" pour quitter la fonction Hold.<br>La fonction Hold se termine automatiquement après 5 minutes.                                                                                        |
|      | Mod        | le TC                                   | 060005-00              | Les valeurs relatives aux transactions commerciales sont affichées avec 5<br>chiffres après la virgule.<br>Na aucune influence sur la sauvegarde ou la représentation des groupes.                                                                                         |
|      | Affi       | chage                                   | 060010-00              | Affichage d'une valeur mesurée / valeur calculée.<br>Groupage de 3 valeurs mesurées pour affichage dans le logiciel<br>d'exploitation PC. L'appareil n'affiche qu'une seule valeur.                                                                                        |
|      | État       |                                         | 060015-00              | État de la valeur mesurée.                                                                                                    |
|      | Vale       | ur                                      | 060020-00              | Valeur mesurée/valeur calculée actuelle.                                                                                                    |
|      | Vale       | ur du signal                            | 060035-00              | Affichage de la valeur mesurée physique (mA, Ohm, etc.)                                                                                                    |
| Sort | ies        |                                         |                        | État actuel des sorties (si utilisées).                                                                                                    |
|      | Sort       | ie universelle                          | 060120-00              | Valeur délivrée actuellement par la sortie universelle.                                                                                                    |
|      | Rela       | is 1/2                                  | 060100-00<br>060105-00 | État actuel du relais.                                                                                                    |
|      | Colle      | ecteur ouv. 1/2                         | 060110-00<br>060115-00 | État actuel de la sortie collecteur ouvert.                                                                                                    |
| Sim  | Simulation |                                         |                        | <ul> <li>Différentes fonctions/différents signaux peuvent être simulés ici.</li> <li>En mode simulation, l'enregistrement normal des valeurs mesurées est<br/>interrompu et l'intervention est consignée dans le journal des<br/>événements.</li> </ul>                    |
|      | Sort       | ie universelle                          | 050200                 | <ul> <li>Choisissez la valeur à délivrer.</li> <li>Sélectionnez "Non activé" pour terminer la simulation.</li> <li>La simulation se termine automatiquement après 5 minutes.<br/>La simulation ne se termine PAS automatiquement lorsqu'on quitte le menu.</li> </ul>      |
|      | Colle      | ecteur ouv. 1/2                         | 050205-00<br>050210-00 | <ul> <li>Choisissez la valeur à délivrer.</li> <li>Sélectionnez "Non activé" pour terminer la simulation.</li> <li>La simulation se termine automatiquement après 5 minutes.</li> <li>La simulation ne se termine PAS automatiquement lorsqu'on quitte le menu.</li> </ul> |

| Relais 1/2 | 050215-00<br>050220-00 | Activation manuelle du relais sélectionné.<br>La simulation se termine automatiquement après 5 minutes.<br>La simulation ne se termine PAS automatiquement lorsqu'on quitte le |
|------------|------------------------|----------------------------------------------------------------------------------------------------|
|            |                        | La simulation ne se termine PAS automatiquement forsqu'on quitte le menu.                                                                                                    |

#### 14.1.5 Menu Expert

Dans le menu Expert, tous les paramètres et réglages de l'appareil peuvent être modifiés.

Le menu contient tous les paramètres / réglages du menu Configuration avec en plus ceux décrits ci-dessous.

Certains paramètres sont marqués comme suit dans les tableaux :

• <sup>1)</sup> Relatif aux transactions commerciales

• <sup>2)</sup> Relatif aux transactions commerciales, mais peuvent être modifiés 3x

| Accès direct |                                      |                           | Accès direct aux paramètres (accès rapide). |                                                                                                    |
|--------------|--------------------------------------|---------------------------|---------------------------------------------|----------------------------------------------------------------------------------------------------|
| Code         | Code service                         |                           | 010002-00                                   | Entrez ici le code service pour afficher les paramètres service.<br>Uniquement pour le logiciel d'exploitation PC.                                                                                                    |
| Systè        | ème                                  |                           |                                             | Réglages de base nécessaires au fonctionnement de l'appareil (p. ex. date, heure, réglages de communication, etc.).                                                                                                    |
|              | Lang                                 | Jue                       | 010000-00                                   | Sélectionner la langue d'interface de l'appareil.                                                                                                    |
|              | PRE                                  | SET <sup>1)</sup>         |                                             | Réinitialise tous les paramètres aux paramètres par défaut !<br>Modifiable uniquement via le code service.                                                                                                    |
|              | Effa                                 | cer mémoire <sup>1)</sup> | 059000-00                                   | Effacez la mémoire interne                                                                                                    |
|              | Rem                                  | ise à zéro <sup>1)</sup>  | 059100-00                                   | Réinitialisez l'analyse.                                                                                                    |
|              | Ethe                                 | rnet                      |                                             | Réglages nécessaires si vous utilisez le port Ethernet de l'appareil.                                                                                                    |
|              |                                      | Adresse MAC               | 150000-00                                   | Adresse MAC de l'appareil                                                                                                    |
|              |                                      | Port                      | 150001-00                                   | La communication avec le logiciel PC se fait par ce port de communication.<br>Par défaut : <b>8000</b><br>Si le réseau est protégé par un pare-feu, ce port peut devoir être activé.<br>Dans ce cas, adressez-vous à votre administrateur de réseau.                                                                                                    |
|              |                                      | Port                      | 470001-00                                   | La communication avec le serveur web se fait par ce port de communication.<br>Par défaut : <b>80</b><br>Si le réseau est protégé par un pare-feu, ce port peut devoir être activé.<br>Dans ce cas, adressez-vous à votre administrateur de réseau.                                                                                                    |
|              | Options de l'appareil                |                           |                                             | Options hardware et software de l'appareil.                                                                                                    |
|              | Activation code <sup>1)</sup> 000057 |                           | 000057-00                                   | Vous pouvez entrer ici un code permettant l'accès aux options de l'appareil.                                                                                                    |
| Entre        | ées                                  |                           |                                             | Réglages des entrées analogiques et digitales.                                                                                                    |
|              | Amortissement 210                    |                           | 210010-00                                   | Les variations rapides de la valeur mesurée ou une entrée impulsion irrégulière<br>sont atténuées à l'entrée. Résultat : Les valeurs mesurées affichées, ou les<br>valeurs relayées par la communication numérique, varient plus lentement et on<br>évite les pics de la valeur mesurée. Cet amortissement n'affecte pas le compteur.<br>Nombre décimal, 5 chiffres max., séparateur décimal inclus.<br>Réglage par défaut : 0,0 s. |
|              | Débit                                |                           |                                             |                                                                                                    |
|              | Val. mes. correct.                   |                           |                                             | <ul> <li>Détermination des valeurs de correction permettant de compenser les tolérances des sections de mesure.</li> <li>Procéder comme suit :</li> <li>Mesurer la valeur actuelle pour la gamme de mesure inférieure.</li> <li>Mesurer la valeur actuelle pour la gamme de mesure supérieure.</li> <li>Entrer respectivement la valeur de référence et la valeur effective inférieures et supérieures.</li> </ul>                  |

| Début de gamme                                                               |                        | Valeur de correction basse.                                                                                                    |
|------------------------------------------------------------------------------|------------------------|----------------------------------------------------------------------------------------------------|
| Valeur cible                                                                 | 210051-00              | Entrez ici la valeur de consigne au début de la gamme de mesure (p. ex. gamme de mesure 0 l/h à 100 l/h : 0 l/h).                                                                                                    |
| Valeur effective                                                             | 210052-00              | Entrez ici la valeur mesurée effective (p. ex. gamme de mesure 0 l/h à 100 l/h : mesuré 0,1 l/h).                                                                                                    |
| Fin de gamme                                                                 |                        | Valeur de correction haute.                                                                                                    |
| Valeur cible                                                                 | 210054-00              | Entrez ici la valeur de consigne à la fin de la gamme de mesure (p. ex. gamme de mesure 0 l/h à 100 l/h : 100 l/h100l/h).                                                                                                    |
| Valeur effective                                                             | 210055-00              | Entrez ici la valeur mesurée effective (p. ex. gamme de mesure 0 l/h à 100 l/h : mesuré 99,9 l/h).                                                                                                    |
| Amortissement                                                                | 210010-00              | Les variations rapides de la valeur mesurée ou une entrée impulsion irrégulière<br>sont atténuées à l'entrée. Résultat : Les valeurs mesurées affichées, ou les<br>valeurs relayées par la communication numérique, varient plus lentement et on<br>évite les pics de la valeur mesurée. Cet amortissement n'affecte pas le compteur.<br>Nombre décimal, 5 chiffres max., séparateur décimal inclus.<br>Réglage par défaut : 0,0 s |
| Mode défaut                                                                  |                        | Réglages qui déterminent comment cette voie réagit en cas de défaut (p. ex.<br>rupture de ligne, dépassement de gamme).                                                                                                    |
| NAMUR NE 43                                                                  | 210060-00              | <ul> <li>Activez ou désactivez la surveillance de la gamme 4 20 mA selon la recommandation NAMUR NE 43.</li> <li>Lorsque NAMUR NE43 est activé, les gammes d'erreur suivantes s'appliquent :</li> <li>≤ 3,8 mA : dépassement de la limite inférieure</li> <li>≥ 20,5 mA : dépassement de la limite supérieure</li> <li>≤ 3,6 mA ou ≥ 21,0 mA : erreur de capteur</li> <li>≤ 2mA : circuit ouvert câble</li> </ul>                  |
| Si erreur                                                                    | 210061-00              | Déterminez la valeur avec laquelle l'appareil continue de fonctionner (pour les calculs) si la valeur mesurée n'est pas valable (p. ex. rupture de ligne).                                                                                                    |
| Valeur erreur                                                                | 210062-00              | Uniquement si "Valeur erreur" a été sélectionnée sous "Si erreur".<br>Avec cette valeur, l'appareil continue de mesurer en cas de défaut. Les valeurs<br>calculées sont enregistrées dans le compteur de déficit.<br>Le compteur normal reste inchangé (ne fonctionne pas).                                                                                                    |
| Temp chaud/froid                                                             |                        | Réglages de l'entrée de température chaud/froid.                                                                                                    |
| Amortissement <sup>1)</sup> T chaud :<br>220008-00<br>T froid :<br>220008-01 |                        | Réglage usine : 0,0 s. Plus il y a d'interférences indésirables qui se superposent<br>au signal de mesure, plus la valeur réglée doit être élevée. Résultat : Les<br>changements rapides sont amortis/supprimés.<br>Nombre décimal, 5 chiffres max., séparateur décimal inclus.                                                                                                    |
| Val. mes. correct.                                                           |                        | <ul> <li>Détermination des valeurs de correction permettant de compenser les tolérances des sections de mesure.</li> <li>Procéder comme suit : <ul> <li>Mesurer la valeur actuelle pour la gamme de mesure inférieure.</li> <li>Mesurer la valeur actuelle pour la gamme de mesure supérieure.</li> <li>Entrer respectivement la valeur de référence et la valeur effective inférieures et supérieures.</li> </ul> </li> </ul>     |
| Offset <sup>1)</sup>                                                         | 220050-00<br>220050-01 | Réglage par défaut "0". La valeur réglée est ajoutée au signal d'entrée réellement<br>mesuré pour une utilisation ultérieure (affichage, sauvegarde, surveillance des<br>seuils). Uniquement pour RTD.<br>Nombre décimal, 8 chiffres max., séparateur décimal inclus.                                                                                                    |
| Début de gamme                                                               |                        | Valeur de correction basse<br>Uniquement pour 0/4 à 20 mA.                                                                                                    |

|         |           | Valeur cible     | 220052-00<br>220052-01 | Entrez ici la valeur de consigne inférieure (p. ex. gamme de mesure de 0 °C à 100 °C : 0 °C).<br>Nombre décimal, 8 chiffres max., séparateur décimal inclus.<br>Uniquement pour 0/4 à 20 mA.                                                                                                    |
|---------|-----------|------------------|------------------------|----------------------------------------------------------------------------------------------------|
|         |           | Valeur effective | 220053-00<br>220053-01 | Entrez ici la valeur inférieure effectivement mesurée (p. ex. gamme de mesure de 0 °C à 100 °C : mesuré 0,5 °C).<br>Nombre décimal, 8 chiffres max., séparateur décimal inclus.<br>Uniquement pour 0/4 à 20 mA.                                                                                                    |
|         |           | Fin de gamme     |                        | Valeur de correction haute<br>Uniquement pour 0/4 à 20 mA.                                                                                                    |
|         |           | Valeur cible     | 220055-00<br>220055-01 | Entrez ici la valeur de consigne supérieure (p. ex. gamme de mesure de 0 °C à 100 °C : 100 °C).<br>Nombre décimal, 8 chiffres max., séparateur décimal inclus.<br>Uniquement pour 0/4 à 20 mA.                                                                                                    |
|         |           | Valeur effective | 220056-00<br>220056-01 | Entrez ici la valeur de consigne supérieure (p. ex. gamme de mesure de 0 °C à 100 °C : mesuré 99,5 °C).<br>Nombre décimal, 8 chiffres max., séparateur décimal inclus.<br>Uniquement pour 0/4 à 20 mA.                                                                                                    |
|         | Мос       | le défaut        |                        | Réglages qui déterminent comment cette voie réagit en cas de défaut (p. ex.<br>rupture de ligne, dépassement de gamme).                                                                                                    |
|         |           | NAMUR NE 43      | 220060-00<br>220060-01 | <ul> <li>Activez ou désactivez la surveillance de la gamme 4 20 mA selon la recommandation NAMUR NE 43.</li> <li>Lorsque NAMUR NE43 est activé, les gammes d'erreur suivantes s'appliquent :</li> <li>≤ 3,8 mA : dépassement de la limite inférieure</li> <li>≥ 20,5 mA: Dépassement de la limite supérieure</li> <li>≤ 3,6 mA ou ≥ 21,0 mA : erreur de capteur</li> <li>≤ 2 mA : circuit ouvert câble</li> </ul>                                                                                        |
|         |           | Si erreur        | 220061-00<br>220061-01 | Déterminez la valeur avec laquelle l'appareil continue de fonctionner (pour les calculs) si la valeur mesurée n'est pas valable (p. ex. rupture de ligne).                                                                                                    |
|         |           | Valeur erreur    | 220062-00<br>220062-01 | Uniquement si "Valeur erreur" a été sélectionnée sous "Si erreur".<br>Avec cette valeur, l'appareil continue de mesurer en cas de défaut. Les valeurs<br>calculées sont enregistrées dans le compteur de déficit.<br>Le compteur normal reste inchangé (ne fonctionne pas).                                                                                                    |
| Sorties | Sorties   |                  |                        | Configuration nécessaire uniquement si des sorties (p. ex. relais ou sorties analogiques) doivent être utilisées.                                                                                                    |
| S       | ortie uni | verselle         |                        | Réglages pour la sortie universelle (courant ou sortie impulsion).                                                                                                    |
|         | Cou       | rant de défaut   | 310009-00              | Réglez le courant à délivrer en cas d'erreur (p. ex. rupture de ligne à l'entrée).<br>Valeur numérique, 8 chiffres max., séparateur décimal inclus.                                                                                                    |
|         | Val.      | mes. correct.    |                        | <ul> <li>Ici, vous pouvez corriger la valeur de courant délivrée (nécessaire uniquement si<br/>l'appareil qui réalise le traitement suivant ne peut pas compenser les<br/>éventuelles tolérances de section de mesure).</li> <li>Procéder comme suit : <ul> <li>Sur l'appareil raccordé, lire la valeur affichée de la gamme de mesure<br/>supérieure et inférieure.</li> <li>Entrer respectivement la valeur de référence et la valeur effective inférieures<br/>et supérieures.</li> </ul> </li> </ul> |
|         |           | Valeur de début  |                        | Valeur de correction basse.                                                                                                    |
|         |           | Valeur cible     | 310051-00              | Entrez ici le seuil bas.                                                                                                    |
|         |           | Valeur effective | 310052-00              | Entrez ici la valeur effective basse qui est affichée sur l'appareil raccordé.                                                                                                    |
|         |           | Fin d'échelle    |                        | Valeur de correction haute                                                                                                    |

|                            |           | Valeur cible     | 310054-00                                                                                                    | Entrez ici le seuil haut.                                                      |
|----------------------------|-----------|------------------|----------------------------------------------------------------------------------------------------|--------------------------------------------------------------------------------|
|                            |           | Valeur effective | 310055-00                                                                                                    | Entrez ici la valeur effective haute qui est affichée sur l'appareil raccordé. |
| Diagnostic                 |           |                  | Informations sur l'appareil et fonctions de service pour un contrôle rapide de<br>l'appareil.<br>Vous trouverez également ces informations dans le menu Diagnostic / Info<br>appareil |                                                                                |
|                            | Nom appa  | areil ENP        | 000020-00                                                                                                    | Envoyer ces détails avec toute question concernant l'unité.                    |
| Nom de l'appareil          |           | 000021-00        | Envoyer ces détails avec toute question concernant l'unité.                                                                                                    |                                                                                |
| Numéro de série            |           | 000027-00        | Envoyer ces détails avec toute question concernant l'unité.                                                                                                    |                                                                                |
|                            | Référence |                  | 000029-00                                                                                                    | Envoyer ces détails avec toute question concernant l'unité.                    |
| Identificateur de commande |           | 000030-00        | Envoyer ces détails avec toute question concernant l'unité.                                                                                                    |                                                                                |

## 14.2 Symboles

| Symbole        | Description                                                                                                    |
|----------------|----------------------------------------------------------------------------------------------------|
| Ô              | Appareil verrouillé                                                                                             |
| F              | Défaut<br>Par exemple, erreur dans une voie non affichée dans le groupe actuel.                                 |
| М              | Maintenance nécessaire<br>Par exemple, maintenance nécessaire dans une voie non affichée dans le groupe actuel. |
| ₽              | Communication externe, p. ex. bus de terrain                                                                    |
| SIM            | Simulation                                                                                                    |
| X              | Hold                                                                                                    |
| T              | Valeur basse                                                                                                    |
| I              | Valeur haute                                                                                                    |
| ^              | Dépassement de compteur                                                                                         |
| Nom des entrée | s et valeurs de process                                                                                         |
| C (DP)         | C (Débit DP)                                                                                                    |
| DI 1           | Entrée numérique 1                                                                                              |
| DI 2           | Entrée numérique 2                                                                                              |
| ٤              | Epsilon (Débit DP)                                                                                              |
| Débit          | Débit volumique                                                                                                 |
| h              | Enthalpie                                                                                                    |
| М              | Débit massique                                                                                                  |
| Δр             | Pression différentielle                                                                                         |
| Р              | Puissance                                                                                                    |
| Q inst         | Emplacement Q                                                                                                   |

| Q pv                                                    | Valeur d'impulsion Q                                                                                                    |
|---------------------------------------------------------|----------------------------------------------------------------------------------------------------|
| ρ                                                       | Densité                                                                                                    |
| $ \begin{array}{ c c c c c c c c c c c c c c c c c c c$ | Tarif 1, énergie de charge : total, intervalle, jour, mois, an, date de facturation                                      |
| $ \begin{array}{ c c c c c c c c c c c c c c c c c c c$ | Tarif 2, énergie de décharge : total, intervalle, jour, mois, année, date de facturation                                 |
| ΣΕ, ΣΕ (i), ΣΕ (d),<br>ΣΕ (m), ΣΕ (y),<br>ΣΕ (1)        | Compteur d'énergie : total, intervalle, jour, mois, année, date de facturation                                           |
| ΣΜ, ΣΜ (i), ΣΜ (d),<br>ΣΜ (m), ΣΜ (y),<br>ΣΜ (1)        | Compteur massique : total, intervalle, jour, mois, année, date de facturation                                            |
| ΣV, ΣV (i), ΣV (d),<br>ΣV (m), ΣV (y),<br>ΣV (1)        | Compteur volumique : total, intervalle, jour, mois, année, date de facturation                                           |
| Σx, Σx (i), Σx (d),<br>Σx (m), Σx (y), Σx (1)           | Compteur de déficit : total, intervalle, jour, mois, année, date de facturation                                          |
| T chaud                                                 | Température chaud                                                                                                    |
| T froid                                                 | Température froid                                                                                                    |
| ΔΤ                                                      | Différence de température                                                                                                |
| Tu/∆Tg                                                  | Informations sur le mode bidirectionnel                                                                                  |
| Valide                                                  | Date d'expiration transactions commerciales (uniquement pour les appareils avec agrément pour transactions commerciales) |

## 14.3 Définition des unités système importantes

| Volume                                 |                                                                        |
|----------------------------------------|------------------------------------------------------------------------|
| bl<br>Affichage de l'appareil<br>"bbl" | 1 barrel (liquides généraux), correspond à 119,24047 l                 |
| gal                                    | 1 gallon US, correspond à 3,7854 l                                     |
| Igal                                   | Gallon impérial, correspond à 4,5609 l                                 |
| 1                                      | 1 litre = 1 dm <sup>3</sup>                                            |
| hl                                     | 1 hectolitre = 100 l                                                   |
| m <sup>3</sup>                         | Correspond à 1 000 l                                                   |
| ft³                                    | Correspond à 28,37 l                                                   |
| Température                            |                                                                        |
|                                        | Conversion :<br>• 0 °C = 273,15 K<br>• °C = (°F - 32)/1,8              |
| Pression                               |                                                                        |
|                                        | Conversion :<br>1 bar = 100 kPa = 100 000 Pa = 0,001 mbar = 14,504 psi |
| Masse                                  |                                                                        |

| ton (US)                   | 1 US ton, correspond à 2 000 lbs (= 907,2 kg)         |  |  |
|----------------------------|-------------------------------------------------------|--|--|
| ton (long)                 | 1 long ton, correspond à 2 240 lbs (= 1 016 kg)       |  |  |
| Puissance (flux thermique) |                                                       |  |  |
| ton                        | 1 ton (refrigeration) correspond à 200 Btu/min        |  |  |
| Btu/s                      | 1 Btu/s correspond à 1,055 kW                         |  |  |
| Énergie (quantité de chale | eur)                                                  |  |  |
| therm                      | 1 therm, correspond à 100 000 Btu                     |  |  |
| tonh                       | 1 tonh, correspond à 1 200 Btu                        |  |  |
| Btu                        | 1 Btu correspond à 1,055 kJ                           |  |  |
| KWh                        | 1 kWh correspond à 3 600 kJ correspond à 3 412,14 Btu |  |  |

## Index

## Α

| Affichage                    | 30 |
|------------------------------|----|
| Ajustage des entrées courant | 54 |
|                              |    |

## С

| Câblage                                            |
|----------------------------------------------------|
| Ouvrir le boîtier                                  |
| Raccordement des capteurs                          |
| Calcul de la pression de fonctionnement moyenne 35 |
| Calcul du débit DP                                 |
| Callendar van Dusen                                |
| Caloporteurs définis par l'utilisateur             |
| Capacité de mémoire                                |
| Capteurs                                           |
| Débit                                              |
| Raccordement                                       |
| Température                                        |
| Code                                               |
| Communication                                      |
| Ethernet TCP/IP                                    |
| M-Bus                                              |
| Modbus RTU                                         |
| Modbus TCP                                         |
| Commutateur de protection en écriture 30           |
| Compteur tarifaire                                 |
| Consignation données                               |
|                                                    |

## D

| Déclaration de conformité 7                          |
|------------------------------------------------------|
| Différence de pression entre les points de mesure de |
| température                                          |
| Document                                             |
| Fonction                                             |
| Domaine d'application                                |
| Calculateur combiné chaud/froid (différence de       |
| chaleur bidirectionnelle)                            |
| Calculateur d'énergie pour les applications de       |
| chauffage ou de refroidissement (différence de       |
| chaleur)                                             |
| Calculateur de débit (y compris pouvoir              |
| calorifique)                                         |
| F                                                    |
|                                                      |
| Elements de configuration                            |
| Entrees                                              |
| Debit - generateur d'impulsions                      |
| Debit - signal de courant                            |

| Entrées de température             | 40  |
|------------------------------------|-----|
| Entrées numériques                 | 40  |
| Entrées courant                    |     |
| Ajustage                           | 54  |
| Étalonnage de la température (CVD) | 57  |
| Ethernet                           | 52  |
| Éviter les erreurs systématiques   | 17  |
| Exigences imposées au personnel    | . 6 |
| Exigences pour le dimensionnement  | 17  |
|                                    |     |

## F

| 1                      |
|------------------------|
| Face avant             |
| Facteur K              |
| FieldCare Device Setup |
| Fonction du document   |
| Fonction Hold          |
| _                      |
|                        |

| J                                       |    |
|-----------------------------------------|----|
| Journal des transactions commerciales 4 | ŧ8 |
| Journal événement                       | ŧ8 |
| Journaux                                | ł8 |

## L

| Logiciel de configuration | 30 |
|---------------------------|----|

## м

| 141                         |
|-----------------------------|
| M-Bus 49                    |
| Marquage CE                 |
| Menu                        |
| Affichage/fonct             |
| Configuration               |
| Diagnostic                  |
| Expert                      |
| Langue                      |
| Mesure bidirectionnelle     |
| Modbus RTU/(TCP/IP) 50      |
| Mode d'affichage            |
| Mode défaut                 |
| Montage                     |
| Montage en façade d'armoire |
| Montage mural               |
| Montage sur tube            |
| Rail porteur/rail DIN       |
| Montage en façade d'armoire |
| Montage mural               |
| Montage sur rail DIN        |
| Montage sur tube            |
|                             |

## Ν

| Nbre de sommes/débordement des compteurs | 43  |
|------------------------------------------|-----|
| Nettoyage de l'instrument                | 61  |
| Numéro de série                          | . 8 |

## Ρ
## R

## S

| Sécurité de fonctionnement6Sécurité du produit7Sécurité du travail6Serveur web52Seuils41Sortie universelle (sortie impulsion et courant active)40Sorties26, 40Collecteur ouvert40Relais26, 40Sortie analogique26Sortie collecteur ouvert26Sortie impulsion26Sortie collecteur ouvert26Sortie universelle40Sorties collecteur ouvert40Sorties collecteur ouvert40Sorties collecteur ouvert65Messages d'erreur65Messages d'erreur66MODBUS65Relais alarme66 |
|----------------------------------------------------------------------------------------------------|
| MODBUS 65   Relais alarme 66   Symboles 105   Symboles affichés 105   Systèmes de bus de terrain 49                                                                                                    |
| T<br>Transport at stockage                                                                                                    |
| Iransport et stockage                                                                                                    |
| v                                                                                                    |

| Valeur impulsion                      | 39 |
|---------------------------------------|----|
| Verrou pour transactions commerciales | 46 |
| Verrouillage complet                  | 48 |
| Verrouillage du hardware              | 30 |

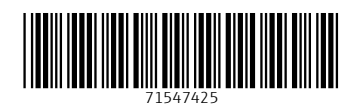

www.addresses.endress.com

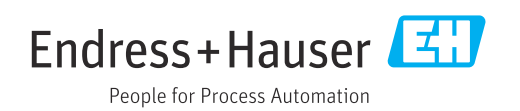